中華民國 114 年 3 月版

# 目 錄

| 一、事業溫室氣體排放量資訊平台介紹      | 1  |
|------------------------|----|
| (一)事業溫室氣體排放量資訊平台網址     |    |
| (二)事業溫室氣體排放量資訊平台首頁資訊   | 1  |
| 二、事業溫室氣體盤查登錄作業執行流程     | 3  |
| (一)帳號登錄                |    |
| (二)開始盤查登錄              |    |
| 1. 方法一-新增當年溫室氣體盤查登錄資料  | 5  |
| 步驟一:基本資料               | 6  |
| 步驟二:邊界設定               | 7  |
| 步驟三:排放源定性及定量           |    |
| 步驟四:全廠產品產量             |    |
| 步驟五:電力、蒸氣供需情況          | 51 |
| 步驟六:查驗資料               | 61 |
| 步驟七:登錄(確認送件)           | 65 |
| 2. 方法二-匯入當年溫室氣體盤查登錄資料  | 67 |
| 3. 方法三-複製前一年溫室氣體盤查登錄資料 |    |
| (三)產製 E 化 盤 查 報 告 書    |    |
| (四)上傳檢附文件              |    |
| 1. 盤查登錄                |    |
| 2. 查驗結果                |    |

#### 一、 事業溫室氣體排放量資訊平台介紹

#### (一) 事業溫室氣體排放量資訊平台網址

網址為 http://ghgregistry.moenv.gov.tw,請使用瀏覽器 Edge、Chrome、Firefox 進行本系統操作。

#### (二) 事業溫室氣體排放量資訊平台首頁資訊

進入網址(http://ghgregistry.moenv.gov.tw)後即可進入本平台「首頁」,首頁功 能選單包括:最新消息、下載專區、盤查作業指引與試算、盤查登錄及查驗管理, 如圖 1所示。

1. 最新消息

點選「最新消息」按鈕,可查看環境部氣候變遷署公告及新聞、常見問答或會議活動相關資訊。

2. 下載專區

點選「下載專區」按鈕,可瀏覽或下載執行盤查登錄時可參考之資訊, 例如:公告之溫室氣體排放係數、盤查報告書參考範本等;以及與系統 操作有關之手冊。

3. 盤查作業指引與試算

溫室氣體排放量試算工具主要提供排放源自我檢視是否達法規所規 範之排放規模門檻,針對法規規範之排放規模門檻之外的排放源,亦建 立相關試算表單工具,提供排放源自行檢視全廠之溫室氣體排放現況; 另提供溫室氣體排放量盤查作業指引,內容說明適用對象、作業時程、 盤查登錄作業流程及系統作說明等,以供事業執行參考。

4. 盤查登錄

點選「盤查登錄」按鈕,可瀏覽新手上路的執行盤查之相關參考資訊、 各年度盤查登錄公開資訊及查詢,與登入盤查登錄系統。

5. 查驗管理

點選「查驗管理」按鈕,可瀏覽查驗管理簡介、查詢合格之認查證機構資訊、瀏覽查驗機構許可申請流程及認查證機構系統登入作業。

1

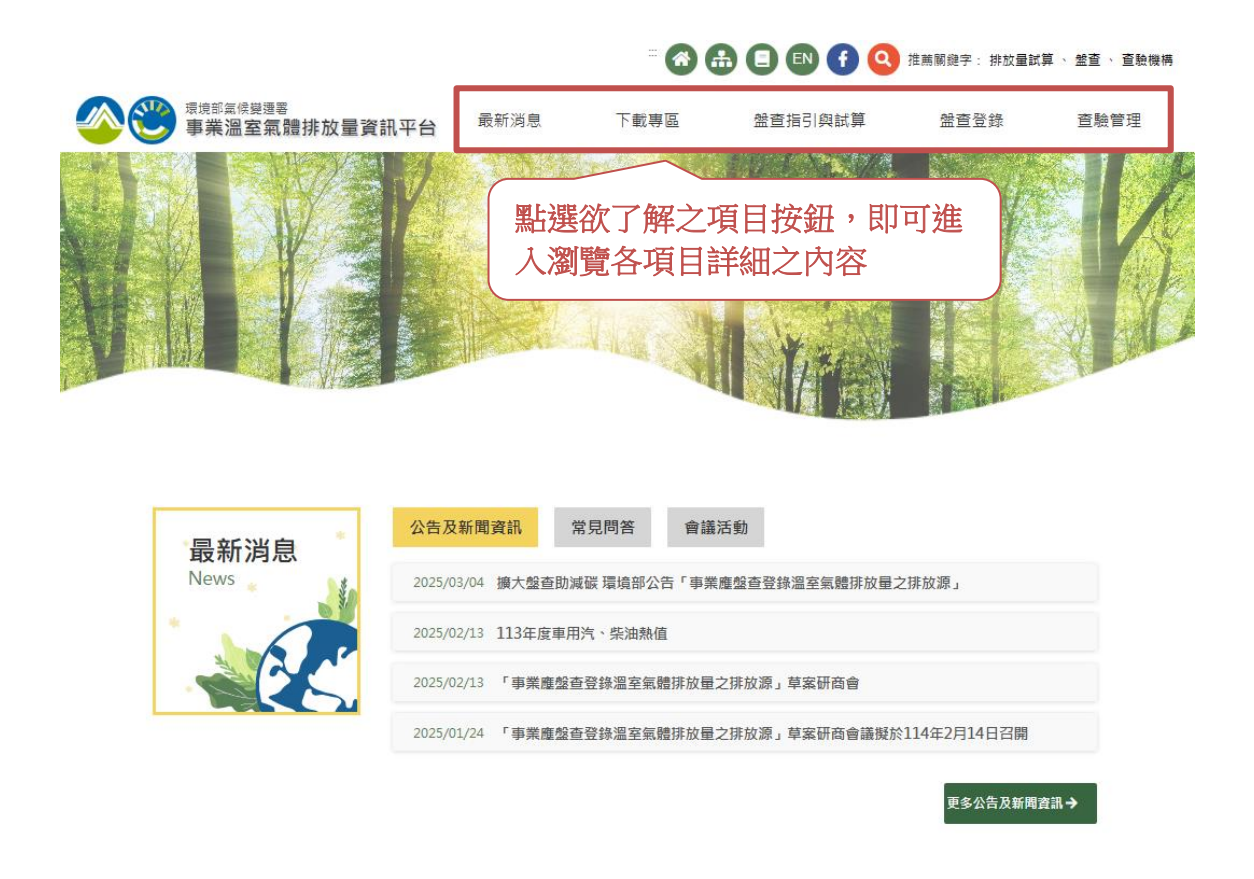

圖1、事業溫室氣體排放量資訊平台首頁畫面

更多公告及新聞資訊→

二、事業溫室氣體盤查登錄作業執行流程

#### (一) 帳號登錄

在平台首頁功能選單點選「盤查登錄」列表中的「盤查系統登入」選項,如圖 2-1 所示,即可進入盤查系統登入頁面,填寫正確之帳號、密碼及驗證碼輸入後, 點選「登入」按鈕即可完成系統登入,如圖 2-2 所示。

|                                       | e 🛯 🗗 🔇 | 推薦艱難字: 排放量試算、 盤查、 查驗機構                                   |                                                          |
|---------------------------------------|---------|----------------------------------------------------------|----------------------------------------------------------|
| 最新消息 下載專區                             | 盤查指引與試算 | 盤查登錄 查驗管理                                                |                                                          |
|                                       | :登錄 / 【 | 新手上路                                                     |                                                          |
|                                       |         | 公開資訊及查詢                                                  |                                                          |
| A A A A A A A A A A A A A A A A A A A |         | 盤直系統整入                                                   |                                                          |
|                                       |         | 前往豐重条統登入                                                 | ~                                                        |
| Re-Hast                               | (2) 點選  | 「盤查系統登入」                                                 |                                                          |
|                                       | =       | <ul> <li>● ● ● ● ● ● ● ● ● ● ● ● ● ● ● ● ● ● ●</li></ul> | <ul> <li>● ● ● ● ● ● ● ● ● ● ● ● ● ● ● ● ● ● ●</li></ul> |

| 皇东议白 | 公告及新聞資訊 常見問答 會議活動                                                                         |
|------|-------------------------------------------------------------------------------------------|
| News | 2025/02/13 113年度車用汽、柴油熱值                                                                  |
|      | 2025/02/13 「事業產盤查登錄溫室氣體排放量之排放源」草案研商會                                                      |
|      | 2025/01/24 「事業應整查登錄溫室氣體排放量之排放源」草案研商會議擬於114年2月14日召開                                        |
|      | 「溫室氣體排放量盤查条統」預計於114年1月21日(星期二)09:00至18:00進行条統更<br>新作業,屆時將暫停開放「溫室氣體排放量盤查登錄作業」,造成不便之處,敬請見錄。 |
|      |                                                                                           |

圖 2-1、盤查系統登入連結

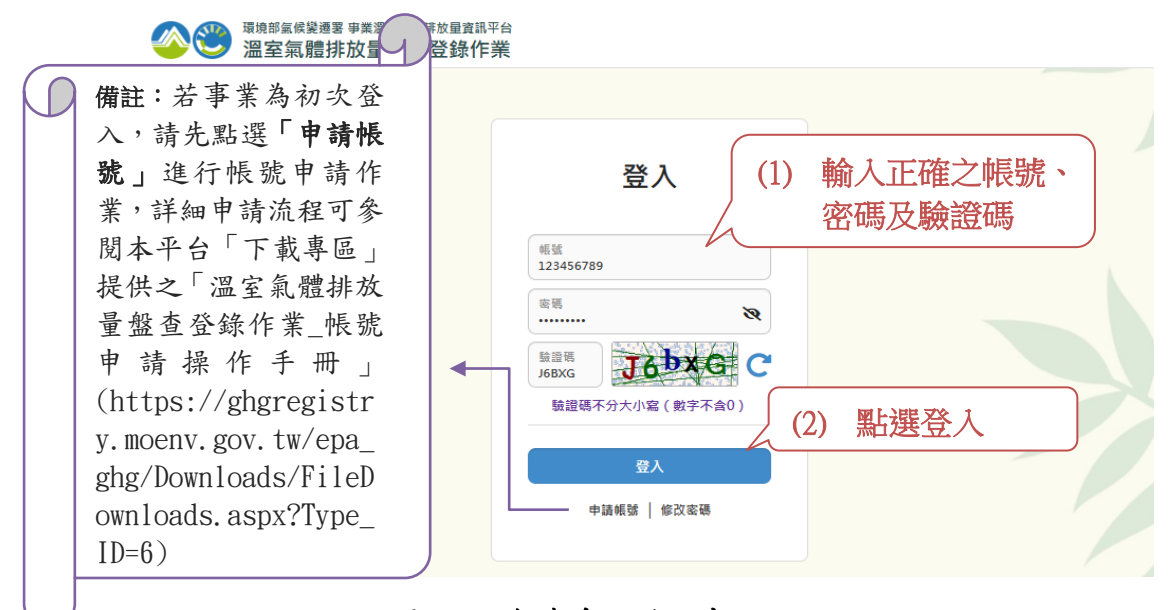

圖 2-2、盤查系統登入畫面

#### (二) 開始盤查登錄

成功登入盤查系統後,於首頁可見事業歷年登錄之相關資訊,如圖 2-3 所示。 在盤查登入系統中要登錄新一年度之盤查資料方式有三種方法,包含 1.「新增當 年溫室氣體盤查登錄資料」、2.「匯入當年溫室氣體盤查登錄資料」及 3.「複製前 一年溫室氣體盤查登錄資料」。如果事業為第一次使用本系統進行盤查登錄作業 者,只可選擇使用「新增」或「匯入」功能的方式進行盤查資料登錄作業;若過去 曾在本系統登錄過盤查資料者,則上述三種方式皆可使用,以下將分別說明各項 方法之操作流程。

|                   | <u>اللہ</u> 🕑 🍅                                                                                                    | 室氣體排放量盤                                                              | 查登錄作業                                                                                                    |                                                                                                    |                                         |                                                                                                    |  |  |  |  |  |  |
|-------------------|----------------------------------------------------------------------------------------------------|----------------------------------------------------------------------|----------------------------------------------------------------------------------------------------|----------------------------------------------------------------------------------------------------|-----------------------------------------|----------------------------------------------------------------------------------------------------|--|--|--|--|--|--|
| 盤                 | 查登錄 登出                                                                                                    | _                                                                    |                                                                                                    |                                                                                                    |                                         |                                                                                                    |  |  |  |  |  |  |
| 簫                 | 查登錄列表                                                                                                    |                                                                      |                                                                                                    |                                                                                                    | ❷ 環科 您好                                 | (帳號維護 修改密碼) 剩餘時間:28:16                                                                                                    |  |  |  |  |  |  |
|                   | 管制名                                                                                                    | 间編號 A1234567<br>稱 環科                                                 |                                                                                                    |                                                                                                    |                                         |                                                                                                    |  |  |  |  |  |  |
|                   | <ul> <li>         とのないである              かのですのです。             かのですのです。             かのですのです。             かのですのです。             かのですのです。             かのですのです。             かのです。             かのです             かのです             かのです              かのです             かのです             かのです             かのです             かのです             かのです              かのです              かのです              かのです              かのです              かのです              かのです              かのです                かのです              かのです</li></ul> |                                                                      |                                                                                                    |                                                                                                    |                                         |                                                                                                    |  |  |  |  |  |  |
|                   |                                                                                                    |                                                                      |                                                                                                    |                                                                                                    |                                         |                                                                                                    |  |  |  |  |  |  |
|                   |                                                                                                    |                                                                      | 第1/1頁 共10筆 上一頁 1 下一員                                                                                                    | 頁  跳至 1 ✔ 頁                                                                                                    |                                         | 毎頁顯示 50 💙 筆                                                                                                    |  |  |  |  |  |  |
|                   |                                                                                                    | 盤查期間                                                                 | 第1/1頁 共10筆 上一頁 1 下一頁<br>完成登錄日期                                                                                                    | ■  跳至 1 ♥ 頁<br>是否完成<br>盤查登錄                                                                                                    | 是否完成<br>查驗結果上傳                          | 每頁顯示 50 ♥ 筆<br>【                                                                                                    |  |  |  |  |  |  |
| 可見                | 歷年                                                                                                    | 盤查期間<br>113年                                                         | 第1/1頁 共10筆 上一頁 1 下一到<br>完成登錄日期                                                                                                    | <ul> <li>調査</li> <li>調査</li> <li>最否完成</li> <li>監査登録</li> </ul>                                                                                                    | 是否完成<br>查驗結果上傳                          | 毎頁顧示 50 ♥ 筆<br>【 ■ ■<br>編輯 檢祝 刪除                                                                                                    |  |  |  |  |  |  |
| 可見登録              | 上歷年                                                                                                    | 壁查期間<br>113年<br>112年                                                 | 第1/1頁 共10筆 上一頁 1 下一頁<br>完成登錄日期<br>113-03-28上午11:15:45                                                                                                    | ■   跳至 1 ♥ 頁<br>是否完成<br>愛查登錄                                                                                                    | 是否完成<br>查驗結果上傳                          | 毎頁顯示 50 ♥ 筆<br>【 ■ ■<br>編輯 檢視 冊除<br>編輯 檢視 冊除                                                                                                    |  |  |  |  |  |  |
| 可見<br>登<br>相關     | 上歷年<br>錄之<br>討資訊                                                                                                    | <u>松</u> 查期間<br>113年<br>112年<br>111年                                 | 第1/1頁 共10筆 上一頁 1 下一頁<br>完成登錄日期<br>113-03-28上午11:15:45<br>112-10-20下午04:13:11                                                                                           | <ul> <li>■   跳至 ① ● 頁</li> <li>是否完成</li> <li>整查登錄</li> <li>V</li> <li>V</li> <li>V</li> </ul>                                                                                    | 是否完成<br>查驗結果上傳<br>V<br>V                | 每頁顯示 50 ♥ 筆<br>【 】 ■ ■<br>編輯 檢視 刪除<br>編輯 檢視 刪除<br>檢視                                                                                                    |  |  |  |  |  |  |
| 可見<br>登<br>相<br>關 | 上歷年<br>錄之<br>資訊                                                                                                    | <u>整</u> 查期間<br>113年<br>112年<br>111年<br>110年                         | 第1/1頁 共10 筆 上一頁 1 下一頁<br>完成登錄日期<br>113-03-28上午11:15:45<br>112-10-20下午 04:13:11<br>112-02-14下午 01:01:54                                                                 | <ul> <li>●   跳至 ① ● 頁</li> <li>是否完成<br/>燃査登録</li> <li>V</li> <li>V</li> <li>V</li> <li>V</li> </ul>                                                                              | 是否完成<br>直驗結果上傳<br>V<br>V<br>V           | 毎頁顯示 50 ● 筆<br>【 ■ ■ ■<br>編輯 檢視 删除<br>編輯 檢視 删除<br>檢視                                                                                                    |  |  |  |  |  |  |
| 可見登録相關            | 上歷年                                                                                                    | <u>整</u> 查期間<br>113年<br>112年<br>111年<br>110年<br>109年                 | 第1/1頁 共10 筆 上一頁 1 下一副<br>完成登錄日期<br>113-03-28上午11:15:45<br>112-10-20下午04:13:11<br>112-02-14下午01:01:54                                                                   | <ul> <li>● 開至 ① ● 頁</li> <li>是舌完成<br/>整査登録</li> <li>V</li> <li>V</li> <li>V</li> <li>V</li> <li>V</li> <li>V</li> <li>V</li> <li>V</li> </ul>                                    | 是否完成<br>直驗結果上時<br>V<br>V<br>V<br>V      | 毎頁顯示       50 ● 第         「」       ●       ●         「二」       ●       ●         「二」       ●       ●         「二」       ●       ●         「二」       ●       ●         「二」       ●       ●         「二」       ●       ●         「二」       ●       ●         「二」       ●       ●         「二」       ●       ●         「二」       ●       ●         「二」       ●       ●         「二」       ●       ●         ●       ●       ●         ●       ●       ●         ●       ●       ●         ●       ●       ●         ●       ●       ●         ●       ●       ●         ●       ●       ●         ●       ●       ●         ●       ●       ●         ●       ●       ●         ●       ●       ●         ●       ●       ●         ●       ●       ●         ●       ●       ●         ●       ●       ● </td |  |  |  |  |  |  |
| 可見登録相關            | 上歷年<br>錄之<br>資訊<br>4<br>5<br>6                                                                                                    | <u>松査期間</u><br>113年<br>112年<br>111年<br>110年<br>109年<br>108年          | 第1/1頁 共10筆 上一頁 1 下一朝<br>完成登錄日期<br>1113-03-28上午11:15:45 (1)<br>1112-10-20下午04:13:11<br>1112-02-14下午01:01:54 (1)<br>1112-02-14下午01:01:54 (1)<br>1111-06-22上午09:28:46 (1) | <ul> <li>●   跳至 ① ● 頁</li> <li>是否完成<br/>整查登錄</li> <li>V</li> <li>V</li> <li>V</li> <li>V</li> <li>V</li> <li>V</li> <li>V</li> <li>V</li> <li>V</li> <li>V</li> <li>V</li> </ul> | 是否完成<br>査驗結果上傳<br>V<br>V<br>V<br>V<br>V | 毎頁顯示 50 ● 筆         「」       ●         「」       ●         編輯       檢視         「」       ●         編輯       檢視         「」       ●         「」       ●         「」       ●         「」       ●         「」       ●         「」       ●         「」       ●         「」       ●         「」       ●         「」       ●         「」       ●         「」       ●         「」       ●         ●       ●         ●       ●         ●       ●         ●       ●         ●       ●         ●       ●         ●       ●         ●       ●         ●       ●         ●       ●         ●       ●         ●       ●         ●       ●         ●       ●         ●       ●         ●       ●         ●       ●         ●       ●         ●       ●      <                                                                        |  |  |  |  |  |  |
| 可見登録相關            | 上歷年<br>錄之<br>資訊<br>4<br>5<br>6<br>7                                                                                                    | <u>整</u> 查期間<br>113年<br>112年<br>111年<br>110年<br>109年<br>108年<br>107年 | 第1/1頁 共10筆 上一頁 1 下一朝<br>完成登錄日期                                                                                                    | <ul> <li>●   跳至 ① ● 頁</li> <li>是否完成<br/>量音登線</li> <li>V</li> <li>V</li> <li>V</li> <li>V</li> <li>V</li> <li>V</li> <li>V</li> <li>V</li> </ul>                                  | 呈古完成<br>査驗結果上傳                          | 毎頁韻示 50 ● 筆         □       ●       ●         編輯       檢視       ●除         編輯       檢視       ●除         旋視       ●       ●         旋視       ●       ●         旋視       ●       ●         旋視       ●       ●         旋視       ●       ●         旋視       ●       ●         旋視       ●       ●         旋視       ●       ●         旋視       ●       ●         旋視       ●       ●         旋視       ●       ●         旋視       ●       ●         ●       ●       ●         ●       ●       ●         ●       ●       ●         ●       ●       ●         ●       ●       ●         ●       ●       ●         ●       ●       ●         ●       ●       ●         ●       ●       ●         ●       ●       ●         ●       ●       ●         ●       ●       ●         ●       ●       ● <tr< td=""></tr<> |  |  |  |  |  |  |

圖 2-3、盤查系統首頁畫面

# 1. 方法一-「新增」當年溫室氣體盤查登錄資料

欲新增新一年溫室氣體盤查登錄資料,請先點選「新增(盤查登錄)」, 如圖 2-4 所示。進入「新增(盤查登錄)」頁面後,依序填寫基本資料、 邊界設定、排放源定性及定量、全廠能源產生量、電力、蒸氣供需情況、 查驗資料,如圖 2-5 所示,以下將依序說明各資料項目所需填寫之內容 及填寫方法。

| ◎ ② <sup>環境部氟候變遷署 事業溫室氟體<br/>圖室氣體排放量盤查</sup>                                                                                                    | <sup>排放量資訊平台</sup><br>登錄作業                                                                                                    |                            |         |                          |  |  |  |  |  |  |  |
|----------------------------------------------------------------------------------------------------|----------------------------------------------------------------------------------------------------|----------------------------|---------|--------------------------|--|--|--|--|--|--|--|
| 盖查登錄 登出                                                                                                    |                                                                                                    |                            |         |                          |  |  |  |  |  |  |  |
| 盤查登錄 > <mark>盤查登錄</mark> 列表                                                                                                    |                                                                                                    |                            | ⊖ 環科 您! | 好 (帳號維護 修改密碼) 剩餘時間:29:41 |  |  |  |  |  |  |  |
| 管制编號 A1234567<br>名 稱 環科                                                                                                    |                                                                                                    |                            |         |                          |  |  |  |  |  |  |  |
| 盤查登錄列表     列表呈現專業歷年變查發錄案件之相關實調     ●事業應透稀溫室氣體排放量變查登錄及書     ●事業應於每年 <u>四月三十日前</u> ,依中失主營     簡備資訊平台)。     ●事業應於每年 <u>十月三十一日前</u> ,依中失主     僅針對 <u>前一年度</u> 之營查登錄資料,提供通     113年度營查發錄資料已歐用最新公告系     整查作業指引.pdf     整查管錄作 | 一盤查登錄列表         列表呈現事業履年為量查錄錄客件之相關資訊。         • 事業應該營室室儲排放量整查錄及查驗管理辦法之規定進行營查及登錄作業,管理辦法條文內容可參考(法規連結)。         • 事業應該營室室儲排放量整查錄及查驗管理辦法之規定進行營查及登錄作業,管理辦法條文內容可參考(法規連結)。         • 事業應該營车四 <u>月三十日前</u> ,依中央主營機關所定格式,將意一年度之排放量清冊及整查報告書,以網路傳輸方式,登錄於中央主營機關指定之事業溫室室體排放量資訊平台(以下<br>簡稱資訊平台)。         • 事業應該營车 <u>十月三十一日前</u> ,依中央主營機關所定格式,將查驗總結轄內查驗證期書之查驗結果,以網路傳輸方式,上傳至中央主營機關指定之資訊平台。         • 華葉應該營車至錄資料,提供建立(新增或複製)及编輯功能。         • 非就應還營量錄資料已啟用最新公告系數,系统已針對 <u>114年1月21日前建立之113年排放調資料進行轉檔</u> ,因本交更新泰扯到計算公式,故會 <u>清空排放量</u> ,造成不便敬請見諒。         ● 指對前一年度之麵查登錄資料,提供建立(新增或複製)及编輯功能。         • 113年度僅重登錄資料已啟用最新公告系數,系统已針對 <u>114年1月21日前建立之113年排放調資料進行轉檔</u> ,因本交更新泰扯到計算公式,故會 <u>清空排放量</u> ,造成不便敬請見諒。         ● 整查作業指号Lpdf       整查登錄作業系統操作手冊.pdf |                            |         |                          |  |  |  |  |  |  |  |
| <b>序號 盤</b> 查期間                                                                                                    | 第1/1頁 六9軍 ⊥一頁 1 下一                                                                                                    | 見   郎主 1 • (<br>是否完<br>般在思 | 點選「新增   | (盤查登錄)」                  |  |  |  |  |  |  |  |
| 1 112年                                                                                                    | 113-03-28 上午 11:15:45                                                                                                    | V                          | V       | 編輯 檢視 刪除                 |  |  |  |  |  |  |  |
| 2 111年                                                                                                    | 112-10-20 下午 04:13:11                                                                                                    | v                          | V       | 檢視                       |  |  |  |  |  |  |  |
| 3 110年                                                                                                    | 112-02-14 下午 01:01:54                                                                                                    | V                          | V       | 檢視                       |  |  |  |  |  |  |  |

# 圖 2-4、「新增」當年溫室氣體盤查登錄資料點選畫面

| 愛護部區候變遷署 事業溫室區體辦放量資訊平台     溫室氣體排放量盤查登錄作業       |                                    |
|------------------------------------------------|------------------------------------|
| 詹查登錄 登出                                        |                                    |
| 查號管理 > 盤查確認 > 基本資料                             | ● 環科 您好 (報號論議   修改密碼 ) 剩餘時間: 29:44 |
| <b>盤査登録作業</b>                                  | 返回(釐查登錄列表)                         |
| ■ 爱查登錄資料 ■ 检附文件 ■ 全廠統計 ■ 金融表輸出 ● 登錄(確認送件)      | 需填報之資料項目                           |
| 1.基本資料 2.邊界設定 3.排放算定性及定量 4.全廠結算產生量 5.電力、蒸汽供需债券 | 6.直驗資料 7.盤直報告書                     |

# 圖 2-5、「新增(盤查登錄)」頁面需填寫之資料項目

#### 步驟一:基本資料

進入「基本資料」頁面後,系統將自動帶入該帳號基本資料及行業別 資料,需請事業再次確認相關資料正確性,如果有需要更新修改之處可 點選本系統顯示頁面右上角「帳號維護」選項進行修改;若相關資料皆 正確,請確認所有標示\*的必填欄位皆完成資料填寫,完成後按下「儲 存」按鈕即可,如圖 2-6 所示。

| △ 〇 〇 元 点 点 点 点 点 点 点 点 点 点 点 点 点 点 点 点 点                                | (事業運業氣體排放量資訊平台<br>非放量盤查登錄作業                        |                 |                                               |                        |     |
|--------------------------------------------------------------------------|----------------------------------------------------|-----------------|-----------------------------------------------|------------------------|-----|
| 盤査登録 登出                                                                  |                                                    |                 |                                               |                        |     |
| 5.胎管理 > 型查碴团 > 基本資料                                                      |                                                    |                 | ⊖ 還料 您奶                                       | 〔斬號維護 修改密碼〕 剩餘時間:18:45 |     |
| <mark>盤査登錄作業</mark><br><sup>資料版次 長</sup><br><sup>管制編號</sup> A:<br>事業名服 環 | 新寶料<br>1234567<br>科                                | 點選「帳號<br>進入修改基準 | :維護」可<br>本資料內容                                | 返回(堂直登錄列表)             |     |
| <b>日</b> 维查至後文料 日 後日                                                     | 朝文件 日 全廠統計 四 無整支輸出 至後 (                            | (確認送件)          |                                               |                        |     |
| 1.基本資料 2.進界設定                                                            | 3.排放至定性及定量 4.全廠能適產生量                               | 5.電力、蒸汽供需情況 6.查 | 地資料 7.整直報告書                                   |                        |     |
| │基本資料 <mark>(新</mark> ↓                                                  | <b>普</b> 資料中 )                                     |                 |                                               |                        |     |
| 放賣                                                                       |                                                    |                 |                                               | つ復原日日日日                |     |
| ※:不提供編粗功能 · 如欽 <b>修</b><br>*:必填欄位                                        | 섳肪否 <del>輻號鏈調編個</del> 後再執行 <mark>新增</mark> 作業。     |                 |                                               |                        |     |
| ┃ 基本資料                                                                   |                                                    | 【行業別            |                                               |                        |     |
| 管制編號 🗙                                                                   | A1234567                                           | 代碼 ≍            | 2630                                          |                        |     |
| 事業名稱 ※                                                                   | 環科                                                 | 名稱 ※            | 印刷電路板製 <u>造</u> 業                             |                        |     |
| 盤査期間 ❹*<br>〔新増資料後・不<br>得修改〕                                              | 113年 ¥ (註:借账違立前一年度之盤書登錄資料)                         |                 |                                               |                        |     |
| 統一編號(總公<br>司統編)※                                                         | 99999999                                           |                 |                                               |                        |     |
| 工廠統一編號 ※                                                                 | 27718879                                           | -   現舄所         | 月際不                                           |                        |     |
| 負責人姓名 ※                                                                  | 胡先生                                                |                 | 真欄位                                           |                        |     |
| 被应当重要<br>/白願性登錄 <sup>★</sup>                                             | 依法盤査登録                                             | $\neg$          |                                               |                        |     |
| 備註 0                                                                     |                                                    |                 |                                               |                        |     |
| 联絡人 - 1                                                                  |                                                    | ■ 聯絡人 - 2       |                                               |                        |     |
| 姓名*                                                                      | 王小明                                                | ) 姓名            | 例:王小明                                         |                        |     |
| 電話*                                                                      | 03-27753919#393<br>(例:02-22119876#6631或0912445678) | )<br>電話         | 例:02-22119876#6631 第<br>(例:02-22119876#6631 第 | • 填寫完用                 | 成後  |
| # <b>Z</b>                                                               | -<br>(例:02-22119876)                               | # <b>Z</b>      | 例:02-22119876<br>(例:02-22119876)              | 點選「儲                   | 存」  |
| 電子郵件 *                                                                   | estc@estc.com.tw                                   | 電子郵件            | 例:ghg_estc@gmail.com                          | 進人修改基                  | 本資料 |
| 放查                                                                       |                                                    |                 |                                               | り復展日間存                 |     |

圖 2-6、「基本資料」填寫畫面

#### 步驟二:邊界設定

進入「邊界設定」頁面後,系統將自動帶入帳號之邊界資料,請事業 再次確認相關資料的正確性,如果需更改時,可點選本系統畫頁面右上 角「帳號維護」按鈕進入修改,若相關資料皆正確,請確認是否有「邊 界內未納入計算之排放源」,並填寫相關說明欄位,填寫完成後按下「儲 存」按鈕即可,如圖 2-7 所示。

| ◎ ② <sup>環境部</sup> 無候變遷發<br>溫室氣體排                       | <sup>ŧ 事業溫室氣體排放量資訊平台</sup><br>非放量盤查登錄作業 |                                    |
|---------------------------------------------------------|-----------------------------------------|------------------------------------|
| 盤查登錄 登出                                                 |                                         |                                    |
| 查驗管理 > 盤查確認 > 邊界設定                                      |                                         | ● 環科 您好 (報號維護 修改密碼) 剩餘時間:29:56     |
| <b>盤查登錄作業</b><br>資料版次 最<br>管制編號 A:<br>事業名稱 環<br>盤查期間 11 | 新寶科<br>234567<br>科<br>3年                | 點選「帳號維護」可<br>進入修改基本資料內容            |
| ■ 整查登錄資料                                                | 的文件 园 全廠统計 國 魚整表輸出 登錄 ( 硒               | 能認送件)                              |
| 1.基本資料 2.邊界設定                                           | 3.排放源定性及定量 4.全廠產品產量 5.電                 | 力、蒸汽供需情况 6.查驗資科 7.盤查報告書            |
| 選介設正<br>座以目的事業主管機關核)<br>く上一頁 下一頁 >                      | <sup>該設立、登記或登運之邊界辦理。</sup> 若<br>非放入     | 有邊界內未納入計算之<br>源,請填寫相關說明欄位 🛛 🐲 🛾 🕸  |
| 目的事業主管機<br>關核發之證書字<br>號※                                | 還受氣字第1234567890123457號                  | ▋邊界內未納入計算之排放源                      |
| 郵遞區號 💥                                                  | 10655                                   | 說明 - 1 7-11                        |
| ₩市 ※                                                    | 台北市                                     | <b>說明 - 2</b> 台北市中正區忠孝東路4段280號8樓之一 |
| 鄉鎮 ⋇                                                    | 中正區                                     | <b>說明 - 3</b> 以分電表紀錄7-11的113年度用電量  |
| 詳細地址 💥                                                  | 忠孝東路4段280號8樓                            |                                    |
| (上一頁)下一頁)                                               |                                         | 填寫完成後<br>點選「儲存」                    |

圖 2-7、「邊界設定」填寫畫面

#### 步驟三:排放源定性及定量

點選「排放源定性定量」,進入「排放源定性定量」頁面後,系統將 自動列出當年度排放源定性定量之列表,如圖 2-8 所示。以下依新增、 修改、刪除功能分別說明。

|                | 3                                       | <sup>最境部氣候變</sup>                             | <sup>通罢 事</sup><br>豊排放                    | 業温室氣體排<br>【 <b>量盤查</b> 】              | <sup>該量資訊:</sup><br>登錄作      | <sup>平台</sup><br>業            |                              |                                  |                         |                           |                    |                                            |            |        |                 |
|----------------|-----------------------------------------|-----------------------------------------------|-------------------------------------------|---------------------------------------|------------------------------|-------------------------------|------------------------------|----------------------------------|-------------------------|---------------------------|--------------------|--------------------------------------------|------------|--------|-----------------|
| 盤査登録           | 象 彊                                     | 出                                             |                                           |                                       |                              |                               |                              |                                  |                         |                           |                    |                                            |            |        |                 |
| <u></u> 査驗管理 > | 盤查確                                     | 認 > 排放源定                                      | 2性及定量                                     | 1                                     |                              |                               |                              |                                  |                         |                           |                    | ⊖ 環科 您                                     | 好〔帳號維護 修   | 改密碼)剩前 | 涂時間::           |
| 盤              | 查登録                                     | <b>淥作業</b><br><sub>資料版次</sub>                 | 最新資                                       | 翔                                     |                              |                               |                              |                                  |                         |                           |                    |                                            | 返回 (       | 盤查登錄列  | 刘表)             |
|                |                                         | 管制編號<br>事業名稱<br>盤查期間                          | A1234<br>環科<br>113年                       | 1567                                  |                              |                               |                              |                                  |                         |                           |                    |                                            |            |        |                 |
|                | 查登錄                                     | 資料                                            | 檢附文                                       | 件 🖬 🕯                                 | 主廠統計                         | 12 東部                         | 整表輸出                         | 登錄 (                             | 確認送件)                   |                           |                    |                                            |            |        |                 |
| 1.基本;          | 資料                                      | 2.邊界設                                         | 定                                         | 3.排放源定                                | 性及定量                         | 4.3                           | 全廠產品產                        | 量 5.電                            | 『力、蒸汽                   | 供需情況(                     | 6.查驗資料             | 7.盤查報告書                                    |            |        |                 |
| 排<br>11<br>■   | <b>防派</b><br>14-02-2<br>逸散類第<br>- 其使月   | <b>京定性</b><br>7 重要更新<br>到 - 三、冷淡<br>用之排放量     | <b>支定量</b><br>事項<br><sup>東及空調</sup>       | 】<br> :                               | 係數單位(公噸)                     | <b>緊上選</b><br>:「公噸」<br>= 活動數: | <b>医了打</b><br>/公噸」或<br>據(公噸/ | <b>上)<br/>「</b> 公噸 / 公<br>年)* 排於 |                         | 主及定:                      | 「排放量(公噸            | ) = 活動數據(公斤)                               | / 年)* 排放係# | 收(公噸/2 | ک <b>۲</b> ۲) ا |
| 11             | 14-02-1<br>燃料低(<br>燃料低(<br>半導體)<br>半導體) | 1 重要更新<br>立熱值:小頻<br>立熱值單位<br>光電製程(炊<br>光電製程(愛 | <u>事項</u><br>敗點開放<br>:修正為<br>乾燒式)<br>電熱式) | 至小數第10<br>「千卡 / 公<br>- 針對副產<br>- 針對副產 | 位<br>斤、公升頭<br>品之電熱団<br>品之電熱団 | 或立方公/<br>式控制設備<br>式控制設備       | C」<br>構技術總削<br>構技術總削         | 減率:開放<br>減率:關閉                   | 填寫9個副<br>6個副產品          | 產品之電熱式控<br>之電熱式控制設        | 制設備技術總焇<br>備技術總削減率 | ]减率<br>5                                   |            |        |                 |
| <              | 一頁                                      | 下一頁)                                          | 排力                                        | <b>汝源異動</b> 情                         | 形(包含                         | 排放源增                          | <b>設、拆除</b>                  | 或停止使用                            | 用)                      |                           |                    |                                            | ❹新增(排      | 放源定性)  | 受定量 )           |
|                | 篩                                       | 選條件                                           |                                           |                                       |                              |                               |                              |                                  |                         |                           |                    |                                            |            |        |                 |
|                | 直接                                      | 度/間接                                          | 4                                         | 選                                     |                              |                               |                              |                                  | ~                       | 製程編號                      | 製程編                | 號                                          |            |        |                 |
|                | 直接                                      | 非放型式                                          | 4                                         | 選                                     |                              |                               |                              |                                  | ~                       | 設備編號                      | 設備編                | 毙                                          |            |        |                 |
|                | 間接打                                     | 非放型式                                          | 1                                         | 選                                     |                              |                               |                              |                                  | ▶ 原                     | (燃)物料或產品<br>名稱            | 品 原(燃)             | 物料或產品名稱                                    |            |        |                 |
|                |                                         |                                               |                                           |                                       |                              |                               |                              | ▼ 篩選                             |                         | り 清除                      |                    |                                            |            |        |                 |
| ▌ 排危           | 文源:                                     | 顯示                                            | 當                                         | 年度                                    | 排放                           | 源远                            | 三性分                          | を量之                              | 之列清                     | ₹,                        | <u>∄</u>           |                                            | 每          | 寶顯示(月  | 所有 💙 🕯          |
| 序號             | 直接<br>/<br>間接                           | 排放<br>型式                                      |                                           | 代碼                                    | 製程<br>名稱                     | 設備<br>編號                      | 設備<br>代碼                     | 設備<br>名稱                         | 原(燃)<br>物料<br>或產品<br>代碼 | 原(燃)<br>物料<br>或產品<br>名稱   | 活動數裝<br>(小數4位)     | 總排放當量<br>(公噸CO <sub>2</sub> e/年)<br>(小戰4位) | 修改日期       | ď      | Î               |
| 1              | 直接                                      | 燃料燃燒                                          | G01                                       | 000999                                | 公務車<br>輌                     | GV01                          | 0200                         | 汽油引<br>撃                         | 170001                  | 車用汽油                      | 0.2145             | 0.0000                                     | 114-03-18  | 編輯     | 删除              |
| 2              | 直接                                      | 燃料燃<br>燒                                      | G01                                       | G20900                                | 交通運<br>輸活動                   | GV01                          | 9799                         | 運輸作<br>業車輛                       | 180267                  | 乙醇                        | 1,000.0000         | 0.0000                                     | 114-03-17  | 編輯     | 副除              |
| 3              | 直接                                      | 逸散                                            | M01                                       | 000001                                | 鍋爐蒸<br>氣產生<br>程序             | E01                           | 0001                         | 粉煤<br>「温底<br>鍋爐」                 | GG1814                  | 冷媒 -<br>R410a,<br>R32/125 | 10.0000            | 0.0000                                     |            | 編輯     | 副除              |

圖 2-8、「排放源定性及定量」列表畫面

▶ 排放源定性定量-新增

針對排放源資料逐一建立排放源鑑別、活動數據等資訊,在排放源定 性及定量頁面按下「新增(排放源定性及定量)」按鈕,如圖 2-9 所示。

|             | ٢                                              | <sup>環境部氢個</sup>                                | <sup>變遷署</sup><br>〔體排                | <sup>事業溫室氣間</sup><br>放量盤3                 | <sup>劃拔量資調</sup>               | <sup>IIII台</sup>        |                       |                  |                  |                           |                    |                               |            |        |        |
|-------------|------------------------------------------------|-------------------------------------------------|--------------------------------------|-------------------------------------------|--------------------------------|-------------------------|-----------------------|------------------|------------------|---------------------------|--------------------|-------------------------------|------------|--------|--------|
| 盤查望         | 登錄                                             | 登出                                              |                                      |                                           |                                |                         |                       |                  |                  |                           |                    |                               |            |        |        |
| 查驗管理        | 里 > 盤直和                                        | 創設 > 排放)                                        | 原定性及)                                | 定量                                        |                                |                         |                       |                  |                  |                           |                    | Ө 環科                          | 您好〔帳號維護    | 修改密碼〕  | 剩餘時間:: |
| <u>A</u>    | 查登                                             | <mark>錄作業</mark>                                | 2 最新                                 | f資料                                       |                                |                         |                       |                  |                  |                           |                    |                               | 返回         | ](盤查登録 | 錄列表 )  |
|             |                                                | 管制編號<br>事業名称<br>盤查期間                            | 虎 A12<br>再 環和<br>引 113               | 234567<br>4<br>3年                         |                                |                         |                       |                  |                  |                           |                    |                               |            |        |        |
| ľ           | 盤查登錄                                           | 資料                                              | ₿ 檢附                                 | 文件                                        | ] 全廠統計                         |                         | 量整表輸出                 | 出 <b>登錄</b>      | (確認送作            | <b>#</b> )                |                    |                               |            |        |        |
| 1.基         | 本資料                                            | 2.邊界                                            | 設定                                   | 3.排放调                                     | 定性及定                           |                         | 1.全廠產品                | 產量               | 5.電力、蒸           | 汽供需情況                     | 6.查驗資料             | 7.盤查報告書                       |            |        |        |
|             | 排放》<br><u>114-02-</u><br>■ 逸散骤<br>- 其便         | <b>原定性</b><br>-27重要更<br>                        | <b>及定</b><br>新事項<br>冷凍及空<br>量計算公     | <b>量</b><br>[調:増加排<br>公式:「排放              | 放係數單(<br>量(公噸)                 | 立:「公I<br>) = 活動         | 頓 / 公噸」<br>數據(公明      | 或「公噸/<br>頁/年)* 打 | 、公斤」<br>非放係數(2   | 公噸 / 公噸)」                 | 或「排放量(公叫           | 頓) = 活動數據(公)                  | 斤/年)*排放    | 条數(公噸  | /公斤)」  |
|             | <u>114-02-</u><br>■燃料個<br>■燃料個<br>■半導盤<br>■半導盤 | - <u>11 重要更</u><br>位熱值:<br>位熱值單<br>光電製程<br>光電製程 | 「新 <b>事項</b><br>小數點開<br>位:修正<br>(燃焼ゴ | 1放至小數第<br>E為「千卡 /<br>C) - 針對副<br>C) - 針對副 | 10位<br>公斤、公判<br>產品之電熱<br>產品之電熱 | 十或立方/<br>熱式控制調<br>熱式控制調 | 公尺」<br>设備技術總<br>设備技術總 | !削減率:開<br>!削減率:關 | ]放填寫9個<br>]閉6個副產 | 副產品之電熱式<br>品之電熱式控制        | 控制設備技術總<br>設備技術總削減 | 削減率<br>率                      |            |        |        |
| <b>(</b> 上- | 一頁                                             | 下一頁)                                            | 排                                    | 放源異動情                                     | 形(包含                           | 腓放源增                    | <b>設、拆除</b>           | 或停止使用            | 用)               |                           |                    |                               | ●新増(排      | 放源定性)  | 及定量)   |
|             | 篩選                                             | <b>修件</b>                                       |                                      |                                           |                                |                         |                       |                  |                  |                           | 點選                 | 「新增(排<br>及定量)                 | ⊧放源兌<br>」可 | Ē      | 1      |
|             | 直接                                             | /間接                                             | 3                                    | È選                                        |                                |                         |                       |                  | *                | 製程編號                      | 進入                 | 新增排放                          | 源定性        | È 🗌    |        |
|             | 直接排                                            | <sup>‡</sup> 放型式                                | 4                                    | È選                                        |                                |                         |                       |                  | ~                | 設備編號                      |                    | 及定量作                          | 業          |        |        |
|             | 間接排                                            | <sup>‡</sup> 放型式                                | 4                                    | È選                                        |                                |                         |                       |                  | <b>、</b> 原       | 〔(燃)物料或產<br>名種            |                    |                               |            |        |        |
|             |                                                |                                                 |                                      |                                           |                                |                         |                       | ▼ 篩選             |                  | り清除                       |                    |                               |            |        |        |
|             | が広ウが                                           |                                                 | ) <b>=</b>                           |                                           |                                |                         |                       |                  |                  |                           |                    |                               |            |        |        |
| II 19F/1    | 以凉花的                                           | 上以正里?                                           | 1/1হ                                 |                                           | 第1/                            | 1百1世                    | :3 年1 ト               | _百 1             | 下一百              | 1 跳茶 (1 🗸 首               | 1                  |                               | 5          | 百朋示(   | 浜有 🗸 🕯 |
|             | 古埣                                             |                                                 |                                      |                                           | 545 27                         | - 41/2                  |                       |                  | 原(燃)             | 原(燃)                      |                    | 绚华故会员                         |            | C.     |        |
| 序號          | 且按<br>/<br>間接                                  | 排放<br>型式                                        | 製程<br>编號                             | 製程<br>代碼                                  | 製程<br>名稱                       | 設備<br>編號                | 設備<br>代碼              | 設備<br>名稱         | 物料<br>或產品<br>代碼  | 物料<br>或産品<br>名稱           | 活動數據<br>(小數4位)     | 歸所瓜留里<br>(公嗵CO2e/年)<br>(小數4位) | 修改日期       | ľ      | Ô      |
| 1           | 直接                                             | 燃料燃<br>燒                                        | G01                                  | 000999                                    | 公務車<br>輌                       | GV01                    | 0200                  | 汽油引<br>擎         | 170001           | 車用汽油                      | 0.2145             | 0.0000                        | 114-03-18  | 編輯     | 删除     |
| 2           | 直接                                             | 燃料燃<br>燒                                        | G01                                  | G20900                                    | 交通運<br>輪活動                     | GV01                    | 9799                  | 運輸作<br>業車輛       | 180267           | 乙醇                        | 1,000.0000         | 0.0000                        | 114-03-17  | 編輯     | 删除     |
| 3           | 直接                                             | 逸散                                              | M01                                  | 000001                                    | 鍋爐蒸<br>氣產生<br>程序               | E01                     | 0001                  | 粉煤<br>「湿底<br>鍋爐」 | GG1814           | 冷媒 -<br>R410a,<br>R32/125 | 10.0000            | 0.0000                        |            | 編輯     | 刪除     |

圖 2-9、「排放源定性及定量」進入新增作業畫面

首先填寫排放源鑑別部分,依各欄位逐一填寫相關排放源登錄內容,如圖 2-10 所示。填寫內容分別說明如下:

(1)排放源鑑別:請依排放源鑑別勾選直接或間接

(2)排放型式:若為直接,其排放型式提供燃料燃烧、移動、製程或逸 散下拉式選單;若為間接,其排放型式提供電力使用、蒸汽使用、運輸 產生之間接排放、由事業使用的產品所產生之間接排放、由事業的產品 使用相關連之間接排放或其他來源產生之間接排放下拉式選單。

(3)勾選是否屬生質能源及是否屬汽電共生

(4)請依照編碼原則填寫製程編號及設備編號填寫

(5)填寫製程代碼及設備代碼,可直接填入代碼或是按下「查詢代碼」 按鈕,系統提供代碼查詢,如圖 2-11 所示。

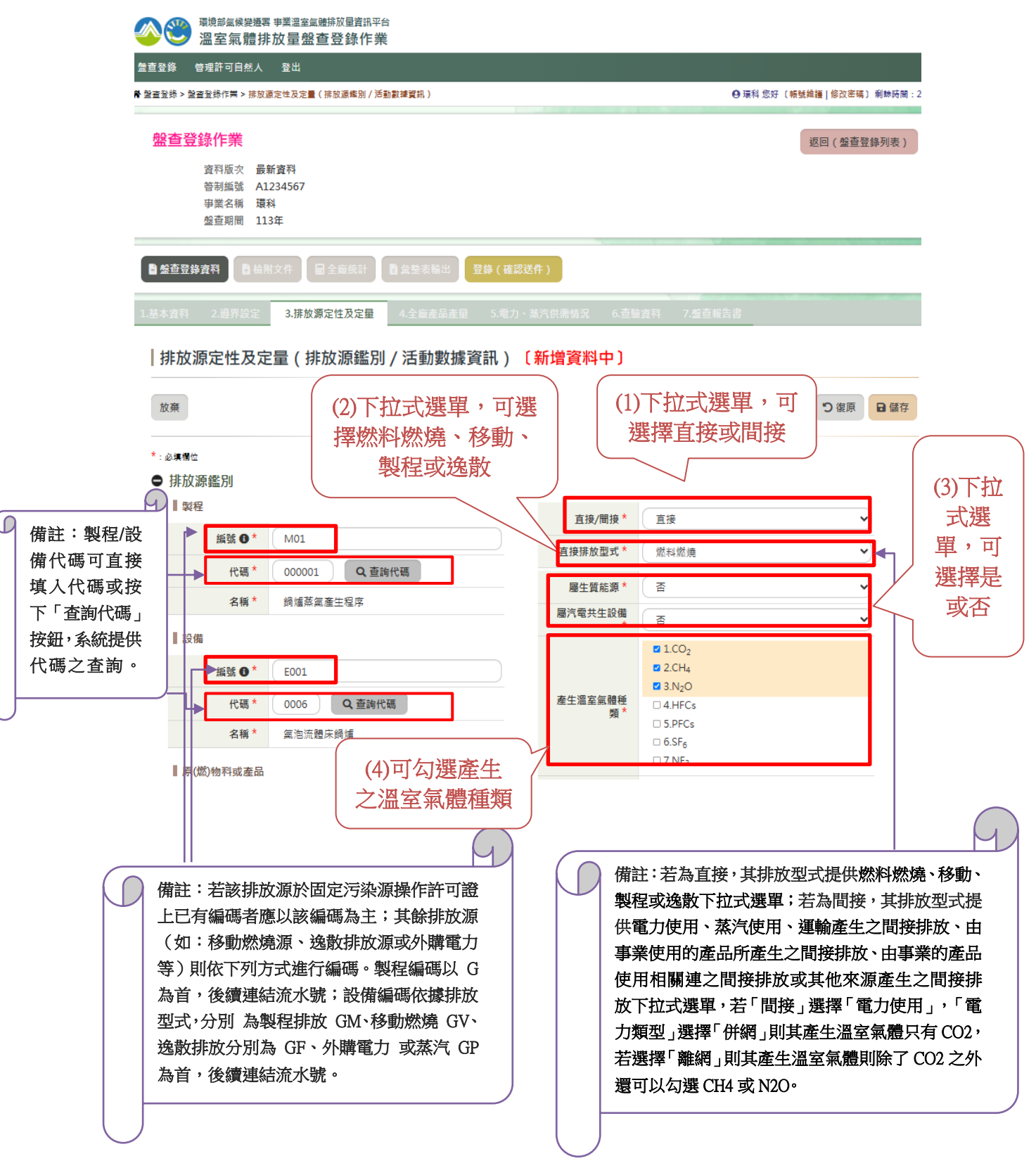

圖 2-10、排放源定性及定量-排放源鑑別新增畫面

鍋爐發電程序

| 製程代碼 |              |                             |             |
|------|--------------|-----------------------------|-------------|
|      | 查詢欄位         | 製程名稱                        | •           |
|      | <b>兰詞</b> 資科 | 詞進<br>查詢<br>清除              |             |
|      | 第1/          | /1頁 共4筆 上一頁 1 下一頁  跳至 1 ♥ 頁 | 每頁顯示 所有 🗸 筆 |
| 序號   | 製程代碼         | 製程名稱                        |             |
| 1    | 000001       | 銅爐蒸氣產生程序                    |             |
| 2    | 000003       | 銅爐汽電共生程序                    |             |
| 3    | 250005       | 鍋爐、金屬貯槽及壓力容器製造程序            |             |

#### 設備代碼

4

350001

| 查詢欄位 | 設備名稱    | ~ |
|------|---------|---|
| 查詢資料 | 鍋爐      |   |
|      | · 查詢 清除 |   |

|    | 第1/1頁 共11筆 上一頁 1 下一] | 頁  跳至 1 ♥ 頁 毎頁顯示 (所有 ♥) 筆 |
|----|----------------------|---------------------------|
| 序號 | 設備代碼                 | 設備名稱                      |
| 1  | 0000                 | 粉煤「乾底鍋爐」                  |
| 2  | 0001                 | 粉煤「温底鍋爐」                  |
| 3  | 0002                 | 旋風式銅爐                     |
| 4  | 0003                 | 散佈式鍋爐                     |
| 5  | 0004                 | 移動床鍋爐                     |
| 6  | 0005                 | 振動床鍋爐                     |
| 7  | 0006                 | 氣泡流體床鍋爐                   |
| 8  | 0007                 | 循環流體床鍋爐                   |

圖 2-11、排放源定性及定量-製程代碼及設備代碼查詢畫面

(6)原(燃)物料或產品類別:提供下拉式選單,可選擇原燃物料或產品, 如圖 2-12 所示。

(7)原(燃)物料或產品代碼:可直接填入代碼或是按下「查詢代碼」按 鈕,系統提供代碼查詢,如圖 2-13 所示。

| 放棄<br>:必 <b>填穩</b> 位 |                       |                    |                      | つ復原 日儲存 |
|----------------------|-----------------------|--------------------|----------------------|---------|
| ● 排放源鑑別              |                       |                    |                      |         |
| 製程                   |                       | 百接/問接 *            | 百接                   | ~       |
| 編號 🛚 * M01           |                       |                    |                      |         |
| 份碼* 0000             | 0 查詢份碼                | 直接排放型式 *           | 燃料燃燒                 | ~       |
|                      |                       | 屬生質能源 <sup>*</sup> | 否                    | ~       |
| 名稱* 銷爐               | A 氣產生程序               | 屬汽電共生設備            | ক্র                  | ~       |
| 設備                   |                       |                    | <b>2</b> 100         |         |
| 編號 <b>① *</b> E001   | L                     |                    | ☑ 2.CH <sub>4</sub>  |         |
|                      |                       | 泰生调安层隐锤            | ☑ 3.N <sub>2</sub> O |         |
| 代碼 * 0006            | Q、查詢代碼                | 產工過至到證程<br>類*      | 4.HFCs     5 PECs    |         |
| 名稱 * 氣泡:             | 流體床鍋爐                 |                    | □ 6.SF <sub>6</sub>  |         |
| ■ 盾(燃)物料戓產品          |                       |                    | □ 7.NF <sub>3</sub>  |         |
|                      |                       | 備註                 |                      |         |
| 類別* 原燃               | 物料 *                  |                    | 一十二十二月四 一十四          |         |
| 代碼 * 0700            | 006 Q 查詢代碼            |                    | 17 拉式選里, 可選          | 2       |
| 名稱* 生煤               |                       | し、授                | 星原燃物料或產品             |         |
| (6)可直<br>代碼」         | 接填入代碼或是按下「引按鈕,系統提供代碼查 | <b>查</b> 詢<br>詢    |                      |         |

| 排放源定性及定量(排放源鑑別 / 活動數據資訊) 〔新增資料中〕

圖 2-12、排放源定性及定量-填寫原(燃)物料或產品畫面

| 原燃物料代碼 |      |                            |               |
|--------|------|----------------------------|---------------|
|        | 查詢欄位 | 原燃物料名稱                     | •             |
|        | 查詢資料 | 生煤                         |               |
|        |      | 查詢 清除                      |               |
|        | 第1/  | 1頁 共1筆 上─頁 1 下─頁  跳至 1 ♥ 頁 | 每頁顯示 (所有 ✔) 筆 |
| 序號     |      | 原燃物科代碼                     | 原燃物科名稱        |
| 1      |      | 070006                     | 生煤            |

圖 2-13、排放源定性及定量-原(燃)物料或產品代碼查詢畫面

接著填寫活動數據資訊部分,依各欄位逐一填寫相關排放源登錄內容, 如圖 2-14 所示。填寫內容分別說明如下:

(1)活動數據單位:填寫完活動數據及分配比率後,系統提供下拉式 單位選單,請依下拉式選單勾選。

(2)量測頻率:系統提供下拉式選單,請依下拉式選單勾選。

(3)活動數據的不確定性:若有進行不確定性測量者,請填入95%信賴 區間之上下限(下限請填負值),若無進行不確定性測量者,必需在備註 填寫說明。

(4) 數據可信度種類:系統提供下拉式單位選單,請依下拉式選單勾選。

(5)燃料低位熱值:排放型式為燃料燃燒或移動,除了特定的幾項原燃物料之外,必需填寫燃料低位熱值。
(1)有進行不確定性測量

| ● 活動數據資訊                   |                                                                       | 者,請填入95%信賴區間之                                                                         |
|----------------------------|-----------------------------------------------------------------------|---------------------------------------------------------------------------------------|
| 活動數據 3 *<br>(小數4位)         | 1000.5000                                                             | 活動數據的不確定性 上下限(下限請填負值)。                                                                |
| 活動數據分配比<br>率 ① *<br>(小數2位) | 100.00 (%)                                                            | 50%信报     F限 *     -7.000     (%)       (小服3位)     (%)     (2)若無進行不確定                 |
| 活動數據單位 <b>③</b><br>*       |                                                                       | 上限*     7.000     (%)       (小服3位)     (%)                                            |
| 數據來源 ₿                     |                                                                       | 不確定性資料來                                                                               |
| 保存單位                       |                                                                       | 備註 無進行不確定性測量者,請損益                                                                     |
| 量測頻率 	 ★                   | 定期(間歇)量測/財務單據(非推估值)                                                   | ■數據可信度 (3)提供下拉式選單勾選                                                                   |
| 量測儀器 🔒                     |                                                                       | 數據可信種類 	 有進行外部校正或有多組數據茲佐證者                                                            |
| 儀器校正頻率 🕄                   |                                                                       | ● 数据可信度資訊<br>1999                                                                     |
| 儀器校正頻率單<br>位               |                                                                       | 備註:排放型式為燃料燃燒或移動,必需填寫燃料低位                                                              |
| 其它資訊                       | ◆∦員                                                                   | <ul><li>熱值,若原燃物料或產品為 350019 廢氣-有機廢氣、</li><li>350019 廢氣-其他、GG3890 石化燃料衍生之廢氣、</li></ul> |
|                            | 日小夏泣     合水量     (%)       (小夏泣)     (%)       (小夏4位)     磁合量     (%) | GG3893 其他-廢液或 GG3894 其他-廢棄物…等特定原燃物料,可以不需填寫燃料低位熱值。                                     |
|                            | 燃料低位熟值 	 6100.300000000 	 €                                           | (千卡/公斤)                                                                               |
| ▲ 檢測方法及檢測日                 | 明                                                                     | 新增(檢測方法及檢測日期) 🥊 複製(檢測方法及檢測日期)(另開視窗)                                                   |
| ●<br>審驗室<br>序號 或检測機構<br>名稱 | 實驗室 碳含量 參數數值 參數數<br>或检測機構 碳含量 參數數值 參數數<br>認證實格 /低位熱值 (小數10位) 單位       | 植 给潮方法 检测方法振荡 检测日期 检测频率 检测频率 127 盲<br>1                                               |
|                            | 1                                                                     | ■■■■  標示*欄位填寫完成後<br>點選「儲存」存檔                                                          |
| 返回列表(排放源定性及                |                                                                       |                                                                                       |

圖 2-14、排放源定性及定量-活動數據填寫畫面

接下來系統將會顯示「定量盤查/不確定性量化評估/數據品質管理」 之填寫頁面,首先勾選「排放量計算方法」,再填寫所有標示\*之必填欄 位,填寫完成後按下「儲存」按鈕即可,如圖 2-15 所示。

| 排放源定性及定量(定量盤查/不確定性量化評估/數據品質管理)

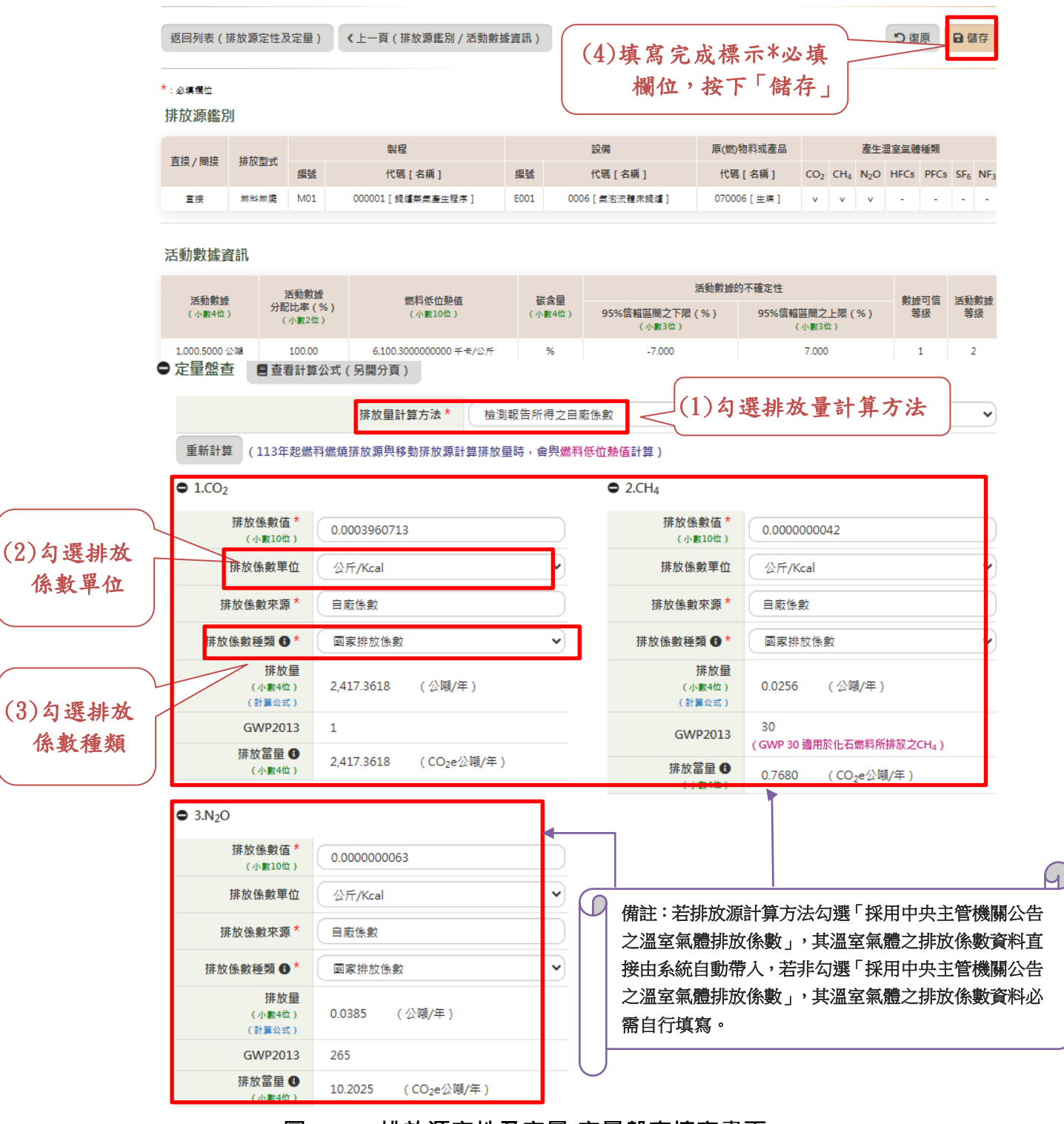

圖 2-15、排放源定性及定量-定量盤查填寫畫面

若排放源活動數據有進行不確定性測量,必需填寫各溫室氣體之不確 定量化評估資訊,填寫各溫室氣體之 95%信賴區間之上下限,系統會自 動計算出單一溫室氣體的不確定性資料,如圖 2-16 所示。若欲查看不確 定性之計算公式,可點選「查看計算公式(另開分頁)」,系統將會另開 視窗提供查詢,如圖 2-17 所示。

| ●不確定性量化評估<br>■ 95%信報區間之下限(活動數據的不確定<br>■ 95%信報區間之上限(活動數據的不確定<br>■ 95%信報區間之上限(活動數據的不確定<br>■ 若不需要將某項溫室氣體排放量列入計算 | 計算公式(另開分頁)<br>在及排放佳數的不確定性)<br>性及排放佳數的不確定性)<br>1,請將其95%信報區間之下 | : 介於 - 60%<br>: 介於 0%<br>限及上限清空 | 下「查<br>~ 0%時(不)<br>~ 60%時(不)<br>, 並在備註說明 | <b>看計算公式</b><br>含0),才會計算[型-<br>含0),才會計算[型-<br>含),例知:CH4、N2O7 | 式」<br>温室氣體的<br>温室氣體的<br>下需列入計算 | 生 閲 詳<br>約不確定性 ]<br>約不確定性 ]<br>算 | ·細計算<br>95%信報區間之了<br>95%信報區間之了 | 公式<br>FRR<br>ERR   | _                     |
|----------------------------------------------------------------------------------------------------|--------------------------------------------------------------|---------------------------------|------------------------------------------|--------------------------------------------------------------|--------------------------------|----------------------------------|--------------------------------|--------------------|-----------------------|
| • 1.CO <sub>2</sub>                                                                                          |                                                              |                                 | •                                        | 2.CH4                                                        |                                |                                  |                                |                    |                       |
| ▌ 排放係數的不確定性                                                                                                  |                                                              |                                 |                                          | ▋排放係數的不確定                                                    | 包性                             |                                  |                                |                    |                       |
| 95%信賴區間之下限 *<br>(小數3位)                                                                                       | -7.000 (%)                                                   |                                 |                                          | 95%信賴區間之<br>(小)                                              | 下限 *<br>數3位)                   | -5.400                           | (%)                            |                    |                       |
| 95%信賴區間之上限*<br>(小數3位)                                                                                        | 7.000 (%)                                                    |                                 |                                          | 95%信賴區間之<br>(小                                               | 上限 *<br>數3位)                   | 5.400                            | (%)                            |                    |                       |
| 不確定性資料來源                                                                                                    | IPCC1996建議數值                                                 |                                 |                                          | 不確定性資料                                                       | 料來源                            | IPCC199                          | 96建議數值                         |                    | $\supset$             |
| ┃ 單一溫室氣體的不確定性 (系                                                                                             | 統自動計算)                                                       |                                 |                                          | ■ 單一溫室氣體的不                                                   | 下確定性(                          | (条統自動計                           | 算)                             |                    |                       |
| 95%信賴區間之下限  (小數3位)                                                                                           | -9.899 (%)                                                   |                                 |                                          | 95%信賴區間之下<br>(小                                              | 下限 🚯<br>數3位)                   | -8.841                           | (%)                            |                    |                       |
| 95%信賴區間之上限<br>(小數3位)                                                                                         | 9.899 (%)                                                    |                                 |                                          | 95%信賴區間之上<br>(小)                                             | 上限 🚯<br>數3位)                   | 8.841                            | (%)                            |                    |                       |
| • 3.N <sub>2</sub> O                                                                                         |                                                              |                                 |                                          | ●※備註                                                         |                                |                                  |                                |                    |                       |
| ▌ 排放係數的不確定性                                                                                                  |                                                              |                                 |                                          |                                                              |                                |                                  |                                |                    |                       |
| 95%信賴區間之下限 *<br>(小數3位)<br>95%信賴區間之上限 *<br>(小數3位)                                                             | -5.400 (%)<br>5.400 (%)                                      | $\bigcap$                       | 備註:<br>(1)若排)<br>據不確約                    | 放源活動數據<br>定性 95%信賴                                           | 有進行<br>區間之                     | 不確定                              | 性測量,系<br>,自動計算                 | 約會依據<br>算單一溫室      | 活動數<br>氣體的            |
| 不確定性資料來源                                                                                                    | IPCC1996建議數值                                                 |                                 | 不確定                                      | 生排放係數                                                        |                                |                                  |                                |                    |                       |
| ■ 單一溫室氣體的不確定性 (系                                                                                             | 統自動計算)                                                       |                                 | (2)若排)                                   | 放量計算方法:                                                      | 採用中                            | 央主管                              | 機關公告之                          | こ温室氣體              | 排放係                   |
| 95%信賴區間之下限  (小數3位)                                                                                           | -8.841 (%)                                                   |                                 | <b>數</b> ,系約<br>(3)95%信                  | 統會目動帶人]<br>言賴區間之上7                                           | 豚放係<br>下限:↑                    | /數 95%<br>介於 -60                 | 言賴區間之<br>)%~0% 時               | 【上下限乙】<br>F(不含 0), | <sub>惧設值</sub><br>才自動 |
| 95%信賴區間之上限<br>(小數3位)                                                                                         | 8.841 (%)                                                    |                                 | 計算〔3                                     |                                                              | 的不確認                           | 定性〕9                             | 5%信賴區                          | 間之上下限              | , 若不                  |
|                                                                                                    |                                                              |                                 | 列人計算                                     | 算,請填寫備語<br>本考不確定性·                                           | 註。<br>之計質                      | ·//                              | 可風と選「本                         | "毛针管八=             | <b>予(</b> 口間          |
|                                                                                                    |                                                              |                                 | (中石畝)                                    | ● 個 小 唯 定 住 ,<br>、 系統將會另                                     | ∠可异<br>開視窗                     | 话我,<br>提供查                       | っ <sub>和</sub> 医う<br>詢。        | 、有可昇公)             | ヘノナテア用                |
|                                                                                                    |                                                              |                                 |                                          |                                                              |                                |                                  |                                |                    |                       |

圖 2-16、排放源定性及定量-不確定性量化評估填寫畫面

■不確定性量化評估 - 計算公式:

95%信賴區間之下限 - 計算公式

[<u>單一溫室氣體</u>的不確定性]95%信賴區間之下限 = - | √([<mark>活動數據的不確定性]95%信賴區間之下限<sup>2</sup> + [<u>排放條數</u>的不確定性]95%信賴區間之下限<sup>2</sup>) |</mark>

```
┃95%信賴區間之上限 - 計算公式
```

[<u>單一溫室氣體</u>的不確定性] 95%信報區間之上限 = √([<u>活動數據</u>的不確定性] 95%信報區間之上限<sup>2</sup> + [<u>排放條數</u>的不確定性] 95%信報區間之上限<sup>2</sup>)

**条統計算時機說明** 

\*95%信賴區間之下限(<u>活動數據</u>的不確定性及<u>排放條數</u>的不確定性):介於 -60% ~ 0% 時(不含0),才會計算[<u>單一溫室氣體</u>的不確定性]95%信賴區間之下限 \*95%信賴區間之上限(<u>活動數據</u>的不確定性及排放條數的不確定性):介於 0% ~60% 時(不含0),才會計算[<u>單一溫室氣體</u>的不確定性]95%信賴區間之上限

### 圖 2-17、排放源定性及定量-不確定性量化評估計算公式畫面

填寫完成不確定性量化評估後,接下來在頁面下方,可看到由系統自動計算出的各溫室氣體數據品質管理的資料,如圖 2-18 所示。若欲查看不確定性之計算公式,可點選「查看計算公式(另開分頁)」,系統將會 另開視窗提供查詢,如圖 2-19 所示。

| ●數據品質管理(系統自動計        | †算) | ■ 直看計算公式(另開分頁) | 安下「查看計              | 算公 | 式」     | 查閱詳細計算公式      |
|----------------------|-----|----------------|---------------------|----|--------|---------------|
| • 1.CO <sub>2</sub>  |     |                | ● 2.CH <sub>4</sub> |    |        |               |
| 排放係數等級 🚯             | 3   |                | 排放係數等級 🚯            | 3  | $\vee$ | 備註:系統依據排放量定性  |
| 數據可信等級 🚯             | 1   |                | 數據可信等級 ₿            | 1  |        | 定量的填寫數據,自動計算  |
| 活動數據等級 🖯             | 2   |                | 活動數據等級 🛙            | 2  |        | 各溫室氣體的排放係數等   |
| 單筆排放源評等 ❸            | 6   |                | 單筆排放源評等 🕄           | 6  | ~ 6    | 級、數據可信等級、活動數據 |
| • 3.N <sub>2</sub> O |     |                |                     |    |        | 等級及單筆排放源評等。若  |
| 排放係數等級 🚯             | 3   |                |                     |    |        | 新選「査看計算公式」,系統 |
| 數據可信等級 🖯             | 1   |                |                     |    |        | 會另開分頁提供查閱。    |
| 活動數據等級 🖯             | 2   |                |                     |    |        |               |
| 單筆排放源評等 €            | 6   |                |                     |    |        |               |

# 圖 2-18、排放源定性及定量-數據品質管理畫面

#### ▌數據品質管理 - 計算公式:

#### ┃ 單筆排放源評等 - 計算公式:

單筆排放源評等 = 排放後數等級<sup>對照表1</sup> \* 數據可信等級<sup>對照表2</sup> \* 活動數據等級<sup>對照表3</sup>

#### ┃排放係數等級<sup>對照表1</sup>

| 排放倿數等級 | [定量盤查]排放條數種類 |
|--------|--------------|
| 1      | 量測/質能平衡所得低數  |
| 1      | 製程/設備經驗係數    |
| 2      | 製程廠提供係數      |
| 2      | 區域排放條數       |
| 3      | 國家排放後數       |
| 3      | 國際排放條數       |

數據可信等級<sup>對照表2</sup>

| 數據可信等級 | [活動數據資訊]數據可信種類     |
|--------|--------------------|
| 1      | 有進行外部校正或有多組數據茲住證者  |
| 2      | 有進行內部校正或經過會計簽證等証明者 |
| 3      | 未進行儀器校正或未進行紀錄彙整者   |

【活動數據等級<sup>對照表3</sup>

| 活動數據等級 | [活動數據資訊] 量測頻率       |
|--------|---------------------|
| 1      | 連續量測                |
| 2      | 定期(間歇)量測/財務單據(非推估值) |
| 3      | 財務會計推估              |
| 3      | 自行評估                |

# 圖 2-19、排放源定性及定量-數據品質管理計算公式畫面

二、排放源定性定量-修改

在欲修改的排放源定性及定量序號列,按下「編輯」按鈕,如圖 2-20 所示。

|                                                                                                    | ٢                                                                                                    | <sup>環境部氣候</sup><br>溫室氣                                                                                                    | <sup>變速罢 哥</sup><br>體排方                                                                                                    | <sup>非業溫室氣體</sup><br>汝量盤查                                                                                                    | <sup>排放量資訊</sup><br>這登錄作                      | 平台                                                   |                                           |                                                                                                    |                                                                                                    |                                                                                                    |                                                                                                    |                                                                      |                                                                                                    |                                          |
|----------------------------------------------------------------------------------------------------|----------------------------------------------------------------------------------------------------|----------------------------------------------------------------------------------------------------|----------------------------------------------------------------------------------------------------|----------------------------------------------------------------------------------------------------|-----------------------------------------------|------------------------------------------------------|-------------------------------------------|----------------------------------------------------------------------------------------------------|----------------------------------------------------------------------------------------------------|----------------------------------------------------------------------------------------------------|----------------------------------------------------------------------------------------------------|----------------------------------------------------------------------|----------------------------------------------------------------------------------------------------|------------------------------------------|
| 盤查餐                                                                                                    | 3 後                                                                                                    | 登出                                                                                                    |                                                                                                    |                                                                                                    |                                               |                                                      |                                           |                                                                                                    |                                                                                                    |                                                                                                    |                                                                                                    |                                                                      |                                                                                                    |                                          |
| 查驗管理                                                                                                    | > 盤査寺                                                                                                    | 記>排放源                                                                                                    | 复生性及定                                                                                                    | : <b></b>                                                                                                    |                                               |                                                      |                                           |                                                                                                    |                                                                                                    |                                                                                                    |                                                                                                    | ❷ 環科                                                                 | 您好(帳號維護 修改密                                                                                                    | 碼)剩餘時間:29:                               |
| 舟                                                                                                    | g<br>古谷                                                                                                    | 錄作業                                                                                                    |                                                                                                    |                                                                                                    |                                               |                                                      |                                           |                                                                                                    |                                                                                                    |                                                                                                    |                                                                                                    |                                                                      | 海同 (                                                                                                    | 5彩线列主)                                   |
|                                                                                                    |                                                                                                    | 2011년 715                                                                                                    | 무희                                                                                                    | 波判                                                                                                    |                                               |                                                      |                                           |                                                                                                    |                                                                                                    |                                                                                                    |                                                                                                    |                                                                      | 2211 (221                                                                                                    | 且豆瓣列衣)                                   |
|                                                                                                    |                                                                                                    | 章和新版·5                                                                                                    | A12                                                                                                    | 具から<br>34567                                                                                                    |                                               |                                                      |                                           |                                                                                                    |                                                                                                    |                                                                                                    |                                                                                                    |                                                                      |                                                                                                    |                                          |
|                                                                                                    |                                                                                                    | 事業名稱                                                                                                    | 環科                                                                                                    | _                                                                                                    |                                               |                                                      |                                           |                                                                                                    |                                                                                                    |                                                                                                    |                                                                                                    |                                                                      |                                                                                                    |                                          |
|                                                                                                    |                                                                                                    | 盤宣期間                                                                                                    | 1131                                                                                                    | ŧ                                                                                                    |                                               |                                                      |                                           |                                                                                                    |                                                                                                    |                                                                                                    |                                                                                                    |                                                                      |                                                                                                    |                                          |
|                                                                                                    | 驗重豐錄                                                                                                    | 資料                                                                                                    | 🔓 檢附文                                                                                                    | 文件                                                                                                    | 全廠統計                                          | ▶ 魚                                                  | 整表輸出                                      | 登錄 (                                                                                                    | 〔確認送件                                                                                                    | )                                                                                                    |                                                                                                    |                                                                      |                                                                                                    |                                          |
| 1.基2                                                                                                    | 本資料                                                                                                    | 2.邊界                                                                                                    |                                                                                                    | 3.排放源》                                                                                                    | 定性及定量                                         | 4.:                                                  | 全廠產品產量                                    | ₫ 5.                                                                                                    | 電力、蒸汽                                                                                                    | 气供需情況                                                                                                    | 6.查驗資料                                                                                                    | 7.盤查報告書                                                              |                                                                                                    |                                          |
|                                                                                                    |                                                                                                    |                                                                                                    |                                                                                                    |                                                                                                    |                                               |                                                      |                                           |                                                                                                    |                                                                                                    |                                                                                                    |                                                                                                    |                                                                      |                                                                                                    |                                          |
| 1                                                                                                    | 排放》                                                                                                    | 原定性                                                                                                    | 及定                                                                                                    |                                                                                                    |                                               |                                                      |                                           |                                                                                                    |                                                                                                    |                                                                                                    |                                                                                                    |                                                                      |                                                                                                    |                                          |
|                                                                                                    | 114-02-                                                                                                    | 27 重要更                                                                                                    | <u>新事項</u><br>▲唐及空:                                                                                                    | ■・樽加排                                                                                                    | 初後動留位                                         | ・「公喃                                                 | /公噸,武「                                    | 「公哺」グ                                                                                                    | NFF .                                                                                                    |                                                                                                    |                                                                                                    |                                                                      |                                                                                                    |                                          |
|                                                                                                    | - 其使                                                                                                    | 用之排放量                                                                                                    | 計算公                                                                                                    | 式:「排放                                                                                                    | ■(公····································       | - 活動數                                                | / [[[]]] []] []] []] []] []] []] []] []]  | 年)*排加                                                                                                    | 放 <b>係數(</b> 公                                                                                                    | 噸/公噸)」或                                                                                                    | 「排放量(公噸                                                                                                    | ) = 活動數據(公F                                                          | 千/年)*排放係數(2                                                                                                    | 公噸/公斤)」                                  |
|                                                                                                    | <u>114-02-</u><br>_ 做的所                                                                                                    | 11 重要更<br>位劫信・/                                                                                                    | 新事項                                                                                                    | 放石小敷第1                                                                                                    | 0位                                            |                                                      |                                           |                                                                                                    |                                                                                                    |                                                                                                    |                                                                                                    |                                                                      |                                                                                                    |                                          |
|                                                                                                    | ■燃料低<br>= 半満時                                                                                                    | 位熱值單位                                                                                                    | 1:修正                                                                                                    | 為「千卡/公                                                                                                    | 公斤、公升!<br>公斤、公升!                              | 或立方公式控制的                                             | 尺」<br>供技術編制語                              | まった。 88 な                                                                                                    | が持ちの個司                                                                                                    | 비춘모그중쳤步성                                                                                                    | 制的供持術術的                                                                                                    | 医黄疸                                                                  |                                                                                                    |                                          |
|                                                                                                    | ■ 半導體                                                                                                    | 光電製程(                                                                                                    | (電熱式                                                                                                    | )-計到副版<br>)-針對副詞                                                                                                    | 生品之电热:<br>產品之電熱:                              | 式控制設                                                 | 備技術總別調備技術總別調                              | 《中:開加<br>或率:開閉                                                                                                    | 16個副產品                                                                                                    | 加定品之電気式指                                                                                                    | 2.制設備12.1 開設開<br>2.備技術總削減率                                                                                                    | 1,742,44≏<br>∑                                                       |                                                                                                    |                                          |
|                                                                                                    |                                                                                                    |                                                                                                    |                                                                                                    |                                                                                                    |                                               |                                                      |                                           |                                                                                                    |                                                                                                    |                                                                                                    |                                                                                                    |                                                                      |                                                                                                    |                                          |
|                                                                                                    |                                                                                                    |                                                                                                    |                                                                                                    |                                                                                                    |                                               |                                                      |                                           |                                                                                                    |                                                                                                    |                                                                                                    |                                                                                                    |                                                                      |                                                                                                    |                                          |
|                                                                                                    | (上一頁                                                                                                    | 下一頭                                                                                                    | <b>į</b> >                                                                                                    | 排放源異動                                                                                                    | 情形(包含                                         | 含排放源                                                 | 増設、拆除調                                    | 或停止使                                                                                                    | 用)                                                                                                    |                                                                                                    |                                                                                                    |                                                                      | ● 新增(排放源定                                                                                                    | 2性及定量)                                   |
| •                                                                                                    | (上一頁                                                                                                    | آ, ⊤–                                                                                                    | <b>į</b> )                                                                                                    | 排放源異動                                                                                                    | 情形(包≇                                         | 含排放源                                                 | 増設、拆除                                     | 或停止使                                                                                                    | 用)                                                                                                    |                                                                                                    |                                                                                                    |                                                                      | ● 新増(排放源定                                                                                                    | 2性及定量)                                   |
|                                                                                                    | (上一頁                                                                                                    | <b>下一</b> 見                                                                                                    | <b>Ę</b> >                                                                                                    | 排放源異動                                                                                                    | 情形(包含                                         | 含排放源                                                 | 增設、拆除﹔                                    | 或停止使                                                                                                    | 用)                                                                                                    |                                                                                                    |                                                                                                    |                                                                      | ● 新増 ( 排放源定                                                                                                    | 2性及定量)                                   |
|                                                                                                    | (上一頁)                                                                                                    | 下一頭                                                                                                    | 頁 <b>〉</b><br>F                                                                                                    | 排放源異動                                                                                                    | 情形(包≇                                         | 含排放源                                                 | 増設、拆除;                                    | 或停止使                                                                                                    | '用)                                                                                                    |                                                                                                    |                                                                                                    |                                                                      | ● 新増(排放源定                                                                                                    | 2性及定量)                                   |
|                                                                                                    | (上一頁<br>▼ 篇                                                                                                    | 下一頭                                                                                                    | <b>⊒</b> > (                                                                                                    | 排放源異動                                                                                                    | 情形(包台                                         | 含排放源                                                 | 増設、拆除                                     | 或停止使                                                                                                    | 用)                                                                                                    |                                                                                                    |                                                                                                    |                                                                      | ● 新増(排放源定                                                                                                    | 2性及定量)                                   |
|                                                                                                    | (上一頁<br><b>▼</b> 創                                                                                                    | 下一頭<br>筛選條件<br>直接/間接                                                                                                    | 頁》                                                                                                    | 排放源異動<br>全選                                                                                                    | !情形(包含                                        | 含排放源                                                 | 増設、拆除。                                    | 或停止使                                                                                                    | 用)                                                                                                    | 製程編號                                                                                                    | 製程編組                                                                                                    | 8                                                                    | ● 新増 ( 排放源定                                                                                                    | 性及定量)                                    |
|                                                                                                    | (上—頁<br>【】<br>【】<br>【】<br>直                                                                                                    | 下一到<br><b>筛選條件</b><br>直接/間接<br>接排放型可                                                                                                    | 夏 <b>&gt;</b>                                                                                                    | 排放源異動<br>全選<br>全選                                                                                                    | 情形(包含                                         | 含排放源                                                 | 増設、拆除                                     | 或停止使                                                                                                    |                                                                                                    | 製程編號<br>設備編號                                                                                                    | 製程編號<br>設備編號                                                                                                    |                                                                      | ● 新谱 ( 排放源定                                                                                                    | 2性及定量)                                   |
|                                                                                                    | (上一頁) (上一頁)                                                                                                    | 下一頁<br><b>筛選條件</b><br>直接/間接<br>接排放型<br>支<br>接排放型                                                                                                    | Ę>                                                                                                    | 排放源異型<br>全選<br>全選<br>全選<br>全選                                                                                                    | ə.情形(包含                                       | 含排放源.                                                | 増設、拆除                                     | 或停止使                                                                                                    | 用)                                                                                                    | 製程編號<br>設備編號<br>頁(燃)物科或產品<br>名稱                                                                                                    | 製程編號<br>設備編號<br>原(燃)物                                                                                                    | E 在欲                                                                 | ●新谱(排放灏定)<br>修改的排                                                                                                    | () () () () () () () () () () () () () ( |
|                                                                                                    | (上一頁) ▼ 前 前                                                                                                    | 下一]<br>筛選條件<br>直接/間接<br>接排放型了<br>接排放型了                                                                                                    | 夏》                                                                                                    | 排放源異到<br>全選<br>全選<br>全選                                                                                                    | ∃情形(包≦                                        | <b>含排放源</b>                                          | 増設、折除 <u>;</u>                            | 或停止使                                                                                                    | 用)<br>> 、<br>、<br>B                                                                                                    | 製程編號<br>設備編號<br>気(燃)物料或差距<br>名稱<br>乙<br>遺除                                                                                                    | 製程編號<br>設備編號<br>原(燃)物                                                                                                    | 在欲 放源                                                                | ● 新增 ( 排放 骤定<br>修改的排<br>序號列,                                                                                                    | 21性及定量)                                  |
|                                                                                                    | (上一頁<br><b>▼</b> 館<br>正<br>間                                                                                                    | 下一<br><b>筛選條件</b><br>直接/間接<br>接排放型<br>現                                                                                                    | 夏》                                                                                                    | 排放源異動<br>全選<br>全選<br>全選                                                                                                    | 情形(包含                                         | 含排放源                                                 | 増設、折除;<br>                                | 或停止使                                                                                                    | 用)<br>><br>><br>》<br>『                                                                                                    | 製程編號<br>設備編號<br>名稱<br><b>つ</b> 清除                                                                                                    | 製程編號<br>設備編號<br>原(激)物                                                                                                    | ■<br>在欲源<br>選                                                        | ● <sup>新谱(排放骤定</sup><br>修改的排<br>序號列,<br>「編輯」                                                                                     | 2性及定量)                                   |
|                                                                                                    | (上一頁<br>▼ 館<br>三<br>面<br>間<br>放源定性                                                                                                    | 下一」<br>帝選條件<br>直接/間接<br>接排放型式<br>接排放型式<br>生及定量多                                                                                                    |                                                                                                    | 排放源異型<br>全選<br>全選<br>全選                                                                                                    | 情形(包a                                         | 含排放源                                                 | 增設、拆除                                     | 或停止使                                                                                                    | 用)                                                                                                    | 製程編號<br>設備編號<br>第<br>名<br>編<br>王<br>名<br>橋<br>名<br>橋<br>氏<br>(次)                                                                                                    | 製程編號<br>設備編號<br>原(燃)物                                                                                                    | ·<br>在欲源<br>上<br>進入                                                  | ● 新譜 ( 排放 顯定<br>修改的排<br>, 序號列,<br>「編輯」<br>修改資料                                                                                   | 2性及定量)                                   |
| <ul> <li>事業</li> </ul>                                                                                                    | (上一頁<br>▼ 館<br>三<br>面<br>間<br>放源定性                                                                                                    | 下一」<br>筛選條件<br>直接/間接<br>接排放型」<br>接排放型」                                                                                                    |                                                                                                    | 排放源異型<br>全選<br>全選<br>全選                                                                                                    | 情形(包含                                         | 含排放源.                                                | 增設、折除;<br>3 筆   上一                        | 或停止使<br>▼ 篩選<br>頁 1                                                                                                    | 用)                                                                                                    | 製程編號<br>設備編號<br>原(燃)物料或產品<br>名稱<br><b>つ</b> 清除<br>  跳至 (1) 男                                                                                                    | 製程編號<br>設備編號<br>原(燃)物                                                                                                    | 在欲源選                                                                 | ● 新譜 ( 排放 骤定<br>修改的排<br>序號列,<br>「編輯」<br>修改資料<br>空                                                                                | (性及定量)                                   |
|                                                                                                    | (上一頁) ▼ 10 1 1                                                                                                    | 下一」<br><b>筛選條件</b><br>直接/開接型」<br>接排放型」<br>生及定量列                                                                                                    | 頁 >                                                                                                    | 排放源異型<br>全選<br>全選<br>全選                                                                                                    | 情形(包)                                         | 含排放源.<br>1頁 共                                        | 増設、折除<br>:3 筆 上一                          | 或停止使<br>▼ 篩達<br>頁 1                                                                                                    | 用)                                                                                                    | 製程編號<br>設備編號<br>気備<br>約<br>執料或<br>差品<br>名稱<br>つ<br>済除<br> <br>跳至<br>(1)<br>男                                                                                                    | 製程編號<br>設備編號<br>原(燃)物                                                                                                    | · 在欲<br>旅<br>選<br>進入                                                 | ● 新譜 ( 排放 顯定<br>修改 的 引<br>「編輯」<br>修改 容                                                                                           | (社及定量)                                   |
| ▼<br>■ 排1<br>序螢                                                                                                    | (上一頁) ▼ 館 前 前                                                                                                    | 下一」<br>市選條件<br>接接<br>接掛<br>接掛<br>接掛<br>放型<br>支<br>支 | 頁 >                                                                                                    | 排<br>放源異動<br>全<br>選<br>全<br>選<br>全<br>選<br>、<br>嬰<br>の<br>の<br>男<br>の<br>の<br>男<br>の<br>の<br>男<br>の<br>の<br>男<br>の<br>の<br>の<br>男<br>の<br>の<br>の<br>の<br>の<br>の<br>の<br>の<br>の<br>の<br>の<br>の<br>の<br>の<br>の<br>の<br>の<br>の<br>の<br>の | 情形(包含<br>第1/<br>報程<br>名稱                      | 合排放源 1 頁 誤 備 號 集 化 化 化 化 化 化 化 化 化 化 化 化 化 化 化 化 化 化 | 増設、折除<br>:3 筆   上−<br>:3 筆   上−           | 或停止使<br>▼ 篩遠<br>頁 1<br>設備額                                                                                                    | 用)                                                                                                    | 製程編號<br>設備編號<br>(燃)物料或差品<br>(燃)<br>物料<br>或差品                                                                                                    | 製程編號<br>設備編號<br>原(燃)物                                                                                                    | ·<br>在欲旅<br>點進入                                                      | ● 新譜 ( 排放 驟定<br>修改的排<br>,<br>「編輯」<br>修容<br>內容                                                                                    | 2性及定量)<br>(有 •) 筆                        |
| () 排排                                                                                                    | (上一頁) ▼ 會                                                                                                    | 下一」<br>帝選條件<br>直接/間接<br>接排放型式<br>生及定量列<br>構成<br>型式                                                                                                    | 頁 >                                                                                                    | 排放源異型<br>全選<br>全選<br>全選<br>電概                                                                                                    | 情形(包a<br>第1/<br><sup>築程</sup> 名編              | 含排放源<br>1頁 共<br>設備<br>編號                             | 増設、折除                                     | 或停止使<br>▼ 篩遠<br>頁 1<br>設備編                                                                                                    | <ul> <li>用)</li> <li>、</li> <li>、<td>製程編號<br/>設備編載<br/>意(燃)(燃)<br/>京(燃)<br/>名稿<br/>工<br/>「<br/>「<br/>(燃)<br/>報<br/>差品<br/>名稱</td><td>製程編號<br/>設備編號<br/>原(燃)物</td><td>€<br/>在欲<br/>放源<br/>點選<br/>進入</td><td>● 新譜 ( 排放 顯定<br/>修改的排,<br/>序號, 解<br/>「編<br/>資料<br/>內容</td><td>2性及定量)<br/>(有) 筆</td></li></ul> | 製程編號<br>設備編載<br>意(燃)(燃)<br>京(燃)<br>名稿<br>工<br>「<br>「<br>(燃)<br>報<br>差品<br>名稱                                                                                                    | 製程編號<br>設備編號<br>原(燃)物                                                                                                    | €<br>在欲<br>放源<br>點選<br>進入                                            | ● 新譜 ( 排放 顯定<br>修改的排,<br>序號, 解<br>「編<br>資料<br>內容                                                                                 | 2性及定量)<br>(有) 筆                          |
| 「 非 加 月 日 日 日 日 日 日 日 日 日 日 日 日 日 日 日 日 日 日                                                                                                    | (上一頁) ▼ 館 第 館 第 館 前 館 前 館 前 館 前 館 前 線 前 線 前 編 前 線 前 線<                                                                                                    | 下一」<br>帝選條件<br>直接/間接型<br>接排放型<br>生及定量及<br>排放<br>型式<br>燃料燃                                                                                                    | 頁 >                                                                                                    | 排<br>放源異                                                                                                    | 情形(包a<br>第1/<br>報程<br>名稱<br>公務庫               |                                                      | 増設、折除                                     | 或停止使<br>更 1 設備<br>東 1 に<br>第二章                                                                                                    | 用)                                                                                                    | 製程編號<br>設備 新路<br>調査<br>原<br>(約)原<br>名<br>編<br>下<br>(約)<br>原<br>(約)<br>原<br>(約)<br>原<br>名<br>編<br>(約)<br>原<br>合<br>編<br>5<br>二<br>第<br>合<br>一<br>第<br>合<br>一<br>第<br>合<br>一<br>第<br>合<br>一<br>第<br>合<br>一<br>第<br>合<br>二<br>第<br>合<br>一<br>第<br>合<br>二<br>第<br>合<br>一<br>第<br>合<br>二<br>第<br>合<br>一<br>第<br>合<br>二<br>第<br>合<br>一<br>一<br>一<br>一<br>一<br>一<br>一<br>一<br>一<br>一<br>一<br>一<br>一<br>一<br>一<br>一<br>一<br>一 | 製程編號<br>設備編號<br>原(燃)物<br>系動數援<br>(小數4位)                                                                                                    | 在欲<br>放源<br>匙<br>進入<br>(小型4位)                                        | ● 新譜 ( 排放 顯定<br>修改的排,<br>序號列,<br>「編輯」<br>修改資料<br>內容                                                                              |                                          |
| <ul> <li>()</li> <li>()</li> <li></li></ul> | (上一頁) ♥ ff :: 直 間 放源定性 放源定性 問 提換                                                                                                    | 下一J<br><b>筛選條件</b><br>直接/開披型J<br>接排放型J<br>生及定量J                                                                                                    | 頁 >                                                                                                    | 排放源異對<br>全選<br>全選<br>全選<br>全選<br>(代碼<br>000999                                                                                                    | 情形(包a<br>第1/<br>報程<br>名稱<br>或務庫               | <b>1頁 共</b><br>設備<br>写V01                            | 増設、折除<br>3 筆   上一<br>設備<br>代碼<br>0200     | 或停止使<br>▼ 翻選<br>算 1<br>設<br>名編<br>第<br>二<br>整                                                                                                    | 用)                                                                                                    | 製程編號<br>設備納料或差<br>原(燃)物料或差<br>名<br>清除<br>① 清除<br>即<br>文<br>集<br>品<br>、<br>(燃)<br>物料<br>成<br>集<br>の<br>構<br>、<br>(燃)<br>物料<br>成<br>素<br>品<br>、<br>(燃)<br>物料<br>可<br>成<br>備<br>、<br>(燃)<br>物料<br>料<br>或<br>走<br>品<br>、<br>の<br>、<br>の<br>、<br>の<br>、<br>の<br>、<br>の<br>、<br>の<br>、<br>の<br>、<br>の<br>、<br>の<br>、                                                                                                    | <ul> <li>契程編號</li> <li>設備編號</li> <li>原(燃)物</li> <li>原(燃)物</li> <li></li> <li></li> <l< td=""><td>在欲<br/>放源<br/>匙<br/>進入<br/>(小駅4位)<br/>0.4854</td><td><ul> <li>● 新譜(排放 新定</li> <li>修改的排,<br/>序號列,</li> <li>「編輯」</li> <li>修改資料</li> <li>內容</li> <li>114-03-18</li> </ul></td><td>(社及定量) (行 ) 単 (行 ) 単</td></l<></ul> | 在欲<br>放源<br>匙<br>進入<br>(小駅4位)<br>0.4854                              | <ul> <li>● 新譜(排放 新定</li> <li>修改的排,<br/>序號列,</li> <li>「編輯」</li> <li>修改資料</li> <li>內容</li> <li>114-03-18</li> </ul>                | (社及定量) (行 ) 単 (行 ) 単                     |
| <ul> <li>(</li> <li>)</li> <li>)</li></ul>                                       | (上一頁) ♥ 1 (1) ● 1 (1) ● 1 | 下一J<br><b>筛選條件</b><br>直接排放型<br>生及定量列                                                                                                    | 耳)                                                                                                    | 排放源異型<br>全選<br>全選<br>全選<br>全選<br>代碼<br>000999                                                                                                    | 情形(包)<br>第1/<br>架程<br>公務額<br>通過               | 自排放源<br>1頁 共<br>設備<br>集議<br>GV01<br>GV01             | 増設、折除<br>3 筆   上一<br>設備<br>0200<br>9799   | 或停止使<br>▼ 篩遠<br>夏 1<br>設名<br>端<br>第<br>三<br>三<br>二<br>二<br>二<br>二<br>二<br>二<br>二<br>二<br>二<br>二<br>二<br>二<br>二                                                                                                    | 用)<br>、<br>、<br>、<br>、<br>、<br>、<br>、<br>、<br>、<br>、<br>、<br>、<br>、                                                                                                    | 製程編號<br>設備編號<br>名稱<br>名稱<br>名<br>方<br>諸除<br>(燃)<br>名<br>末<br>日<br>(<br>二<br>〇<br>〇<br>〇<br>〇<br>〇<br>〇<br>〇<br>〇<br>〇<br>〇<br>〇<br>〇<br>〇<br>〇<br>〇<br>〇<br>〇<br>〇                                                                                                    | 製程編號<br>設備編號<br>原(端)物                                                                                                    | 在欲<br>放源<br>進入<br>(公内国COTACTACTACTACTACTACTACTACTACTACTACTACTACT     | <ul> <li>● 新谱(搽放灏定</li> <li>修改的排,<br/>序號列,</li> <li>「編輯」</li> <li>修改資料</li> <li>內容</li> <li>114-03-18</li> </ul>                 |                                          |
| <ul> <li>研究</li> <li>研究</li> <li>1</li> <li>2</li> </ul>                                                                                                    | (上一頁<br>● 「「」」」<br>「」」<br>「」」<br>「」」<br>「」」<br>「」」<br>「」」<br>「」」<br>「」」<br>「                                                                                                    | 下一耳<br>市選保件<br>推建<br>技術<br>取型<br>型<br>型<br>型<br>型<br>型<br>型<br>型<br>型<br>型<br>型<br>型<br>型<br>型                                                                                                    | 頁 >                                                                                                    | 排放源異動<br>全選<br>全選<br>全選<br>全選<br>電<br>(代碼<br>000999<br>G20900                                                                                                    | 情形(包a)<br>第1/<br>架程<br>采編<br>公務車<br>調通通過<br>系 | 自排放源                                                 | 増設、折除                                     | 或停止使<br>♥ 篩踏<br>算 設名<br>端類<br>調算<br>副<br>輪<br>調<br>二<br>監<br>三<br>二<br>監<br>二<br>二<br>監<br>二<br>二<br>監<br>二<br>二<br>監<br>二<br>二<br>監<br>二<br>二<br>二<br>監<br>二<br>二<br>二<br>監<br>二<br>二<br>二<br>監<br>二<br>二<br>二<br>二<br>二<br>二<br>二<br>二<br>二<br>二<br>二<br>二<br>二 | <ul> <li>用)</li> <li>、</li> <li>、</li> <li>、</li> <li>下一頁</li> <li>原(燃)</li> <li>物料</li> <li>或産品</li> <li>代現</li> <li>170001</li> <li>180267</li> </ul>                                                                                                    | 製程編號<br>設計<br>設計<br>設計<br>設計<br>部で<br>名<br>構<br>料<br>線<br>(燃)<br>原<br>名<br>第<br>「<br>の<br>の<br>の<br>の<br>の<br>の<br>の<br>の<br>の<br>の<br>の<br>の<br>の<br>の<br>の<br>の<br>の<br>の                                                                                                    | <ul> <li>製程編號</li> <li>設備編號</li> <li>原(歳)物</li> <li>原(歳)物</li> <li>原(歳)</li> <li>原(歳)</li> <li>0.2145</li> <li>1,000.0000</li> </ul>                                                                                                    | 本欲<br>放源<br>點選<br>進入<br>(ハモムシェンチャ)<br>(ハモムションチャ)<br>0.4854<br>0.0000 | <ul> <li>● 新譜( 併放 顯定</li> <li>修改的排,<br/>序號列,</li> <li>「編輯」</li> <li>修改資料</li> <li>內容</li> <li>114-03-18</li> </ul>               |                                          |
| ・                                                                                                    | (上一頁) ● 第 前 : ● 第 前 : ● 第 | 下一」<br>帝選條件<br>直接排放型」<br>生及定量子<br>禁型式<br>燃料處<br>燃料處<br>燃料處                                                                                                    | 百)<br>年<br>年<br>代<br>式<br>式<br>式<br>式<br>式<br>、<br>の<br>引表<br>昭<br>報<br>経<br>経<br>弦<br>、<br>の<br>1<br>の<br>1<br>の<br>の<br>1<br>の<br>の<br>1<br>の<br>1<br>の<br>1<br>の<br>1<br>の<br>1<br>の<br>1<br>の<br>1<br>の<br>1<br>の<br>1<br>の<br>1<br>の<br>1<br>の<br>1<br>の<br>1<br>の<br>1<br>の<br>日<br>の<br>1<br>の<br>日<br>日<br>1<br>の<br>1<br>の<br>1<br>の<br>日<br>日<br>日<br>日<br>日<br>日<br>日<br>日<br>日<br>日<br>日<br>日<br>日 | 排放源異對<br>全選<br>全選<br>全選<br>全選<br>(代碼<br>000999<br>(G20900                                                                                                    | 情形(包含<br>第1/<br>報名 弦韻 通道<br>調 通動 藤子           | ▲排放源 1頁 共 誤構 誤議 GV01 GV01                            | 増設、折除<br>: 3 筆   上一<br>設備<br>0200<br>9799 | 或停止使使 萬雄 道 二 一 一 一 一 一 一 一 一 一 一 一 一 一 一 一 一 一 一                                                                                                    | 用)<br>、<br>、<br>、<br>、<br>、<br>、<br>、<br>、<br>、<br>、<br>、<br>、<br>、                                                                                                    | 製程編號<br>設備編輯<br>調整<br>第<br>名<br>編<br>第<br>名<br>第<br>第<br>名<br>第<br>第<br>名<br>第<br>第<br>名<br>第<br>第<br>名<br>第<br>第<br>章<br>第<br>名<br>第<br>第<br>名<br>第<br>第<br>第<br>章<br>第<br>章                                                                                                    | <ul> <li>製程編號</li> <li>設備編號</li> <li>設備編號</li> <li>原(燃)物</li> <li>第</li> <li>第</li> <li>第</li> <li>第</li> <li>第</li> <li>第</li> <li>第</li> <li>1,000.0000</li> <li>10,0000</li> </ul>                                                                                                    | 在欲<br>放源<br>出<br>進入<br>0.4854                                        | <ul> <li>● 新譜( 排放 顯定</li> <li>修改的排,<br/>序號列,<br/>「編輯」</li> <li>修改資料</li> <li>內容</li> <li>114-03-18</li> <li>114-03-17</li> </ul> |                                          |

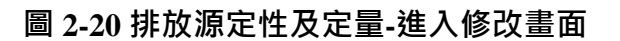

接著進入排放源定性及定量(排放源鑑別/活動數據)之畫面,輸入欲修 改的資料,修改完成,按下「儲存」。若欲修改不確定性量化評估或數 據品質管理,請按「下一頁(定量盤查/不確定性量化評估/數據品質管理)」 按鈕進入修改,如圖 2-21 所示。

|                                        |      | び <sup>環境部編候變遷署</sup><br>温室氣體排                                | <sup>事業溫室氣體排放量資訊平台</sup><br>放量盤查登錄作業                                         |                                       |                                                               |
|----------------------------------------|------|---------------------------------------------------------------|------------------------------------------------------------------------------|---------------------------------------|---------------------------------------------------------------|
| - 1                                    | 盤査登  | 錄 登出                                                          |                                                                              |                                       |                                                               |
| i                                      | 查驗管理 | > 盤査確認 > 排放源定性及?                                              | 定量(排放源鑑別/活動數據資訊)                                                             |                                       | ● 環科 您好 (帳號維護   修改密碼) 剩餘時間                                    |
|                                        | 盤    | 查登錄作業                                                         |                                                                              |                                       | 返回(盤查登錄列表)                                                    |
|                                        |      | 資料版次 最新<br>管制編號 A12<br>事業名稱 環和<br>盤查期間 113                    | f資料<br>234567<br>¾<br>年                                                      |                                       | (3)若欲修改不確定性<br>量化評估或數據品質管                                     |
|                                        | 84   | 金登錄資料 🚦 檢附                                                    | 文件 🖬 全廠統計 🖹 魚整表輸出 🛛 登錄(確認送                                                   | (件 )                                  | 理,請按「下一頁(定                                                    |
|                                        | 1.基本 | 、資料 2.邊界設定                                                    | 3.排放源定性及定量 4.全廠產品產量 5.電力、                                                    | 蒸汽供需情况 6                              | 重盤查/不確定性重化                                                    |
|                                        | #    | 非放源定性及定                                                       | 量(排放源鑑別/活動數據資訊)                                                              |                                       | 評估/數據品質管理)」                                                   |
|                                        | 题    | 图回列表 ( 排放源定性及)                                                | 定量) 下一頁(定量整查/不確定性量化評估/數據品                                                    | ·質管理)>                                | つ復原日儲存                                                        |
|                                        | *::  | 必填欄位                                                          |                                                                              |                                       |                                                               |
|                                        | •    | 排放源鑑別<br>■ 劇習                                                 |                                                                              |                                       | (2)修改完成,                                                      |
|                                        |      | ■ 装柱                                                          | G01                                                                          | 直接/間接 *                               | ■ 按下「儲存」                                                      |
|                                        |      | 代碼 *                                                          | 000999 Q 查詢代碼                                                                |                                       | 按鈕。                                                           |
| <ol> <li>(1)填寫</li> <li>修改咨</li> </ol> |      | 名稱 *                                                          | 其他未分類製程<br>公務車輛                                                              | 屬生質能源 *<br>屬汽電共生設備<br>*               |                                                               |
| <b>炒</b> (人)<br>料                      |      | ■設備                                                           |                                                                              |                                       | <ul> <li>□ 1.CO2</li> <li>□ 2.CH4</li> <li>□ 3.N2O</li> </ul> |
|                                        |      | 編號 ❶ *                                                        | GV01                                                                         | 產生溫室氣體種<br>類 *                        | - 4.HFCs                                                      |
|                                        |      | 代碼 *                                                          | Q200         Q 查詢代碼           汽油引擎                                           |                                       | 5.PFCs     6.SF <sub>6</sub> 7.NE2                            |
|                                        | G    | 沽動數據資訊<br>活動數據 <b>●</b> *                                     | 0.2145                                                                       | ▌活動數據的不確                              | 定性                                                            |
|                                        |      | (小數4位)<br>活動數據分配比<br>率 1 *<br>(小數2位)                          | 100.00 (%)                                                                   | 95%信賴區間之<br>下限 *<br>(小數3位)            | -0.100 (%)                                                    |
|                                        |      | 活動數據單位 3 *                                                    | 公乗 ▼                                                                         | 95%信粮區間之<br>上限 *<br>(小數3位)<br>不確定性咨料來 | 0.100 (%)                                                     |
|                                        |      | 製漿米源 🕤                                                        |                                                                              | 源                                     |                                                               |
|                                        |      | □<br>一日<br>一日<br>一日<br>一日<br>一日<br>一日<br>一日<br>一日<br>一日<br>一日 | ☆節/問問と思想/別な留好/非提供/た                                                          | 備註                                    |                                                               |
|                                        |      | 星洞娛牛 •                                                        |                                                                              | 數據可信度                                 |                                                               |
|                                        |      | 儀器校正頻率 🕄                                                      |                                                                              | 數據可信種類 <b>8</b><br>數據可信種類 <b>8</b>    | 有進行外部校正或有多組數據茲佐證者 ▼                                           |
|                                        |      | 儀器校正頻率單<br>位                                                  |                                                                              | <sub>知識</sub> 凹 同度 貫訊<br>說明           |                                                               |
|                                        |      | ■ 其它資訊                                                        |                                                                              |                                       |                                                               |
|                                        |      |                                                               | 含水里<br>(小園2位)         含水量         (%)           磁合里         研究合里         (%) |                                       |                                                               |
|                                        |      |                                                               | (小素4年)<br>燃料低位熱值 ●<br>(小素10位) 7800.000000000 (                               | (千卡/公升)                               |                                                               |

圖 2-21 排放源定性及定量(排放源鑑別/活動數據)-修改畫面

接著進入排放源定性及定量(定量盤查/不確定性量化評估/數據品質 管理)之畫面,輸入欲修改的資料,修改完成,按下「儲存」,如圖 2-22 所示。

|                                     | 排放源                         | 定性及               | 日定量                             | 1(定量盤3          | 查/不確定性                  | 佳量化  | ;評估 /               | ′數據   | 品質管理)                                     | 9)修改当                    | 5 武 ,                           |                         |                                     |  |
|-------------------------------------|-----------------------------|-------------------|---------------------------------|-----------------|-------------------------|------|---------------------|-------|-------------------------------------------|--------------------------|---------------------------------|-------------------------|-------------------------------------|--|
|                                     | 返回列表 (                      | 排放源定              | E性及定量                           | 量) <b>(</b> 上一頁 | (排放源鑑別 / 活動             | 勆數據資 | 訊)                  |       |                                           | 按下「儲                     | 「儲存」「一個                         |                         | 日儲存                                 |  |
|                                     | * <sub>:必填嚮位</sub><br>排放源鑑》 | 別                 |                                 |                 |                         |      |                     |       |                                           | 按鈕                       | •                               | )                       |                                     |  |
|                                     | 古拉 / 即拉 计                   | HFt/7#81#F        |                                 | 製程              | 製程 設備                   |      |                     |       | 原(燃)                                      | 物料或產品                    | Ē                               | 產生溫室氣體種類                |                                     |  |
|                                     | 且按/同按 1                     | 所放空式              | 编號                              | 代碼 [            | 名稱 ]                    | 編號   | 代碼 [ :              | 名稱 ]  | 代碼                                        | [名稱]                     | CO <sub>2</sub> CH <sub>4</sub> | N <sub>2</sub> O HFCs P | FCs SF <sub>6</sub> NF <sub>3</sub> |  |
|                                     | 直接                          | 燃料燃燒              | G01                             | 000999 [ 其他未分   | 領製程:公務車輛]               | GV01 | 0200 [ 湾            | 油引撃]  | GG3822 [廢棄物 - 書                           | 『市廢棄物(非生質部分              | 9] v v                          | v -                     |                                     |  |
|                                     | 活動數據這                       | 資訊                |                                 |                 |                         |      |                     |       |                                           |                          |                                 |                         |                                     |  |
|                                     | 活動數據<br>(小數4位)              | ;<br>分面<br>(      | 活動數據<br>2比率(%<br>(小數2位)         | )               | 燃料低位熱值<br>(小數10位)       | c    | <b>碳含量</b><br>小數4位) | 95%   | 活動數<br>信報區間之下限(%)<br>(小數3位)               | 據的不確定性<br>95%信報區<br>(小   | 間之上限(%)<br><sub>數3位)</sub>      | 數據可信<br>等級              | 活動數據<br>等級                          |  |
|                                     | 0.2145 公明                   |                   | 100.00                          | 7,800.00        | 00000000 千卡/公斤          |      | %                   |       | -0.100                                    | C                        | .100                            | 1                       | 2                                   |  |
|                                     | ● 定量盤音                      | <b>e</b>          | 查看計                             | 算公式(另開分         | 頁)                      |      |                     |       |                                           |                          |                                 |                         |                                     |  |
| <ul><li>(1)填寫</li><li>修改資</li></ul> | 2000                        |                   |                                 | 排放量             | 副計算方法 *                 | 採用中  | 央主管機                | 酮公告之  | 溫室氣體排放係數                                  |                          |                                 |                         | ~                                   |  |
| 料 入                                 | 里新計<br>• 1.CO <sub>2</sub>  | 阜 (1:<br>2        | 13年起#                           | 燃料燃烧排放源号        | <sup>喪移</sup> 勁排放源計算    | 非放量時 | ; 曾 <b>熙</b> 爛      | (村佐位衆 | <ul> <li>▲ 自計算)</li> <li>2.CH4</li> </ul> |                          |                                 |                         |                                     |  |
|                                     | 排                           | 放係數型              | 類型 🚯                            | 燃料燃燒排           | 放源                      |      | ~                   |       | 排放係數類型                                    | <ol> <li>燃料燃料</li> </ol> | 堯排放源                            |                         | ~                                   |  |
|                                     |                             | 排放係<br>(小)        | 數值 *<br>10位)                    | 91700.000       | 000000                  |      |                     |       | 排放係數值<br>(小數106                           | 1 × 30.0000              | 000000                          |                         |                                     |  |
|                                     |                             | 排放係               | 數單位                             | 公斤/兆焦]          | ₹                       |      | ~                   |       | 排放係數單                                     | 1位 公斤/兆                  | 焦耳                              |                         | ~                                   |  |
|                                     | ł                           | 非放係數              | (來源 *                           | 環境部公告           | 溫室氣體排放係劇                | t    |                     |       | 排放係數來源                                    | <b>夏*</b> 環境部公           | 2告溫室氣體排放                        | 放係數                     |                                     |  |
|                                     | 排放                          | 饮像數種              | 類 🔁 *                           | 國家排放係           | 數                       |      | ~                   |       | 排放係數種類                                    | * 國家排放                   | <b>汝係數</b>                      |                         | ~                                   |  |
|                                     |                             | (小<br>(計1         | 排放量<br>數4位)<br>第公式)             | 0.6424          | (公噸/年)                  |      |                     |       | 排放<br>(小數46<br>(計算公司                      | (量<br>(重) 0.0002<br>(1)  | (公噸/年)                          |                         |                                     |  |
|                                     |                             | GW                | P2013                           | 1               |                         |      |                     |       | GWP20                                     | 13 28                    |                                 |                         |                                     |  |
|                                     |                             | <b>排放</b> 會<br>(小 | 富量 \\                           | 0.6424          | (CO <sub>2</sub> e公噸/年) |      |                     |       | 排放當量<br>(小數40                             | () 0.0056                | ( CO <sub>2</sub> e公明           | 順/年)                    |                                     |  |
|                                     | ● 3.N <sub>2</sub> C        | C                 |                                 |                 |                         |      |                     |       |                                           |                          |                                 |                         |                                     |  |
|                                     | 排                           | 放係數数              | 類型 🚯                            | 燃料燃燒排           | 放源                      |      | *                   |       |                                           |                          |                                 |                         |                                     |  |
|                                     |                             | 排放係<br>(小)        | 數值 *<br><sup>版10位)</sup>        | 4.0000000       | 000                     |      |                     |       |                                           |                          |                                 |                         |                                     |  |
|                                     |                             | 排放係               | 數單位                             | 公斤/兆焦]          | Ŧ                       |      | ~                   |       |                                           |                          |                                 |                         |                                     |  |
|                                     | ħ                           | 非放係數              | [來源 *                           | 環境部公告           | 溫室氣體排放係劇                | I    |                     |       |                                           |                          |                                 |                         |                                     |  |
|                                     | 排放                          | 依象數種              | 類 🖯 *                           | 國家排放係           | 數                       |      | ~                   |       |                                           |                          |                                 |                         |                                     |  |
|                                     |                             | (小<br>(計1         | 排放量<br>數 <sup>4位)</sup><br>第公式) | 0.0000          | (公噸/年)                  |      |                     |       |                                           |                          |                                 |                         |                                     |  |
|                                     |                             | GW                | P2013                           | 265             |                         |      |                     |       |                                           |                          |                                 |                         |                                     |  |
|                                     |                             | 排放會<br>(小         | 富量 8<br>數4位)                    | 0.0000          | (CO <sub>2</sub> e公噸/年) |      |                     |       |                                           |                          |                                 |                         |                                     |  |

圖 2-22 排放源定性及定量(定量盤查/不確定性量化評估/數據品質管理)-修改畫面

三、排放源定性定量-删除

在欲刪除的排放源定性及定量序號列,按下「刪除」按鈕,系統出現 提示訊息,若確認刪除則按下「確定」按鈕即可,如圖 2-23 所示。

|    | ٣              | <sup>環境部編候</sup><br>温室氣 | <sup>姜速署 哥</sup><br>體排方                                                         | <sup>事業溫室氣體</sup><br>汝量盤查    | <sup>排放量資訊</sup><br>這登錄作 | <sub>平台</sub><br>業 |                 |                           |                                                                                                    |                 |                  |                                     |                                                                                                    |                  |
|----|----------------|-------------------------|---------------------------------------------------------------------------------|------------------------------|--------------------------|--------------------|-----------------|---------------------------|----------------------------------------------------------------------------------------------------|-----------------|------------------|-------------------------------------|----------------------------------------------------------------------------------------------------|------------------|
| 查登 | 錄 🗄            | 登出                      |                                                                                 |                              |                          |                    |                 |                           |                                                                                                    |                 |                  |                                     |                                                                                                    |                  |
| 管理 | > 盤査確          | 118 > 排放源               | 定性及定                                                                            |                              |                          |                    |                 |                           |                                                                                                    |                 |                  | ⊖ 環科                                | 您好(帳號維護 修                                                                                                    | §改密碼)剩餘時間:29     |
| 盤  | 查登             | 錄作業                     |                                                                                 |                              |                          |                    |                 |                           |                                                                                                    |                 |                  |                                     | 返回(                                                                                                    | (盤查登錄列表)         |
|    |                | 資料版次                    | 最新                                                                              | 資料                           |                          |                    |                 |                           |                                                                                                    |                 |                  |                                     |                                                                                                    |                  |
|    |                | 官司編號<br>事業名稱            | A12:<br>環科                                                                      | 34307                        |                          |                    |                 |                           |                                                                                                    |                 |                  |                                     |                                                                                                    |                  |
|    |                | 盤查期間                    | 1131                                                                            | ŧ                            |                          |                    |                 |                           |                                                                                                    |                 |                  |                                     |                                                                                                    |                  |
| 2  | 會登錄            | 資料                      | ▲檢附了                                                                            | 文件                           | 全廠統計                     | 図魚                 | 整表輸出            | 登錄(                       | (確認送件)                                                                                                    |                 |                  |                                     |                                                                                                    |                  |
| 基本 | 資料             | 2.邊界記                   | 设定                                                                              | 3.排放源2                       | 定性及定量                    | 4.:                | 全廠產品產           | 隆量 5.                     | 電力、蒸汽                                                                                                    | 供需情況            | 6.查驗資料 7         | .盤查報告書                              |                                                                                                    |                  |
| ŧ  | 非放测            | 原定性)                    | 及定量                                                                             | <b>-</b>                     |                          |                    |                 |                           |                                                                                                    |                 |                  |                                     |                                                                                                    |                  |
| 1  | 14-02-         | 27 重要更新                 | 新事項                                                                             |                              |                          |                    |                 |                           |                                                                                                    |                 |                  |                                     |                                                                                                    |                  |
|    | ■逸散類)<br>-其使   | 別 - 三、滝<br>用之排放量        | 陳及空<br>計算公:                                                                     | 調:增加排放<br>式:「排放計             | 《條數單位<br>量(公噸)           | : 「公啪<br>= 活動數     | /公噸」頭<br>[據(公噸) | 《「公噉/2<br>/ 年) * 排〕       | 公斤」<br>放條數(公司                                                                                                    | 看/公喃)」 ᆿ        | 找「排放量(公噸)        | = 活動數據(公月                           | 斤/年)≛排放絛!                                                                                                    | 數(公噸/公斤)」        |
| 1  | L14-02-        | 11 重要更新<br>位執信・小        | 新事項                                                                             | 放石小敷第1                       | 0位                       |                    |                 |                           |                                                                                                    |                 |                  |                                     |                                                                                                    |                  |
| ł  | 燃料低            | 位熟值:小<br>位熱值單位<br>米索制程( | ()<br>()<br>()<br>()<br>()<br>()<br>()<br>()<br>()<br>()<br>()<br>()<br>()<br>( | 似至小数第1<br>為「千卡 / 2<br>)。針對副語 | 20位<br>公斤、公升<br>を只つ素熱    | 或立方公               | 尺」<br>唐枯術編問     | 心波波・明ら                    | 21111111111111111111111111111111111111                                                                                                    | 호묘 <b>ጎ</b> 출하락 | 控制 经 供 枯 浙 编 削 词 | ×                                   |                                                                                                    |                  |
| ł  | + 章 题<br>+ 章 题 | 光電製程(<br>光電製程(          | 電熱式                                                                             | )-針到副題<br>)-針對副題             | <b>全</b> 品之電熱<br>全品之電熱   | 式控制設               | 備技術總別           | 減率:開]                     | 期6個副產品;                                                                                                    | 之電熱式控制          | 設備技術總別減率         | · <b>P</b>                          |                                                                                                    |                  |
|    |                |                         |                                                                                 |                              |                          |                    |                 |                           |                                                                                                    |                 |                  |                                     |                                                                                                    |                  |
| <  | 上一頁            | 下一頁                     | ٤)                                                                              | 排放源異動                        | 情形(包                     | 含排放源               | 増設、拆陶           | 余或停止使                     | [用])                                                                                                    |                 |                  |                                     | ❸ 新增(排放                                                                                                    | <b>)</b> 源定性及定量) |
| _  |                |                         |                                                                                 |                              |                          |                    |                 |                           |                                                                                                    |                 |                  |                                     |                                                                                                    |                  |
|    |                |                         |                                                                                 |                              |                          |                    |                 |                           |                                                                                                    |                 |                  |                                     |                                                                                                    |                  |
|    | T f            | 命選條件                    |                                                                                 |                              |                          |                    |                 |                           |                                                                                                    |                 |                  |                                     |                                                                                                    |                  |
|    | Ī              | 直接/間接                   |                                                                                 | 全選                           |                          |                    |                 |                           | ~                                                                                                    | 製程編號            | 製程編號             |                                     |                                                                                                    |                  |
|    | 直              | 接排放型式                   | ŧ (                                                                             | 全選                           |                          |                    |                 |                           | ~                                                                                                    | 設備編號            | 設備編號             |                                     |                                                                                                    |                  |
|    | 間              | 接排放型式                   | t (                                                                             | 全選                           |                          |                    |                 |                           | ▼ <sup>原</sup>                                                                                                    | (燃)物料或產<br>名稱   | 品 原(燃)物料         | 或產品                                 |                                                                                                    |                  |
|    |                |                         |                                                                                 |                              |                          |                    |                 | ▼ 篩湯                      | it is a second second se | り法除             |                  | (1)                                 | )在欲删                                                                                                    | 除的排              |
|    |                |                         |                                                                                 |                              |                          |                    |                 | <ul> <li>Bit A</li> </ul> | •                                                                                                    |                 |                  | Ĕ                                   | <b>汝源序</b> 號                                                                                                    | <b>亨</b> ,       |
| 非亢 | 女源定性           | 生及定量列                   | 刘表                                                                              |                              |                          |                    |                 |                           |                                                                                                    |                 |                  | ß                                   | い しょうしょう しょうしん しょうしん しょうしょう しょうしん しょうしん しょうしょう しょうしん しょう しょう しょうしん しょうしん しょうしん しょうしん しょうしん しょうしん しょうしん しょうしん しょうしん しょうしん しょうしん しょうしん しょうしん しょうしん しょうしん しょうしん しょうしん しょうしん しょうしょう しょう しょう しょう しょう しょう しょう しょう しょう |                  |
|    |                |                         |                                                                                 |                              | 第1/                      | 1頁 共               | 3 筆   上         | 一頁 1                      | 下一頁                                                                                                    | 跳至 1 🗸          | 頁                |                                     |                                                                                                    | を行業              |
|    | 直接             | 捕动                      | 曲田                                                                              | き                            | 制但                       | 垫准                 | 约准              | 经准                        | 原(燃)<br>物料                                                                                                    | 原(燃)<br>物料      | 法朝教神             | 總脉                                  | 些门 前阴                                                                                                    | ĸĨF耒             |
| £  | /<br>間接        | 型式                      | 编號                                                                              | 代碼                           | 名稱                       | 编號                 | 代碼              | 名稱                        | 或產品                                                                                                    | 或產品             | (小數4位)           | (公噸CO <sub>2-7-7-</sub> )<br>(小貮4位) | 18 KA H 360                                                                                                    |                  |
|    |                |                         |                                                                                 |                              |                          |                    |                 | 海油副                       | 1045                                                                                                    | 白柵              |                  |                                     |                                                                                                    |                  |
|    | 直接             | 燃料燃<br>燒                | G01                                                                             | 000999                       | 公務車<br>輌                 | GV01               | 0200            | 擎                         | 170001                                                                                                    | 車用汽油            | 0.2145           | 0.4854                              | 114-03-18                                                                                                    | 編入制除             |
|    |                | 燃料燃                     |                                                                                 |                              | 交通運                      |                    |                 | 運驗作                       |                                                                                                    |                 |                  |                                     |                                                                                                    |                  |
|    | 且按             | 燒                       | G01                                                                             | G20900                       | 輸活動                      | GV01               | 9799            | 業車輛                       | 180267                                                                                                    | 乙醇              | 1,000.0000       | 0.0000                              | 114-03-17                                                                                                    | 編輯               |
|    | 支持             | 20月1年4日                 | 1401                                                                            | 000001                       | 銅爐蒸                      | 501                | 0001            | 粉煤                        | 001014                                                                                                    | 冷媒 -<br>R410a,  | 10,0000          | 0.0000                              |                                                                                                    | (5±0 000         |
|    | 且按             | 送职                      | MUT                                                                             | 000001                       | 無 座 生<br>程 序             | EOI                | 0001            | · 凝底<br>鍋爐,               | GG1814                                                                                                    | R32/125         | 10.0000          | 0.0000                              |                                                                                                    | 温虹し間床            |
|    |                |                         |                                                                                 |                              |                          |                    |                 |                           |                                                                                                    |                 |                  |                                     |                                                                                                    |                  |
|    |                |                         |                                                                                 |                              |                          |                    |                 |                           | (2)7                                                                                                    | 在这一,            | 除按               |                                     |                                                                                                    |                  |
|    |                |                         |                                                                                 | 資料冊                          | ∥除後                      | 將無                 | 法復见             | 亰!                        | (2)1                                                                                                    |                 |                  |                                     |                                                                                                    |                  |
|    |                |                         |                                                                                 | 走省世                          |                          | <i>जभ</i> <b>४</b> |                 |                           | <u>۲</u>                                                                                                    | ' 確気            | ÉI               |                                     |                                                                                                    |                  |
|    |                |                         |                                                                                 |                              |                          |                    |                 |                           |                                                                                                    |                 |                  | 福安                                  | HT 3                                                                                                    | 25               |
|    |                |                         |                                                                                 |                              |                          |                    |                 |                           |                                                                                                    |                 |                  | HE AL                               |                                                                                                    | -                |

圖 2-23 排放源定性及定量(排放源鑑別/活動數據)-刪除畫面

四、檢測方法及檢測日期-新增

若排放量計算方法所選用之參數(如低位熱值或碳含量)來源為檢測 報告,則應說明執行檢測之機構、方法、日期與頻率。

在「排放源定性定量(排放源鑑別/活動數據)」之頁面,點選「新增(檢 測方法及檢測日期)」,如圖 2-24 所示。

| ▲ ● ● ● ● ● ● ● ● ● ● ● ● ● ● ● ● ● ● ●            | 覉 事業溫室氣體排放量資訊平台<br>排 <b>放量盤查登錄作業</b>                                                                                                    |                                 |                                                                            |
|----------------------------------------------------|----------------------------------------------------------------------------------------------------|---------------------------------|----------------------------------------------------------------------------|
| <b>直登錄 登出</b>                                      |                                                                                                    |                                 |                                                                            |
| 微管理 > 盤査確認 > 排放源定性                                 | 及定量(排放源鑑別/活動數據寶訊)                                                                                                    |                                 | 母 環科 您好 (帳號維護   修改密碼) 刹蚴時間:                                                |
| <b>盤查登錄作業</b><br>資科版次<br>管制編號<br>事業名稱<br>整查期間<br>1 | 最新寶科<br>\1234567<br>最科<br>13年                                                                                                    |                                 | 返回(盤查登錄列表)                                                                 |
| ■ <u>堂</u> 查登錄資料 ■ 检                               | 附文件 🖬 全廠統計 関 韋整表輸出 😤錄 (確認設                                                                                                    | 送件)                             |                                                                            |
| 1.基本資料 2.邊界設定                                      | 3.排放源定性及定量 4.全廠產品產量 5.電力、                                                                                                    | 蒸汽供需情況 6.查驗                     | 資料 7.盤查報告書                                                                 |
| 返回列表(排放源定性<br>*:必填售血<br>● 排放源鑑別                    | 及定量) 下一頁(定量盤查/不確定性量化評估/數據品                                                                                                    | 品質管理))                          | う復原日日日                                                                     |
| 製程                                                 |                                                                                                    |                                 | 直接                                                                         |
| 編號 ❻ *                                             | G01                                                                                                    | 直接排放型式 *                        |                                                                            |
| 代碼*                                                | 000999 Q 查詢代碼                                                                                                    |                                 |                                                                            |
| 名稱 *                                               | 其他未分類製程<br>公務車輛                                                                                                    | 層生貨能源。<br>一<br>層汽電共生設備<br>*     |                                                                            |
| ■設備                                                |                                                                                                    |                                 | 2.CH4                                                                      |
| 編號 🛈 *                                             | GV01                                                                                                    | 產生溫室氣體種<br>類 *                  | - 4.HFCs                                                                   |
| 代碼 *                                               | 0200 Q, 查詢代碼                                                                                                    | ~                               | 5.PFCs                                                                     |
| 名稱*<br>┃ 其它資訊                                      | (小家2位)       含水量     含水量     (%)       (小家2位)     (%)       磁合量     磁合量     (%)       (小家4位)     磁合量     (%)       燃料低位熱值     7800.000000000     7800.0000000000000000000000000000000000 | 點選「新增<br>及檢測E<br>進入新增檢》<br>測日期作 | (檢測方法<br>1期)」<br>则方法及檢<br>F業。                                              |
| ■ 檢測方法及檢測E<br>實驗室<br>序號                            | □期<br>資驗室 蛋含量 參數數值 參數數值                                                                                                    | (檢測方法及檢測日期)<br>(檢測方法 <u> </u>   | ● 複製(檢測方法及檢測日期)(另開視窗)<br>■ 複製(檢測方法及檢測日期)(另開視窗)<br>■ 複測50本 (金))<br>■ 2 (金)) |
| 名稱                                                 | 認證資格 /呼回想但 (小數10位) 単位                                                                                                    | <b>2</b>                        | 単业                                                                         |
|                                                    |                                                                                                    | <b>具</b> //¥                    |                                                                            |
| 返回列表(排放源定性)                                        | 及定量) 下一頁(定量盤查/不確定性量化評估/數據                                                                                                    | 品質管理) >                         | り復原日は有                                                                     |

圖 2-24 檢測方法及檢測日期-進入新增畫面

接著進入檢測方法及檢測日期-新增之畫面,如圖 2-25 所示,填寫標 示\*必填欄位,按下「儲存」。

各欄位填寫內容說明如下:

(1)實驗室或檢測機構名稱:填寫實驗室或檢測機構名稱(例如台灣檢驗科技股份有限公司)

(2)實驗室或檢測機構認證資格: 勾選 CNS 17025 或 ISO/IEC 17025

(3)碳含量/低位熱值:勾選碳含量或低位熱值

(4)參數數值:填寫參數數值,可填寫至小數 10 位

(5)參數數值單位:填寫參數數值單位(例如 Kcal/公升)

(6)檢測方法:勾選檢測方法

(7)檢測方法編號:填寫檢測方法編號

(8)檢測日期:填寫檢測日期,若需填寫檢測日期範圍,請勾選填寫檢 測日期範圍,勾選後開放填寫訖日。

(9)檢測頻率:填寫檢測頻率(例如定期)

(10)檢測頻率單位:填寫檢測頻率單位(例如每年1次)

| 環境部氣候變遷署 事業溫室氣體排放量資<br>溫室氣體排放量盤查登錄                 | <sup>訊平台</sup><br>作業                                          |                                                                        |                                  |                                        |         |             |                                          |  |  |  |  |  |
|----------------------------------------------------|---------------------------------------------------------------|------------------------------------------------------------------------|----------------------------------|----------------------------------------|---------|-------------|------------------------------------------|--|--|--|--|--|
| 整查登錄 登出                                            |                                                               |                                                                        |                                  |                                        |         |             |                                          |  |  |  |  |  |
| 曹驗管理 > 盤查確認 > 排放源定性及定量(排放源鑑別 / 活動                  | 數據資訊) > 檢測方法                                                  | 及檢測日期                                                                  |                                  |                                        | ⊖ 環科 您  | 好〔帳號維護 修改密碼 | <b>〕</b> 剰餘時間:                           |  |  |  |  |  |
| 盤查登錄作業                                             |                                                               |                                                                        |                                  |                                        |         | 返回(盤查       | 登錄列表)                                    |  |  |  |  |  |
| 資料版次 最新資料<br>管制編號 A1234567<br>事業名稱 環科<br>命查期間 113年 |                                                               |                                                                        |                                  |                                        |         |             |                                          |  |  |  |  |  |
| ■ 型型 登錄 資料 ● 检附文件 ■ 全廠 統計                          |                                                               | (2)填寫完成,<br>按下「儲存」                                                     |                                  |                                        |         |             |                                          |  |  |  |  |  |
| 1.基本資料 2.邊界設定 3.排放源定性及定                            | 量 4.全廠產品                                                      |                                                                        |                                  |                                        | 7.盤查報告書 | お知。         | ' _                                      |  |  |  |  |  |
| 排放源定性及定量(排放源鑑別/活動數據資訊) - 檢測方法及檢測日期〔新增資料中〕          |                                                               |                                                                        |                                  |                                        |         |             |                                          |  |  |  |  |  |
| <sub>排放源鑑別</sub> (1) 填舄完<br>*之必填構                  | 深不 │<br>₩位 │                                                  |                                                                        |                                  | ±7                                     |         | 下がきまた。      | **                                       |  |  |  |  |  |
| 直接/間接                                              | 凝性                                                            | 名稱                                                                     | 編號                               | 12000000000000000000000000000000000000 | 名稱      | 原(點)物科      | 20月1日日日日日日日日日日日日日日日日日日日日日日日日日日日日日日日日日日日日 |  |  |  |  |  |
| 直接 燃料燃燒 G01                                        | \$20900                                                       | 交通運輸活動                                                                 | GV01                             | 9799                                   | 運輸作業車輛  | 180267      | 乙醇                                       |  |  |  |  |  |
| *: 必 <sup>填電位</sup><br>活動數據資訊 - 檢測方法及檢測日期          | $\bigvee$                                                     |                                                                        |                                  |                                        |         |             |                                          |  |  |  |  |  |
| 實驗室或檢測機構名稱 ⑤*                                      | 台灣檢驗科技                                                        | 股份有限公司                                                                 |                                  |                                        |         |             |                                          |  |  |  |  |  |
| 實驗室或檢測機構認證資格*                                      | CNS 17025                                                     |                                                                        |                                  |                                        |         |             | ~                                        |  |  |  |  |  |
| 碳含量/低位熱值*                                          | 低位熱值                                                          |                                                                        |                                  |                                        |         |             | ~                                        |  |  |  |  |  |
| 參數數值 *<br>(小數10位)                                  | 12.123                                                        |                                                                        |                                  |                                        |         |             |                                          |  |  |  |  |  |
| 參數數值單位 *                                           | Kcal/公秉                                                       |                                                                        |                                  |                                        |         |             |                                          |  |  |  |  |  |
| 檢測方法 *                                             | 中華民國國家                                                        | 標準(CNS)                                                                |                                  |                                        |         |             | ~                                        |  |  |  |  |  |
| 檢測方法編號 *                                           | NO1                                                           |                                                                        |                                  |                                        |         |             |                                          |  |  |  |  |  |
| 檢測日期 *                                             | <ul> <li>✓ 填寫檢測日</li> <li>起: 114-</li> <li>訖: 114-</li> </ul> | 期範圍(勾選後開放填<br>-01-15                 (例:<br>-01-16                 (例: | 寫訖日)<br>110-01-10)<br>110-01-10) |                                        |         |             |                                          |  |  |  |  |  |
| 檢測頻率 🕄                                             | 定期                                                            |                                                                        |                                  |                                        |         |             |                                          |  |  |  |  |  |
| 檢測頻率單位                                             | 每年1次                                                          |                                                                        |                                  |                                        |         |             |                                          |  |  |  |  |  |

圖 2-25 檢測方法及檢測日期-新增畫面

五、檢測方法及檢測日期-修改

若欲修改「檢測方法及檢測日期」資料,在欲修改的序號列點選「編輯」進入修改的作業,如圖 2-26 所示。

| <u> ()</u>           | <sup>環境部編候變遷署</sup><br>溫室氣體排                                                                      | <sup>亊業溫室氣體排放量資訊平</sup><br>放量盤查登錄作 |                  |                                                                                                    |                       |                   |                    |                             |                                                             |          |
|----------------------|---------------------------------------------------------------------------------------------------|------------------------------------|------------------|----------------------------------------------------------------------------------------------------|-----------------------|-------------------|--------------------|-----------------------------|-------------------------------------------------------------|----------|
| 盤查登錄                 | 登出                                                                                                |                                    |                  |                                                                                                    |                       |                   |                    |                             |                                                             |          |
| 查驗管理 > 盤査            | <b>[確認 &gt; 排放源定性及</b> ]                                                                          | 定量(排放源鑑別/活動數據                      | 資訊 )             |                                                                                                    |                       |                   |                    | ⊖ 環科 您                      | 好(帳號維護 修改率                                                  | 5碼〕剩餘時間: |
| 盤查到                  | <ul> <li>資料版次 最報</li> <li>資料版次 最報</li> <li>管制編號 A1:</li> <li>事業名稱 環報</li> <li>盤查期間 113</li> </ul> | f資料<br>234567<br>料<br>3年           |                  |                                                                                                    |                       |                   |                    |                             | 返回(盤雪                                                       | 查登錄列表)   |
| ■ 盤査登                | 錄資料 🎝 檢附                                                                                          | 这件 🖬 全廠統計                          | ▶ 魚整表輸出          | 登錄(確認)                                                                                                    | 送件)                   |                   |                    |                             |                                                             |          |
| 1.基本資料               | 2.邊界設定                                                                                            | 3.排放源定性及定量                         | 4.全廠產品產          | 量 5.電力、                                                                                                    | 蒸汽供需情況                | 6.查驗資             | 料 7.盤              | 查報告書                        |                                                             |          |
| 排放<br><sub>返回列</sub> | <b>源定性及定</b>                                                                                      | 量(排放源鑑別<br><sup>定量)</sup> 下─頁(定覧   | ┃ <b>/ 活動數</b> 据 | <b>影資訊)</b><br>1017年1月19日<br>1019年1月19日<br>1019<br>1019<br>1019<br>1019<br>1019<br>1019<br>1019<br>1 | 品質管理) >               |                   |                    |                             | り復原                                                         |          |
| *:必填欄<br>● 排放        | <sup>位</sup><br>文源鑑別                                                                              |                                    |                  |                                                                                                    |                       |                   |                    |                             |                                                             |          |
|                      |                                                                                                   |                                    |                  |                                                                                                    | 直接                    | ŧ/間接 *            | 直接                 |                             |                                                             | •        |
|                      | 編號 	 *                                                                                            | G01                                |                  |                                                                                                    | 直接排                   | 放型式 *             | 燃料燃燒               |                             |                                                             | •        |
|                      | 代碼 *                                                                                              | 000999 Q 查                         | 詢代碼              |                                                                                                    | 属生                    | 哲能酒 *             | <b>조</b>           |                             |                                                             | •        |
|                      | 2 編 *                                                                                             | 其他未分類製程                            |                  |                                                                                                    | 周注索±                  | 生牛設備              | -                  |                             |                                                             |          |
|                      | 441 H-1                                                                                           | 公務車輛                               |                  |                                                                                                    |                       | *                 | 否                  |                             |                                                             | ~        |
| 副設                   | 備                                                                                                 |                                    |                  |                                                                                                    |                       |                   | 2 CH4              |                             |                                                             |          |
|                      | «=== <b>^</b> *                                                                                   | (1/01                              |                  |                                                                                                    |                       |                   | 3.N <sub>2</sub> O |                             |                                                             |          |
|                      | 編號 🖲 "                                                                                            | GV01                               |                  |                                                                                                    | 產生溫馨                  | 室氣體種<br>類 *       | 4.HFCs             |                             |                                                             |          |
|                      | 代碼 *                                                                                              | 0200 Q 查詢                          | 弋碼               |                                                                                                    |                       |                   | 5.PFCs             |                             |                                                             |          |
| 其它資                  | tê <b>n</b> ,                                                                                     |                                    |                  |                                                                                                    |                       |                   |                    |                             |                                                             |          |
|                      |                                                                                                   | <b>含水量</b><br>(小數2位)               | 含水量              | (%)                                                                                                    |                       |                   |                    |                             |                                                             |          |
|                      |                                                                                                   | 碳含量<br>(小數4位)                      | 100.0000         | (%)                                                                                                    |                       |                   |                    |                             |                                                             |          |
|                      |                                                                                                   | 燃料低位熱值 3<br>(小數10位)                | 燃料低位熱位           | 1                                                                                                    | (千卡/公升                | )                 |                    |                             |                                                             |          |
| ▌檢測方                 | 方法及檢測日期                                                                                           |                                    |                  | <b>O</b> #                                                                                                    | f <sup>'</sup> 伯(檢測方) | 法及檢測日期            | Ø)                 | 按下                          | 「編輯」                                                        | <b></b>  |
| 序號                   | 實驗室<br>或檢測機構<br>名稱                                                                                | 귤驗室<br>或檢測機構<br>認證資格               | 碳含量<br>/低位熱值 (   | 参數數值<br>小數10位)                                                                                                    | 參數數值<br>單位            | 檢測方法              | 檢測方<br>法編號         | 按鈕                          | <ul> <li>,進入編</li> <li>作業。</li> <li><sup>*</sup></li> </ul> |          |
| 1 台                  | 灣檢驗科技股份有                                                                                          | 限公司 CNS 17025                      | 低位熱值 12.         | 1230000000                                                                                                    | Kcal/公秉               | 中華民國國家<br>標準(CNS) | NO1                | 114-01-15<br>至<br>114-01-16 | 定 每<br>年1<br>期 <sub>次</sub>                                 | 編輯       |

圖 2-26 方法及檢測日期-進入編輯畫面

接著進入編輯頁面,修改完成,按下「儲存」,如圖 2-27 所示。

| <u> *</u>                                               | <sup>環境部氣候</sup><br>温室氣              | <sup>變遷署事業溫室氣的</sup><br>體排放量盤到                      | <sup>體排放量資訊</sup><br>查登錄作        | <sup>2台</sup><br>業                                                                                                    |                                          |                         |                      |         |                     |           |  |  |  |
|---------------------------------------------------------|--------------------------------------|-----------------------------------------------------|----------------------------------|----------------------------------------------------------------------------------------------------|------------------------------------------|-------------------------|----------------------|---------|---------------------|-----------|--|--|--|
| 整查登錄 🔮                                                  | 登出                                   |                                                     |                                  |                                                                                                    |                                          |                         |                      |         |                     |           |  |  |  |
| 驗管理 > 盤查確                                               | 認 > 排放调                              | i定性及定量(排放源                                          | 鑑別 / 活動數據                        | 資訊) > 检測方                                                                                                    | 法及檢測日期                                   |                         |                      | ⊖ 環科 您焚 | 子〔帳號維護 修改密碼         | 〕剩餘時間:    |  |  |  |
| 盤查登                                                     | 錄作業<br>資料版次<br>管制編號<br>事業名稱<br>盤查期間  | 最新資料<br>A1234567<br>環科<br>113年                      |                                  |                                                                                                    |                                          |                         |                      |         | 返回 ( 盤查登            | 登錄列表 )    |  |  |  |
| ■ 整查登錄 <ol> <li>1.基本資料</li> <li>排放加<br/>返回(排</li> </ol> | <sup>資料</sup><br>2.邊界<br>京定性<br>放源定性 | 检附文件     E       设定     3.排放調 <b>及定量(排</b> 因定量(排放源鑑 | 全廠統計<br>家定性及定量<br>放源鑑別<br>別/活動數初 | ▶ 最整表输<br>4.全廠產行<br>月 / 活重力量                                                                                          | 出 登錄(確認送件)<br>品產量 5.電力、蒸汽供<br>改據資訊) - 檢測 | <sup>共需情况</sup><br>则方法及 | 6.查驗資料<br>檢測日其       | 112 下   | 政元成按<br>「儲存」<br>按鈕。 |           |  |  |  |
| 返回(排放源定在及定量(排放源鑑別/活動數鑑資訊))<br>排放源鑑別                     |                                      |                                                     |                                  |                                                                                                    |                                          |                         |                      |         |                     |           |  |  |  |
| 直接 /                                                    | 間接                                   | 排放型式                                                | 編號                               | 製                                                                                                    | 名稱                                       | 編號                      | 設 <sup>.</sup><br>代碼 | 着名稱     | 原(燃)物料或<br>代碼       | i產品<br>名稱 |  |  |  |
| 直接                                                      | es.                                  | 燃料燃燒                                                | G01                              | G20900                                                                                                    | 交通運輸活動                                   | GV01                    | 9799                 | 運輸作業車輛  | 180267              | 乙醇        |  |  |  |
| * : <sub>必填欄位</sub><br>活動數據                             | 資訊                                   | 檢測方法及檢                                              | 測日期                              |                                                                                                    |                                          |                         |                      |         |                     |           |  |  |  |
|                                                         |                                      | 實驗室或檢測機                                             | 莆名稱 🚯 *                          | 台灣檢驗和                                                                                                    | 科技股份有限公司                                 |                         |                      |         |                     |           |  |  |  |
|                                                         | Ŧ                                    | 闺驗室或檢測機構                                            | 認證資格 *                           | CNS 170                                                                                                    | 25                                       |                         |                      |         |                     |           |  |  |  |
|                                                         |                                      | 碳含量/                                                | 低位熱值 *                           | 低位熱值                                                                                                    |                                          |                         |                      |         |                     |           |  |  |  |
|                                                         |                                      |                                                     | 參數數值 <sup>*</sup><br>(小數10位)     | 12.12300                                                                                                    | 00000                                    |                         |                      |         |                     |           |  |  |  |
|                                                         |                                      | 參數                                                  | 數值單位 *                           | Kcal/公秉                                                                                                    |                                          |                         |                      |         |                     |           |  |  |  |
|                                                         |                                      |                                                     | 檢測方法*                            | 中華民國                                                                                                    | 國家標準(CNS)                                |                         |                      |         |                     |           |  |  |  |
|                                                         |                                      | 檢測                                                  | 方法編號 <sup>*</sup>                | NO1                                                                                                    |                                          |                         |                      |         |                     |           |  |  |  |
|                                                         |                                      |                                                     | 檢測日期*                            | <ul> <li>□ 填寫检測日期範圍(勾選後開放填寫訖日)</li> <li>起: 114-01-15 ● (例:110-01-10)</li> <li>訖: 114-01-16 ● (例:110-01-10)</li> </ul> |                                          |                         |                      |         |                     |           |  |  |  |
|                                                         |                                      | ŧ                                                   | 會測頻率 🚯                           | 定期                                                                                                    | 定期                                       |                         |                      |         |                     |           |  |  |  |
|                                                         |                                      | 檢注                                                  | 測頻率單位                            | 每年1次                                                                                                    |                                          |                         |                      |         |                     |           |  |  |  |
|                                                         |                                      |                                                     |                                  |                                                                                                    |                                          |                         | - 4                  |         |                     |           |  |  |  |

#### 圖 2-27 方法及檢測日期-編輯畫面

六、檢測方法及檢測日期-複製

「檢測方法及檢測日期」資料建置方式,除了新增之外,系統也提供 複製功能,點選「複製(檢測方法及檢測日期)」,另開檢測方法及檢測 日期(複製資料)視窗,如圖 2-28 所示。

|     | 受 <sup>環境部編候變遷署</sup><br>劉室氣體排                        | <sup>■</sup> 事業溫室氣體排放量<br>該量盤查登錄      | <sub>資訊平台</sub><br>象作業   |                 |               |                     |            |                             |                     |                            |         |
|-----|-------------------------------------------------------|---------------------------------------|--------------------------|-----------------|---------------|---------------------|------------|-----------------------------|---------------------|----------------------------|---------|
| 盤查  | 登錄 登出                                                 |                                       |                          |                 |               |                     |            |                             |                     |                            |         |
| 查驗管 | 理 > 盤査確認 > 排放源定性及                                     | 定量(排放源鑑別 / 活                          | 動數據資訊)                   |                 |               |                     |            | 93                          | <sub>裏科</sub> 您好〔   | 帳號維護  修改密                  | 碼〕剩餘時間: |
| ź   | <mark>搖查登錄作業</mark><br><sub>資料版次</sub> 最新             | 新資料                                   |                          |                 |               |                     |            |                             |                     | 返回(盤查                      | 證錄列表)   |
|     | 管制編號 A1<br>事業名稱 環<br>盤查期間 11:                         | 234567<br>科<br>3年                     |                          |                 |               |                     |            |                             |                     |                            |         |
| B   | 整查登錄資料 日 檢解                                           | 村文件 🖬 全廠編                             | 充計 🛛 魚                   | 整表輸出登錄(         | 〔確認送件)        |                     |            |                             |                     |                            |         |
| 1.基 | 本資料 2.邊界設定                                            | 3.排放源定性及                              | 定量 4.4                   | 全廠產品產量 5.       | 電力、蒸汽供        | 需情況 6.查點            | 微資料        | 7.盤查報告書                     |                     |                            |         |
|     | 排放源定性及定<br>返回列表(排放源定性及<br>:∞果 <sup>餐位</sup><br>)排放源鑑別 | 2 <b>量(排</b> 放源<br><sup>定量) 下−頁</sup> | <b>鑑別 / 浣</b><br>(定量營查 / | <b>舌動數據資訊</b>   | )<br>/ 數據品質答: | 里) >                |            |                             |                     | つ復原                        | 日儲存     |
|     | 製程                                                    |                                       |                          |                 |               | 百接/間接 ★             | 直接         |                             |                     |                            | ~       |
|     | 編號 ❸ *                                                | G01                                   |                          |                 | ) —           | 百接排放刑式 *            | (WH)       | 秋陸                          |                     |                            |         |
|     | 代碼 *                                                  | 000999                                | Q 查詢代碼                   |                 |               |                     |            | n: 795                      |                     |                            | 2       |
|     | 2編*                                                   | 其他未分類製程                               | l                        |                 |               | 圈生貨 能源 "<br>屬汽雷共生設備 |            |                             |                     |                            |         |
|     | 5                                                     | 公務車輛                                  |                          |                 |               | *                   | Ê          |                             |                     |                            | ~       |
| 其它  | 資訊                                                    |                                       |                          |                 |               |                     | ☑ 1.C0     | D <sub>2</sub>              |                     |                            |         |
|     |                                                       | 合水量<br>(小數2位)<br>硭승早                  | 含水量                      | (%)             |               | 點選<br>問,            | 「複製        | 製(檢測                        | 方法<br> 淪測           | 、<br>及檢測<br>方法及            |         |
|     |                                                       | (小數4位)                                | 100.000                  | 0( (%)          |               |                     | 川山         | 口間小                         | (太)()。<br>乍業        | 。<br>。                     |         |
|     | Ŵ.                                                    | 【料低位熱值 ❶<br>(小數10位)                   | 燃料低作                     | 位熱値             | (千卡/公         | Ŧ                   | 7只         | 山州川                         |                     | _                          |         |
| 檢測  | 方法及檢測日期                                               |                                       |                          | 0               | 新増(檢測)        | 方法及檢測日期             | )          | ┃複製(檢測)                     | 方法及檢                | 測日期)(另                     | 開視窗)    |
| 序號  | 囼鞼室<br>或檢測機構<br>名稱                                    | <del>寊霼</del> 室<br>或惍測機構<br>認證資格      | 碳含量<br>/低位熟值             | 參數數值<br>(小數10位) | 参數數值<br>單位    | 檢測方法                | 檢測方<br>法編號 | 檢測日期                        | <b>檢</b><br>測頻<br>率 | 檢<br>測<br>頻<br>率<br>単<br>位 | 8       |
| 1   | 台灣檢驗科技股份有限公                                           | 司 CNS 17025                           | 低位熱值                     | 12.1230000000   | Kcal/公秉       | 中華民國國家<br>標準(CNS)   | NO1        | 114-01-15<br>至<br>114-01-16 | 定<br>期              | 每<br>年1<br>次               | 刪除      |

#### 圖 2-28 檢測方法及檢測日期-進入複製畫面

接著進入複製頁面,可選擇欲複製之檢測方法、及檢測日期等條件進行篩選,將篩選完成的資料進行勾選,按下「複製」即可完成複製資料 作業,如圖 2-29 所示。

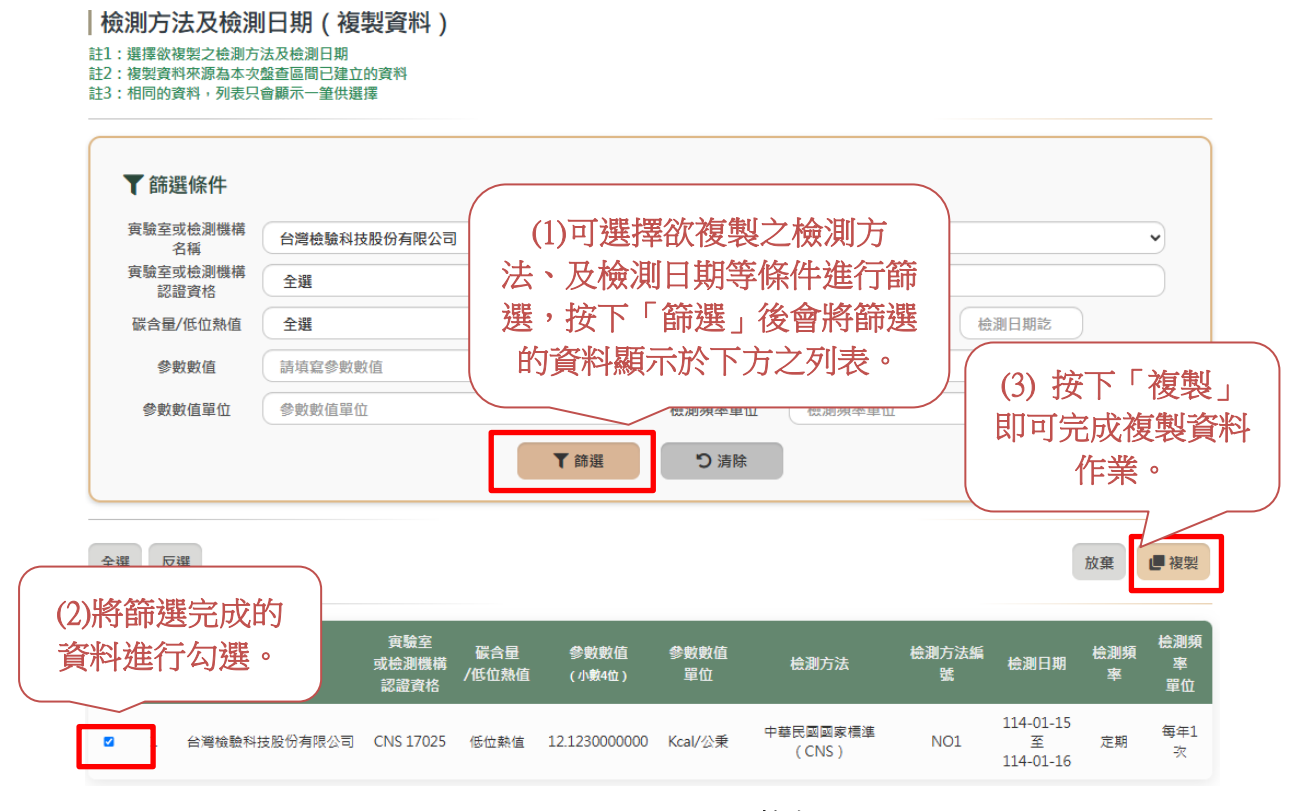

圖 2-29 檢測方法及檢測日期-複製畫面

七、檢測方法及檢測日期-刪除

在欲刪除的檢測方法及檢測日期序號列,按下「刪除」按鈕,系統出 現提示訊息,若確認刪除則按下「確定」按鈕即可,如圖 2-30 所示。

|          | ᠍ <sup>環境部</sup> 無候變遷署<br>溫室氣體排                                                                                 | <sup>霧事業溫室氣體排放量資訊平</sup><br>非放量盤查登錄作, |                              |                 |                                |                                                                                                    |                                                                         |         |
|----------|----------------------------------------------------------------------------------------------------|---------------------------------------|------------------------------|-----------------|--------------------------------|----------------------------------------------------------------------------------------------------|-------------------------------------------------------------------------|---------|
| 盤直登      | 錄 登出                                                                                                    |                                       |                              |                 |                                |                                                                                                    |                                                                         |         |
| 査驗管理     | > 盤査確認 > 排放源定性及                                                                                                 | を置(排放源鑑別 / 活動數據)                      | 2訊)                          |                 |                                |                                                                                                    | ❷ 環科 您好 〔帳號維護   修改密研                                                    | 〕 剩餘時間: |
| 盤        | 查登錄作業<br>資料版次 最<br>管制編號 A1<br>事業名稱 環<br>盤查期間 11                                                                 | 新資料<br>234567<br>科<br>3年              |                              |                 |                                |                                                                                                    | 返回(盤查                                                                   | 登錄列表)   |
|          | 會登錄資料 日 檢開                                                                                                    | 射文件 🖬 全廠統計                            | <b>國 魚整表輸出</b> 登錄(           | 確認送作            | ŧ)                             |                                                                                                    |                                                                         |         |
| 1.基本     | 조資料 2.邊界設定                                                                                                    | 3.排放源定性及定量                            | 4.全廠產品產量 5.8                 | 電力、蒸            | 汽供需情況 6.查驗]                    | 資料 7.盤查報                                                                                                    | 告書                                                                      |         |
| 1        | 非放源定性及定                                                                                                    | 2量(排放源鑑別                              | / 活動數據資訊                     | )               |                                |                                                                                                    |                                                                         |         |
| 返        | 区回列表(排放源定性及)                                                                                                    | 定量) 下一頁(定量                            | 盤查 / 不確定性量化評估 /              | 數據品質            | i管理) <b>》</b>                  |                                                                                                    | り復原                                                                     | 日儲存     |
| *:;<br>• | <sup>必填欄位</sup><br>排放源鑑別                                                                                        |                                       |                              |                 |                                |                                                                                                    |                                                                         |         |
|          | · · · · · · · · · · · · · · · · · · ·                                                                           | 601                                   |                              |                 | 直接/間接 *                        | 直接                                                                                                    |                                                                         | ~       |
|          | 16 56 U                                                                                                    |                                       |                              |                 | 直接排放型式 *                       | 燃料燃燒                                                                                                    |                                                                         | ~       |
|          | 代碼 *                                                                                                    | 000999 Q 查                            | 洵代碼                          |                 | <mark>屬生質能源</mark> ★           | 否                                                                                                    |                                                                         | •       |
|          | 名稱*                                                                                                    | 具他未分類製程<br>公務車輛                       |                              |                 | 屬汽電共生設備<br>*                   | 否                                                                                                    |                                                                         | •       |
|          | ▌設備<br>編號 ● *<br>代碼 *                                                                                           | GV01<br>0200 Q查詢什                     | ¢ფ.                          |                 | 產生溫室氣體種<br>類 *                 | <ul> <li>1.CO<sub>2</sub></li> <li>2.CH<sub>4</sub></li> <li>3.N<sub>2</sub>O</li> <li>4.HFCs</li> <li>5.PFCs</li> <li>6.SF<sub>6</sub></li> </ul> |                                                                         |         |
| ■甘ウ      | 2稱*                                                                                                    | 汽油引擎                                  |                              |                 |                                | 7.NF <sub>3</sub>                                                                                                    |                                                                         |         |
|          |                                                                                                    | <b>含水量</b><br>(小數2位)                  | 含水量 (%)                      |                 |                                |                                                                                                    |                                                                         |         |
|          |                                                                                                    | 碳合量<br>(小數4位)<br>燃料低位热值 3<br>(小數10位)  | 100.000( (%)<br>燃料低位熱值       | (千              | 桛/公升)                          |                                                                                                    |                                                                         |         |
| ■檢測      | 方法及檢測日期                                                                                                    |                                       | C                            | )新増(            | 檢測方法及檢測日期                      | ) / 複製                                                                                                    | (檢測) (1)按下 進行冊階                                                         | 「刪除」    |
| 序號       | 實驗室<br>或檢測機構<br>名稱                                                                                              | 實驗室<br>或檢測機構<br>認證資格 /個               | 辰合量    参數數值<br>6位熱值  (小數10位) | <b>参</b> 敷<br>單 | 數值     檢測方法<br>位             位 | 檢測方 檢測<br>法編號                                                                                                    | ※<br>第<br>1<br>1<br>1<br>1<br>1<br>1<br>1<br>1<br>1<br>1<br>1<br>1<br>1 |         |
| 1        | 台灣檢驗科技股份有限                                                                                                    | 公司 CNS 17025 低                        | 位熱值 12.123000000             | Kcal/           | 公乗 中華民國國家<br>標準(CNS)           | 114-(<br>NO1 <u>3</u><br>114-(                                                                                                    | 01-15 定 每<br>至 年1 編輯<br>01-16 <sup>期</sup> 灾                            |         |
|          | in the second second second second second second second second second second second second second second second | 資料刪除後將<br>豊否刪除資料                      | 無法復原!<br>?                   | (2)研<br>下「      | 崔認刪除按<br>確定」                   | 確                                                                                                    | 定取消                                                                     |         |
|          |                                                                                                    |                                       |                              |                 |                                |                                                                                                    |                                                                         |         |

圖 2-30 檢測方法及檢測日期-刪除畫面

八、排放源異動情形(包含排放源增設、拆除或停止使用)

事業應說明盤查期間邊界內,是否有排放源增設、拆除或停止使用之 情形。在功能選單點選「排放源定性及定量」,按下「排放源異動情形 (包含排放源增設、拆除或停止使用)」按鈕,如圖 2-31 所示。

| 電源部編候登通客 事業溫室編開     二室氣體排放量盤查     二                                                                                                    | <sup>排放量資訊平台</sup><br>昏登錄作業                                                                                                    |                   |                                                              |
|----------------------------------------------------------------------------------------------------|----------------------------------------------------------------------------------------------------|-------------------|--------------------------------------------------------------|
| 盤查登錄 登出                                                                                                    |                                                                                                    |                   |                                                              |
| 查驗管理 > 盤查確認 > 排放源定性及定量                                                                                                    |                                                                                                    |                   | ● 環科 您好 (帳號維護 修改密碼) 利龄時間:2                                   |
| <b>盤查登錄作業</b><br>資科版次 最新資料<br>管制編號 A1234567<br>事業名稱 環科<br>盤查期間 113年                                                                                              |                                                                                                    |                   | 返回(整查登錄列表)                                                   |
| ■ 禁查登錄資料 ● 檢附文件 ■                                                                                                    | 全廠統計 関 魚整表輸出 😚錄(確認                                                                                                    | 送件)               |                                                              |
| 1.基本資料 2.邊界設定 3.排放源:                                                                                                    | 定性及定量 4.全廠產品產量 5.電力、                                                                                                    | 蒸汽供需情況 6.查驗       | 資料 7.盤查報告書                                                   |
| (1)點選「排放源<br>性及定量」<br><u> 114-02-11 重要更新事項</u><br>· 燃料低位熱值:小數點關放至小數第<br>· 燃料低位熱值: · 修正為「千卡/<br>· 半導體光電製程(燃燒式) - 計對關鍵<br>· 半導體光電製程(電熱式) - 計對關鍵<br>(上一頁 下一頁) 排放源異對 | 定<br><u>(2)按下「封</u><br><u>(2)按下「封</u><br><u>情形(包含</u><br><u>2</u><br><u>2</u><br><u>2</u><br><u>2</u><br><u>2</u><br><u>3</u><br><u>4</u><br><u>5</u><br><u>5</u><br><u>5</u><br><u>5</u><br><u>5</u><br><u>5</u><br><u>5</u><br><u>5</u> | 膝源異動 排放源増 或停止使 按鈕 | (公噸) = 活動數據(公斤/年)*排放條數(公噸/公斤)」<br>(新總則減率<br>2111減率<br>2111減率 |
| ▼篩選條件                                                                                                    |                                                                                                    |                   |                                                              |
| 直接/間接 全選                                                                                                    | ~                                                                                                    | 製程編號              | 製程編號                                                         |
| 直接排放型式 全選                                                                                                    | ~                                                                                                    | 設備編號              | 設備編號                                                         |
| 間接排放型式 全選                                                                                                    | ~                                                                                                    | 尿(燃)物科或產品<br>名稱   | 原(燃)物料或產品名稱                                                  |
|                                                                                                    | ▼ 篩選                                                                                                    | り清除               |                                                              |

圖 2-31 排放源異動情形(包含排放源增設、拆除或停止使用)進入畫面

接下來系統會自動顯示排放源增設、拆除或停止使用情形

(1)113年度(本年度)出現的排放源,異動類別為增設,意思是112年 度(上年度)沒有此排放源,請填寫發生事實日期及異動說明。

(2) 112 年度(上年度)出現的排放源,意思是 113 年度(本年度)沒有此 排放源,請勾選異動類別為拆除或停止,填寫發生事實日期及異動說明。

以上資料填寫完成(標示\*為必填欄位),請按下「儲存」按鈕,如圖 2-32 所示。

|      | 🥶 <sup>環境</sup><br>溫              | <sup>諊</sup> 氳候變遷署<br>室氣體排   | <sup>事業溫室氣體排放</sup><br>放量盤查登 | <sup>全資訊平</sup><br>錄作 | 治<br>業  |            |                 |                     |                   |                       |            |   |  |  |
|------|-----------------------------------|------------------------------|------------------------------|-----------------------|---------|------------|-----------------|---------------------|-------------------|-----------------------|------------|---|--|--|
| 盤查費  | 登錄 登出                             |                              |                              |                       |         |            |                 |                     |                   |                       |            |   |  |  |
| 查驗管理 | 發管理>營查確認>排放源異動情形(包含排放源增設、拆除或停止使用) |                              |                              |                       |         |            |                 |                     |                   |                       |            |   |  |  |
| 盤    | 查登錄                               | 作業                           | <b>所資</b> 料                  |                       |         |            |                 |                     |                   |                       | 返回(盤查登錄列表  | ) |  |  |
|      | 日                                 | 利編號 AL<br>業名稱 環和             | 134507<br>¥                  |                       |         |            |                 |                     |                   |                       |            |   |  |  |
|      | 盤                                 | 查期間 113                      | 年                            |                       |         |            |                 |                     |                   |                       |            |   |  |  |
| •    | 验查登錄資料                            | 科 日 檢附                       | 文件 🖬 全廠                      | 版統計                   | ■ 魚整表輸出 | 出 登錄(      | 確認送件)           |                     |                   |                       | (2)填寫完     |   |  |  |
| 1.基2 | 本資料 2                             | 2.邊界設定                       | 3.排放源定性                      | 及定量                   | 4.全廠產品  | 品產量 5.     | 電力、蒸汽供需情況 6.查顧  | 合資料 7               | .盤查報台             | 書                     | 成,按下「      | 諸 |  |  |
| 13   | 排放源                               | 異動情形                         | (包含排放                        | <b>汝源</b> 均           | 曾設、拆防   | 就停止        | 使用)             |                     |                   |                       | 存」按鈕。<br>、 |   |  |  |
| 3    | 返回列表(排                            | 非放源定性及                       | 定量 )                         |                       | (1      | )填寫<br>構   | 完成標示*<br>關位     |                     |                   |                       | つ復原日儲      | 存 |  |  |
|      | 與前一年度                             | 度相較之排放                       | 源增設、拆除或                      | 戊停止使                  | 用之情形    |            | $\neg$          |                     |                   |                       |            |   |  |  |
|      |                                   | 113年度(                       | 本年度)                         |                       |         | 112年度(上年度) |                 |                     |                   |                       |            |   |  |  |
|      | 製程                                | 設備                           | 原(燃)物料<br>或產品類<br>別          | 半導體光電製程               | 製程      | 設備         | 原(燃)物料<br>或產品類別 | 半導<br>體<br>光電<br>製程 | 異<br>動<br>類<br>別* | 發生爭                   | 異動說明       |   |  |  |
|      | G01<br>[000999]<br>公務車輛           | GV01<br>[0200]<br>汽油引<br>擊   | 原燃物料<br>[170001]<br>車用汽油     | -                     | -       | -          |                 | -                   | 増設                | (例:<br>110-01-<br>10) |            |   |  |  |
|      | G01<br>[G20900]<br>交通運輸<br>活動     | GV01<br>[9799]<br>運輸作<br>業車輛 | 原燃物料<br>[180267]<br>乙醇       | -                     | -       | -          | -               | -                   | 増設                | (例:<br>110-01-<br>10) |            |   |  |  |

圖 2-32 排放源異動情形(包含排放源增設、拆除或停止使用)畫面

步驟四:全廠產品產量

全廠產品產量分為全廠「能源」產品產量及全廠「非能源」產品產量, 以下分別說明。

一、全廠「能源」產品產量

在功能選單點選「全廠產品產量」,系統顯示全廠「能源」產品產量 之畫面,如圖 2-33 所示。全廠電力發電量,請點選有無生產電力,若點 選「有生產電力」,則需輸入火力、核能及再生能源電力資料,至少一 種發電量。全廠蒸汽產生量,請點選有無生產蒸汽,若點選「有生產蒸 汽」,則需輸入蒸汽產生量資料,完成按下「儲存」按鈕儲存資料。接 下來全廠「能源」產品產製期程各項功能說明如下。

| <b>@</b>                                 | <sup>環境部氣候變調</sup><br>溫室氣體    | <sup>聽著 事業溫室氣體排放量資訊</sup><br>排放量盤查登錄作 |                |         |                                              |                |                         |             |                     |
|------------------------------------------|-------------------------------|---------------------------------------|----------------|---------|----------------------------------------------|----------------|-------------------------|-------------|---------------------|
| 盘查登錄 至                                   | ≹出                            |                                       |                |         |                                              |                |                         |             |                     |
| 查驗管理 > 盤查確                               | 認 > 全廠「龍』                     | 原」產品產量                                |                |         |                                              |                | e                       | 環科 您好 〔     | 帳號維護   修改密碼 〕 剩餘時間: |
| 盤查登録                                     | <b>錄作業</b><br><sub>資料版次</sub> | 最新資料                                  |                |         |                                              |                |                         |             | 返回(盤查登錄列表)          |
|                                          | 管制編號<br>事業名稱<br>盤查期間          | A1234567<br>環科<br>113年                |                |         |                                              |                |                         |             |                     |
| ■ 盤查登錄:                                  | 変料 日本                         | 金附文件 <b>园</b> 全廠統計                    | <b>國</b> 最整表輸出 | 登錄(確認   | 2送件)                                         |                |                         | (4) :       | 填寫完成,               |
| 1.基本資料 2                                 | 2.邊界設定                        | 3.排放源定性及定量                            | 4.全廠產品產<br>-   | 量 5.電力、 | 蒸汽供需情況                                       | 6.查驗資料         | 7.盤查報告書                 | 按           | ト′存檔」               |
| 全廠「創                                     | 能源」產                          | 品產量 (1)                               | 點選「全」          | 蔽       |                                              |                |                         |             | 按鈕。                 |
| 《上一頁                                     | 下一頁(全                         | 廠「非能源」                                | 叩性里」           |         |                                              |                |                         |             | り復馬                 |
| <mark>*</mark> :必填欄位                     |                               |                                       |                |         |                                              |                |                         |             |                     |
| 全廠「能源                                    | 夏」產品產                         | 量                                     |                |         |                                              |                |                         |             | E. C. C.            |
| ■ 全廠電                                    | 力發電量 *                        |                                       | (2)點選          | 「有無     |                                              | 生量 *           | (3                      | 3)點選<br>生產素 | 「 有無  <br>§汽        |
| <ul> <li>○ 無生感</li> <li>● 有生き</li> </ul> | <sup>奎電力</sup> (至少            | 埴空 種發雷量 )                             | 、生産            | 亀刀」     | <ul> <li>○ 無生産蒸汽</li> <li>○ 有生産蒸汽</li> </ul> | i              |                         |             |                     |
|                                          | 火力<br>(小數3位)                  | 0.000                                 | (千度)           |         | 蒸汽產生                                         | :≣*<br>991.    | .000                    | (公噸         | )                   |
|                                          | 核能<br>(小數3位)                  | 0.000                                 | (千度)           |         |                                              |                |                         | 9           |                     |
| 再生能                                      | 源                             |                                       | •              |         | () 借註:                                       | 芋乳蛋「右          | 日生產電力                   | ,           |                     |
|                                          | 太陽能<br>(小數3位)                 | 1420.177                              | (千度)           |         | 川 雷 単                                        | 治温之 /:<br>永火力、 | 了工產電力 <u>-</u><br>核能及再生 | 能           |                     |
|                                          | 風力<br>(小數3位)                  | 0.000                                 | (千度)           |         | 源電力                                          | 資料・至少          | 〉一種發電量                  | <u>}</u> ;  |                     |
|                                          | 水力<br>(小數3位)                  | 0.000                                 | (千度)           |         | 若點選                                          | 「有生產素          | 蒸汽」,則需                  | 輸           |                     |
|                                          | 地熱<br>(小數3位)                  | 0.000                                 | (千度)           |         | 人蒸汽                                          | 產生量資料          | 立。                      |             |                     |
|                                          | 潮汐<br>(小數3位)                  | 0.000                                 | (千度)           |         |                                              |                |                         |             |                     |
|                                          | 其它電量<br>(1)                   | 0.000                                 | (千度)           |         | $\bigcirc$                                   |                |                         |             |                     |
|                                          | 備註                            | 話店在甘它南力秘密                             | 量う診胆           |         |                                              |                |                         |             |                     |

# 圖 2-33 全廠「能源」產品產量畫面
二、全廠「能源」產品產製期程-新增

在全廠「能源」產品產量的頁面,按下「新增(全廠能源產品產製期

| 程)」,如圖 2-34 所;                                          | 示。             |                                           |                             |
|---------------------------------------------------------|----------------|-------------------------------------------|-----------------------------|
| 環境部氫候變遷署 事業溫室氫體排放量資訊平台<br>温室氣體排放量盤查登錄作業                 |                |                                           |                             |
| 整查登錄 登出                                                 |                |                                           |                             |
| 查驗管理 > 盤查確認 > 全廠「能源」產品產量                                |                |                                           | Ө 環科 您好〔帳號維護   修改審碼〕 剩餘時間:0 |
| 盤查登錄作業                                                  |                |                                           | 返回(盤查登錄列表)                  |
| 資料版史 最新資料<br>管制編號 A1234567<br>事業名稱 環科<br>盤查期間 113年      |                |                                           |                             |
| ■ 盤査登録資料 ● 检附文件 ■ 全廠統計                                  | ₿ <b>彙整表輸出</b> | 登錄(確認送件)                                  |                             |
| 1.基本資料 2.邊界設定 3.排放源定性及定量                                | 4.全廠產品產量       | 5.電力、蒸汽供需情況 6.查驗資料                        | 7.盤查報告書                     |
| 全廠「能源」<br>(1)點選「会<br>品產量                                | 全廠產            |                                           | り復雨日時方                      |
| *:必填覆位                                                  | )              |                                           |                             |
| 全廠「能源」產品產量                                              |                |                                           | (2)按下「新增(全                  |
| ■全廠電力發電量*                                               |                | ┃全廠蒸汽產生量 *                                | 廠能源產品產製                     |
| <ul> <li>● 無生產電力</li> <li>○ 有生產電力(至少填寫一種發電量)</li> </ul> |                | <ul><li>● 無生產蒸汽</li><li>○ 有生產蒸汽</li></ul> | 期程)」按鈕                      |
| 全廠「能源」產品產製期程                                            |                |                                           | ●新增(全廠「龍源」產品產製期程)           |
| 製程編號 製程代碼                                               | 製程名稱           | 產製期程操作時數                                  | 產製期程操作日數 🕜 🍵                |

# 圖 2-34 全廠「能源」產品產製期程-進入新增畫面

接著顯示全廠「能源」產品產製期程-新增填寫頁面,依照以下步驟填 寫,完成按下「儲存」,如圖 2-35 所示。

(1) 製程編號:提供下拉式選單,製程編號為系統之排放源資料。

(2) 製程代碼:製程編號勾選完成,將會提供此製程編號之製程代碼 下拉式選單。

(3)產製期程操作時數:填寫該製程每日操作時數,時數必需大於0 且不可大於24小時。

(4)產製期程操作日數:填寫該製程每年操作日數,日數必需大於0 且不可大於365天。

| 愛嬌部氫像變遷署 爭業溫室氫體排放量資訊平台     溫室氣體排放量盤查登錄作業                                                                                                    |                                                                                                    |
|----------------------------------------------------------------------------------------------------|----------------------------------------------------------------------------------------------------|
| 整查登錄 登出                                                                                                    |                                                                                                    |
| ≧驗管理>盤查確認>全廠產品產製期程                                                                                                    | ●環科 您好〔幅號維護   修改密碼〕 剩餘時間:2                                                                                                    |
| 盤查登錄作業<br>資料版次 最新資料<br>管制編號 A1234567<br>事業名稱 環科<br>盤查期間 113年                                                                                                    | 返回 ( 盤查登錄列表 )                                                                                                    |
| ● 姫直登録資料         日 法尚文件         田 全房総計         日 会差天輸出         会           1.基本資料         2.邊界設定         3.排放罰定性及定量         4.全廠產品產量           一         全廠「能源」產品產製期程〔新增資料中〕 | 備註:(1) 製程編號:提供下拉式<br>選單,製程編號為系統之排放源<br>資料。<br>(2) 製程代碼:製程編號勾選完<br>成,將金提供供創程/原始文創程                                                                                              |
| (1)填寫標示*<br>之必填欄位<br>緊程編號* M01<br>緊程代碼* 000001(陽爐蒸氣函<br>(填窒該製程每日操作時數) * 24 ◀                                                                                                 | <ul> <li>成,將暫提供此製程編號之製程</li> <li>代碼下拉式選單。</li> <li>(3)產製期程操作時數:填寫該</li> <li>製程每日操作時數,時數必需大於0且不可大於24小時。</li> <li>(4)產製期程操作日數:填寫該</li> <li>製程每年操作日數,日數必需大於0且不可大於365天。</li> </ul> |
| (填寫該製程每年操作日數) * 365                                                                                                    |                                                                                                    |

圖 2-35 全廠「能源」產品產製期程-新增畫面

三、全廠「能源」產品產製期程-修改

在全廠「能源」產品產量的頁面,在欲修改的資料列按下「編輯」, 如圖 2-36 所示。

| 電話 (1995) (1995) (1995 | <sup>氟</sup> 體排放量盤                                     | <sup>體排放量資訊平台</sup><br>查登錄作業 |                                  |            |                          |    |
|----------------------------------------------------------------------------------------------------|--------------------------------------------------------|------------------------------|----------------------------------|------------|--------------------------|----|
| 盤查登錄 登出                                                                                                    |                                                        |                              |                                  |            |                          |    |
| 查驗管理 > <u>触</u> 查確認 > <mark>全</mark> )                                                                                                    | 廠「龍源」產品產量                                              |                              |                                  | 93         | (科 您好 〔帳號維護   修改寄碼〕 刺餘時間 | :: |
| <u>盤査登錄作</u><br>資料版<br>管制編<br>歩業名<br>盛査期                                                                                                    | <b>業</b><br>取次 最新資料<br>編號 A1234567<br>活稱 環科<br>明問 113年 |                              |                                  |            | 返回(盤查登錄列表)               |    |
| <b>首</b> 盤查登錄資料                                                                                                    | ┣ 檢附文件                                                 | 田 全廠統計 <b>國</b> 彙整表輸出        | 登錄(確認送件)                         |            |                          |    |
| <ol> <li>1.基本資料 2.邊界語</li> </ol>                                                                                                    | 设定 3.排放源定                                              | 4.全廠產品產量                     | 5.電力、蒸汽供需情況 6.查驗                 | 資料 7.盤查報告書 |                          | Ľ  |
| 全廠「能源」<br><br><br><br><br><br><br><br><br><br><br><br><br><br><br><br><br><br><br><br><br><br><br><br><br><br><br><br><br><br><br><br>                                                                                                    | 」 產品 產量<br><sup>夏(全廠「非能源」</sup>                        | (1)點選「全廠<br>產品產量」            |                                  |            | り復原日儲存                   |    |
| <ul> <li>▲全廠電力發電</li> <li>○ 無生產電力</li> <li>● 有生產電力</li> </ul>                                                                                                    | 望量*<br>(至少填寫一種發電                                       | 量)                           | ┃全廠蒸汽產生量 *<br>○ 無生產蒸汽<br>● 有生產蒸汽 |            |                          |    |
| 火<br>(小數3f                                                                                                    | (力<br>(立) 0.000                                        | (千度)                         | <mark>蒸汽產生量</mark> *<br>(小數3位)   | 991.000    | (公噸)                     |    |
| 梎<br>(小敷31                                                                                                    | <b>X能</b> 0.000                                        | (千度)                         |                                  |            |                          |    |
| ■再生能源                                                                                                    |                                                        |                              |                                  |            |                          |    |
| 太陽<br>(小數31                                                                                                    | 篇<br>位)<br>1420.177                                    | (千度)                         |                                  |            |                          |    |
| 厘<br>(小數3)                                                                                                    | は)<br>0.000                                            | (千度)                         |                                  |            |                          |    |
| <b>7)</b><br>(小數31                                                                                                    | (力)<br>(血) 0.000                                       | (千度)                         |                                  |            |                          |    |
| 地<br>(小數31                                                                                                    | 也熟<br>(血) 0.000                                        | (千度)                         |                                  |            |                          |    |
| 淖<br>( 小數31                                                                                                    | 1)<br>0.000                                            | (千度)                         |                                  |            | (2)欲修改的                  |    |
| 其它電<br>(小數3)                                                                                                    | 0.000                                                  | (千度)                         |                                  |            | 資料列按下                    |    |
| 債                                                                                                    | <b>註</b> 請填寫其它                                         | 它電力發電量之說明                    |                                  |            | 「編輯」按                    |    |
| 全廠「能源」產                                                                                                    | 品產製期程                                                  |                              |                                  |            | 鈕。<br>                   | )  |
| 製程編號                                                                                                    | 製程代碼                                                   | 製程名稱                         | 產製期程操作時數                         | 產製期程       | 操作日數 5 面                 |    |
| M01                                                                                                    | 000001                                                 | 鍋爐蒸氣產生程序                     | 24.0                             | 365        | 5.0 編輯 刪除                | R  |

# 圖 2-36 全廠「能源」產品產製期程-進入編輯畫面

接著進入全廠「能源」產品產製期程-編輯填寫頁面,將欲修改資料填 寫完成,按下「儲存」,如圖 2-37 所示。

| 母の<br>環境部 編候 登通署 事業 温室 編 購放 量 査 部 平<br>温室 氣 體 排 放 量 盤 查 登 錄 作 彰     | 台                |               |            |                                                 |
|---------------------------------------------------------------------|------------------|---------------|------------|-------------------------------------------------|
| 整查登錄 登出                                                             |                  |               |            |                                                 |
| 查驗管理 > 盤查確認 > 全廠產品產製期程                                              |                  |               | Ө 環科 您好〔 ● | 岷號維護 修改密碼〕 剩餘時間:                                |
| 盤查登錄作業 資料版次 最新資料 管制編號 A1234567 事業名稱 環科 盤查期間 113年 盤查聲鑽資料 詹檢附文件 量全廠統計 | ▶ 彙整表輸出 登錄 (確認)  | 送件)           |            | <sup>返回(盤查登錄列表)</sup><br>(2)填寫完<br>成,按下<br>「儲左」 |
| 1.基本資料 2.邊界設定 3.排放源定性及定量                                            | 4.全廠產品產量 5.電力    | 蒸汽供需情況 6.查驗資料 | 7.盤查報告書    | 按鈕。                                             |
| <b>全廠「能源」產品產製期程</b><br>返回(全廠「熊源」產品產量)                               | (1)將欲修改資<br>寫完成  | 料填            |            | つ復原日儲存                                          |
| *:必填 <mark>履</mark> 位                                               | Ĭ                |               |            |                                                 |
| 製程編號*                                                               | M01              |               |            | ~                                               |
| 製程代碼*                                                               | 000001(鍋爐蒸氣產生程序) |               |            | ~                                               |
| 產製期程操作時數<br>(填寫該製程每日操作時數)*                                          | 24.0             |               |            |                                                 |
| 產製期程操作日數<br>(結合約期程存在提供日數) *                                         | 365.0            |               |            |                                                 |

圖 2-37 全廠「能源」產品產製期程-編輯畫面

四、全廠「能源」產品產製期程-刪除

在全廠「能源」產品產量的頁面,在欲刪除的資料列按下「刪除」, 接著畫面出現提示訊息,若確認刪除則按下「確定」按鈕即可,如圖 2-

| 38 所示。           |                                        |                                     |                                           |                |                             |
|------------------|----------------------------------------|-------------------------------------|-------------------------------------------|----------------|-----------------------------|
| る (1) 環境部気 温室氣   | 候變遷署事業溫室氣                              | <sup>盧排放星資訊平台</sup><br><b>查登錄作業</b> |                                           |                |                             |
| 黑查登錄 登出          |                                        |                                     |                                           |                |                             |
| 照局语 > 照原書談 > 天際  | 1、19633943 2667632661888               |                                     |                                           |                | ♥ 域料 恋好 【鸭螺雜簇   修仪鸾鴞 】 刺尿時間 |
| 盤查登錄作第           | 夜 最新資料                                 |                                     |                                           |                | 返回(盤查登錄列表)                  |
| 管制編              | 號 A1234567<br>稱 環科                     |                                     |                                           |                |                             |
| 盤查期              | 間 113年                                 |                                     |                                           |                |                             |
| ■ 盤查登錄資料         | ■ 檢附文件                                 | 全廠統計 22 桑整表輸出                       | 登錄(確認送件)                                  |                |                             |
| 本資料 2.邊界設        | 定 3.排放源定                               | 性及定量 4.全廠產品產量                       | 5.電力、蒸汽供需情況 6.查驗                          | 金資料 7.盤查報行     | 告書                          |
| 全廠「能源」           | 產品產量                                   |                                     |                                           |                |                             |
|                  |                                        | (1)點選「全廠                            |                                           |                |                             |
| <b>〈</b> 上一頁 下一頁 | (全廠「非能源」                               | 產品產量」                               |                                           |                | つ復原 日儲存                     |
|                  |                                        |                                     |                                           |                |                             |
| :必填欄位            |                                        |                                     |                                           |                |                             |
| 主廠「龍源」産          | <b>疝産重</b>                             |                                     |                                           |                |                             |
| 全廠電力發電           | ■ *                                    |                                     | ■ 全廠蒸汽產生量 *                               |                |                             |
| ○ 無生產電力          |                                        |                                     | ○ 無生產蒸汽                                   |                |                             |
| ● 有生產電力(         | 全少填寫一種發電!<br>カ                         | 重)                                  | <ul> <li>有生產蒸汽</li> <li>茲汽產牛量*</li> </ul> |                |                             |
| (小數3位            | 0.000                                  | (千度)                                | (小數3位)                                    | 991.000        | (公噸)                        |
| 核i<br>(小數3位      | 能<br>() 0.000                          | (千度)                                |                                           |                |                             |
| 再生能源             |                                        |                                     |                                           |                |                             |
| 太陽               | 能 1420 177                             | (千度)                                |                                           |                |                             |
| (小數3位            | 。<br>1 (1 - 20.177<br>力<br>(1 - 20.177 |                                     |                                           |                |                             |
| (小數3位            | 0.000                                  | (千度)                                |                                           |                |                             |
| (小數3位            | 0.000                                  | (千度)                                |                                           |                |                             |
| 地;<br>(小數3位      | 2) 0.000                               | (千度)                                |                                           |                | (2)在欲刪除                     |
| 潮)<br>(小數3位      | 汐<br>() 0.000                          | (千度)                                |                                           |                | 的資料列按                       |
| 其它電              | 0.000                                  | (千度)                                |                                           |                | 下「刪除」                       |
| 備                | 註 請填寫其它                                | ·<br>電力發電量之說明                       |                                           |                | 坊 拚 命                       |
|                  |                                        |                                     |                                           |                |                             |
| 廠「能源」產品          | 產製期程                                   |                                     |                                           | ● 新地           | 曽(全廠「能源」產品產))               |
| 西田花季             | #el 40 /15.7FF                         | tal 10 da 16                        | 大时初四世化陆本                                  | ᆂᆗᄈᄱᄱ          |                             |
| <b>彩任編</b> 弧     | <b>裴柱</b> 代略                           |                                     | 產業期程操作時數                                  | <b>産</b> 業期栓操作 |                             |
| M01              | 000001                                 | 鍋爐蒸氣產生程序                            | (3)確認刪                                    | 除按             |                             |
|                  |                                        |                                     | 下「確定                                      | 按              |                             |
|                  | 資料刪除                                   | *後將無法復原!                            | 研。                                        |                |                             |
|                  | 是否刪除                                   | ≹資料?                                |                                           |                |                             |
|                  |                                        |                                     |                                           | 確定             | 同志                          |
|                  |                                        |                                     |                                           |                | HX/P3                       |
|                  |                                        |                                     |                                           |                |                             |

# 圖 2-38 全廠「能源」產品產製期程-刪除畫面

五、全廠「非能源」產品產量

在功能選單點選「全廠產品產量」,按下系統畫面的「下一頁(全廠非 能源產品產量)」,如圖 2-39 所示。以下依照全廠「非能源」產品產量 及產製期程各項功能分別說明。

|      |                                                                           | 크는 카니 카요                                |                                |         |                          |                     |                         |           |             |          |       |
|------|---------------------------------------------------------------------------|-----------------------------------------|--------------------------------|---------|--------------------------|---------------------|-------------------------|-----------|-------------|----------|-------|
| 盤查望  | 登錄 登出                                                                     |                                         |                                |         |                          |                     |                         |           |             |          |       |
| 查驗管理 | 里>盤查確認>                                                                   | ▶ 全廠「能)                                 | 原」產品產量                         |         |                          |                     |                         |           | ⊖ 環科 您好 〔帳號 | 維護 修改密碼) | 剩餘時間: |
| 2    | 2<br>查登錄(<br>章<br>章<br>章<br>章                                             | <b>作業</b><br>料版次<br>制編號<br>業名稱<br>查期間   | 最新資料<br>A1234567<br>環科<br>113年 |         |                          |                     |                         |           |             | 返回(盤查登   | 錄列表)  |
|      | 盤査登錄育*                                                                    | 4                                       | <b>檢附文件 </b>                   | 全廠統計    | <b>为 </b>                | 登錄(確認送件)            |                         |           |             |          |       |
| 1.基本 | 資料 2.3                                                                    | 邊界設定                                    | 3.排放源定性                        | 及定量     | 4.全廠產品產量                 | 5.電力、蒸汽             | 共需情況 6.查驗               | 資料 7.盤查報告 | 書           |          |       |
| 全    | と廠「能                                                                      | 源」產                                     | 音品產量                           |         |                          | <br>罪「全廠            |                         |           |             |          |       |
| ٢.   | 上一頁                                                                       | 下一頁(台                                   | 主廠「非能源」產                       | 品產量))   | 產品                       | 產量」                 |                         |           |             | り復原      | ■ 儲存  |
| *:0  | は構成                                                                       |                                         |                                |         |                          |                     |                         |           |             |          |       |
| 全    | <ul> <li>廠「能源」</li> <li>■ 全廠電力</li> <li>○ 無生產電</li> <li>● 有生產電</li> </ul> | 」 <b>產品</b> 層<br>發電量 *<br>電力<br>電力 ( 至2 | <b>崔量</b><br>-<br>少填寫一種發電量     | E)      | )<br>(2)點選<br>(全廠非<br>產: | 「下一頁<br>能源產品<br>量)」 | 蒸汽產生量 *<br>E產蒸汽<br>E產蒸汽 |           |             |          |       |
|      | ()                                                                        | <b>火力</b><br>小數3位)                      | 0.000                          |         | (千度)                     |                     | 蒸汽產生量*<br>(小數3位)        | 991.000   | (公噸)        |          |       |
|      | (7                                                                        | <b>核能</b><br>小數3位)                      | 0.000                          |         | (千度)                     |                     |                         |           |             |          |       |
|      | ■再生能源                                                                     | į                                       |                                |         |                          |                     |                         |           |             |          |       |
|      | ()                                                                        | 太陽能<br>小數3位)                            | 1420.177                       |         | (千度)                     |                     |                         |           |             |          |       |
|      | (7                                                                        | 風力<br>小數3位)                             | 0.000                          |         | (千度)                     |                     |                         |           |             |          |       |
|      | ()                                                                        | 水力<br>小數3位)                             | 0.000                          |         | (千度)                     |                     |                         |           |             |          |       |
|      | Q                                                                         | 地熱<br>小數3位)                             | 0.000                          |         | (千度)                     |                     |                         |           |             |          |       |
|      | (/                                                                        | 潮汐<br>小數3位)                             | 0.000                          |         | (千度)                     |                     |                         |           |             |          |       |
|      | <del>پ</del><br>( /                                                       | モビ電重<br>小敷3位)                           | 0.000                          |         | (千度)                     |                     |                         |           |             |          |       |
|      |                                                                           | 備註                                      | 請填寫其它電                         | 電力發電量之言 | 說明                       |                     |                         |           |             |          |       |

# 圖 2-39 全廠「非能源」產品產量-進入畫面

六、全廠「非能源」產品產量-新增

在「全廠「非能源」產品產量」頁面,按下「新增(全廠非能源產品產量)」,如圖 2-40 所示。

| 環境部氢候變遷署 事業溫室氢體排放量資調     電算    電算     電算    電算    電算    電算    電算    電算 | <sup>I平台</sup><br>F業 |                  |             |                       |                      |       |
|----------------------------------------------------------------------------------------------------|----------------------|------------------|-------------|-----------------------|----------------------|-------|
| 整查登錄 登出                                                                                                    |                      |                  |             |                       |                      |       |
| 查驗管理 > 盤查確認 > 全廠「非能源」產品產量                                                                                                    |                      |                  |             | Ө 環科 您好〔(             | 帳號維護   修改密碼 <b>〕</b> | 剩餘時間: |
| <ul> <li>         ・ 盤査登録作業          宮料版次 最新資料          </li> <li>         ・ 管制編號 A1234567         </li> <li>         ・ 単業名稱 環科         </li> <li>         盤查期間 113年         </li> </ul>                                                                                                    |                      |                  |             |                       | 返回(盤查登               | 錄列表)  |
| ■ 检查登錄資料 ● 检附文件 ■ 全廠統計                                                                                                    | ▶ 彙整表輸出              | 登錄(確認送件)         |             |                       |                      |       |
| 1.基本資料 2.邊界設定 3.排放源定性及定量                                                                                                    | 4.全廠產品產量             | 5.電力、蒸汽供需情況      | 6.查驗資料 7.盤查 | 報告書                   |                      |       |
| 全廠「非能源」產品產量<br>く上─頁(全廠「熊源」產品產量) 下─頁 全廠「非能源」產品產量                                                                                                    |                      |                  | 按下源產品       | 「新增(全<br>品產量)」<br>増作業 | 上廠非能<br>進入新          | 品產量)  |
| 「序號 繁程 繁程<br>序號 指號 代碼                                                                                                    | 製程 產品<br>名稱 代碼       | 產品<br>名稱<br>查無資料 | 產品規<br>格說明  | 年產量                   | 單位 🕜                 | ŧ     |
| 全廠「非能源」產品產製期程                                                                                                    |                      |                  |             | ●新増(全廠                | 「非能源」產品產             | 製期程 ) |
| 製程編號 製程代碼                                                                                                    | 製程名稱                 | 產製期程操作時數         | 產           | 製期程操作日數               | ľ                    | Ô     |
|                                                                                                    |                      | 查無資料             |             |                       |                      |       |

### 圖 2-40 全廠「非能源」產品產量-進入新增畫面

接著依照以下步驟填寫,完成按下「儲存」,如圖 2-41 所示。

(1)填寫製程,填寫方式:請擇一填寫單一製程或全廠(場)製程。
 (2)若選擇填寫單一製程:製程編號及代碼系統提供下拉式選單,製
 程編號及代碼皆為系統之排放源資料。

(3) 若選擇填寫全廠(場) 製程:可填寫全廠(場) 之製程編號

(4)產品及產量:填寫產品的代碼(系統提供查詢代碼的功能)、產品 規格說明、年產量及單位,單位提供下拉式選單,若選擇其他,請填寫 其他單位名稱。

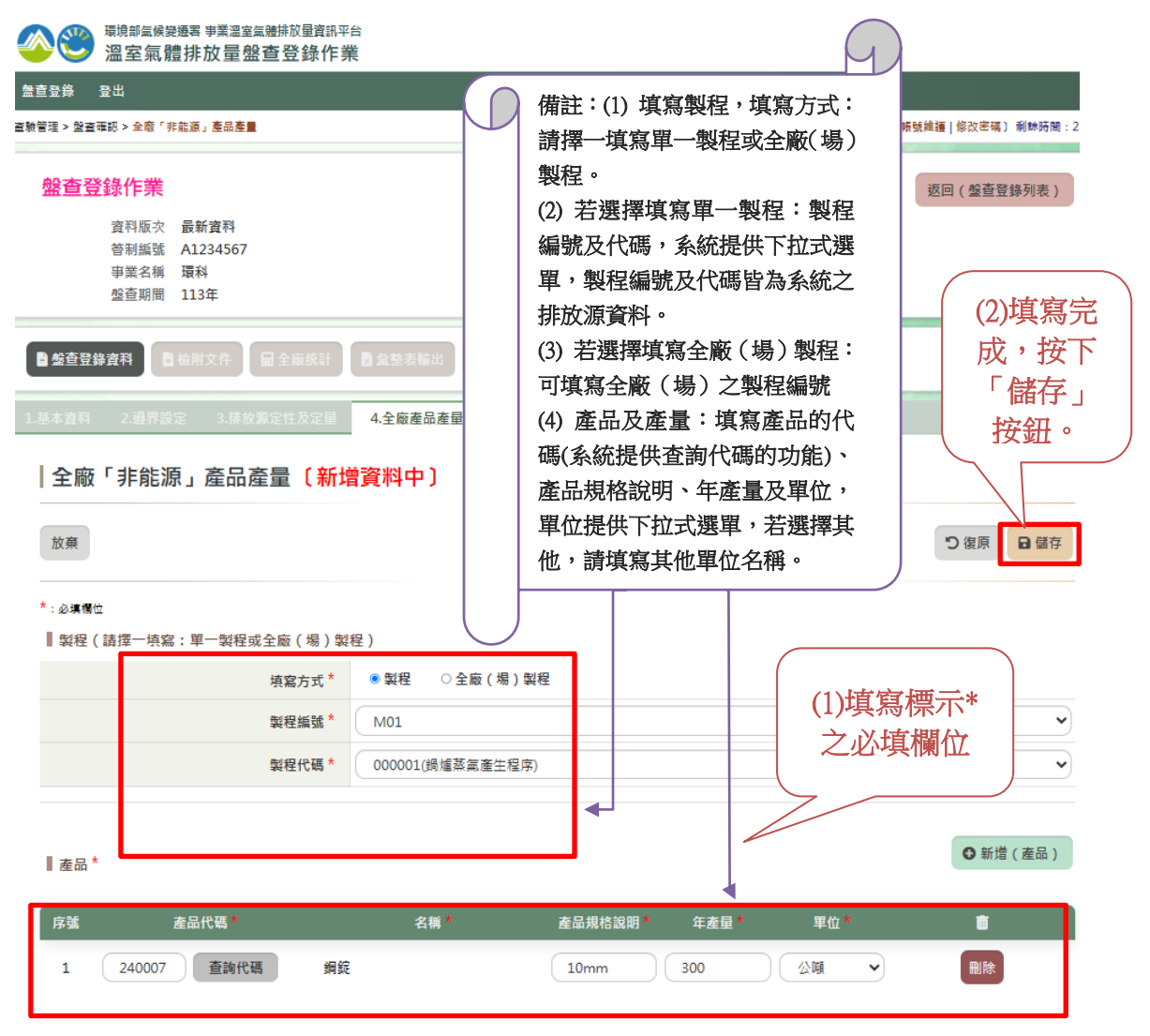

### 圖 2-41 全廠「非能源」產品產量-新增畫面

七、全廠「非能源」產品產量-修改

在「全廠「非能源」產品產量」頁面,選擇欲修改的資料列,按下「編 輯」,如圖 2-42 所示。

| <b>8</b> 3        | <sup>環境部氣候變遷調</sup><br>溫室氣體排                       | ቔ事業溫室氣體<br>非放量盤查           | <sup>那放量資訊平台</sup><br>登錄作業 |        |          |             |            |                                                                                   |                      |          |  |  |
|-------------------|----------------------------------------------------|----------------------------|----------------------------|--------|----------|-------------|------------|-----------------------------------------------------------------------------------|----------------------|----------|--|--|
| 盤查登錄              | 登出                                                 |                            |                            |        |          |             |            |                                                                                   |                      |          |  |  |
| 查驗管理 > 盤查         | 確認 > 全廠「非能》                                        | 原」產品產量                     |                            |        |          |             |            | ⊖ 環科 您妙                                                                           | 子〔帳號維護 修改密           | 碼〕剩餘時間:2 |  |  |
| 盤查登               | 登錄作業     資料版次 最     管制編號 A:     事業名稱 環     盤查期間 11 | 新資料<br>1234567<br>科<br>13年 |                            |        |          |             |            |                                                                                   | 返回(盤書                | 音登錄列表)   |  |  |
| ■盤查登録             | ■ <u>総査登録資料</u> ● 桧附文件 ■ 全廠統計 ■ 量量表輸出 ■ 登録(確認送件)   |                            |                            |        |          |             |            |                                                                                   |                      |          |  |  |
| 1.基本資料            | 2.邊界設定                                             | 3.排放源定                     | 性及定量                       | 4.全廠產品 | 產量       | 5.電力、蒸汽供需情況 | 6.查驗資料     | 7.盤查報告書                                                                           |                      |          |  |  |
| 全廠<br>〈上一引<br>全廠「 | 「非能源」                                              | 產品產量)<br><sup>產品產量</sup>   | 下一頁)                       |        |          |             |            | (次)<br>()<br>()<br>()<br>()<br>()<br>()<br>()<br>()<br>()<br>()<br>()<br>()<br>() | 修改的資<br>」按下「約<br>」按鈕 | 料<br>编。  |  |  |
| 序號                | 製程<br>編號                                           | 製程<br>代碼                   | 製程<br>名稱                   |        | 產品<br>代碼 | 產品<br>名稱    | 產品規<br>格說明 | 年產量                                                                               | 單位                   |          |  |  |
| 1                 | M01                                                | 000001                     | 鍋爐蒸氣產                      | 生程序    | 240007   | 鋼錠          | 10mm       | 300.0000                                                                          | 公噸                   | 删除       |  |  |
| 全廠「               | 非能源」產品                                             | 品產製期程                      |                            |        |          |             |            | ● 新增 ( 全                                                                          | ☆☆「非能源」產品            | ā產製期程)   |  |  |
| 製                 | 程編號                                                | 製程代碼                       |                            | 製程名稱   |          | 產製期程操作時數    |            | <br>產製期程操作日數                                                                      | C                    | i i      |  |  |
|                   |                                                    |                            |                            |        |          | 宣無資料        |            |                                                                                   |                      |          |  |  |

圖 2-42 全廠「非能源」產品產量-進入編輯畫面

接下來進入全廠「非能源」產品產量之編輯頁面,將欲修改資料填寫 完成,最後按下「儲存」,如圖 2-43 所示。

| 電力 <sup>環境部 編</sup> 線 送 通客 事業 溫室 編 購 放量 査 話 報<br>一 二 空 氣 體 排 放 量 盤 查 登 錄 作 美                     |                                           |                |                                                                     |
|--------------------------------------------------------------------------------------------------|-------------------------------------------|----------------|---------------------------------------------------------------------|
| 盤直登錄 登出                                                                                          |                                           |                |                                                                     |
| 查驗管理 > 盤查確認 > 全廠「非龍源」產品產量                                                                        |                                           | ⊖ 環科 您         | 好(帳號維護 修改密碼)剩餘時間:                                                   |
| <b>盤查登錄作業</b><br>資料版次 最新資料<br>管制編號 A1234567<br>事業名編 環科                                           |                                           | (              | 返回(盤直登録列表)                                                          |
| <ul> <li></li></ul>                                                                              | ■ 盘整表輸出 登錄(確認送件)                          |                | <ul> <li>(2)填寫完</li> <li>成,按下</li> <li>「儲存」</li> <li>按鈕。</li> </ul> |
| 1.基本資料       2.邊界設定       3.排放源定性及定量         全廠「非能源」產品產量       返回列表(全廠「非能源」產品產量)         *: 必導嘴位 | 4.全廠產品產量 5.電力、蒸汽供需情況<br>(1)將欲修改資料填<br>寫完成 | 6.查驗資料 7.绘查報告書 | 「「「」「」「」「」「」「」「」「」「」「」」「」「」」「」「」」「」」「」」                             |
| ■製程(請擇一填寫:單一製程或全廠(場)製                                                                            | 程)                                        |                |                                                                     |
| 填寫方式 *                                                                                           | ● 製程 ○ 全廠(場) 製程                           |                |                                                                     |
| 製程編號 *                                                                                           | M01                                       |                | <b>~</b>                                                            |
| 製程代碼 *                                                                                           | 000001(鍋爐蒸氣產生程序)                          |                | ~                                                                   |
| ▌ 產品 ★                                                                                           |                                           |                |                                                                     |
| 產品代碼*                                                                                            |                                           | 產品規格說明 * 年產量 * | 單位 *                                                                |
| 240007 Q 查詢代碼                                                                                    | 鋼錠                                        | 10mm 300.0000  | ∽                                                                   |

# 圖 2-43 全廠「非能源」產品產量-編輯畫面

八、全廠「非能源」產品產量-刪除

在「全廠「非能源」產品產量」頁面,選擇欲刪除的全廠非能源產品 產量序號列,按下「刪除」按鈕,系統出現提示訊息,若確認刪除則按 下「確定」按鈕即可,如圖 2-44 所示。

| <b>8</b>      | <sup>環境部氣候變遷署 爭</sup><br>溫室氣體排放 | <sup>事業溫室氣體排注</sup><br>放量盤查聲 | <sup>放量資訊平台</sup><br>登錄作業 |          |                          |                    |           |                    |   |
|---------------|---------------------------------|------------------------------|---------------------------|----------|--------------------------|--------------------|-----------|--------------------|---|
| 盤査登錄          | 登出                              |                              |                           |          |                          |                    |           |                    |   |
| 查驗管理 > 盤查確    | 崔認 > 全廠「非能源」                    | 產品產量                         |                           |          |                          |                    | ⊖ 環科 您好   | 〔帳號維護 修改密碼〕 剩餘時間:2 |   |
| 盤查登           | <mark>錄作業</mark>                | - <b>2</b> -341              |                           |          |                          |                    |           | 返回(盤查登錄列表)         |   |
|               | 資料版次 取利.<br>管制編號 A123           | 34567                        |                           |          |                          |                    |           |                    |   |
|               | 事業名稱 填料<br>盤查期間 1133            | 年                            |                           |          |                          |                    |           |                    |   |
| <b>自</b> 盤查登錄 | 資料 日検附す                         | 文件 🖬 全                       | 廠統計 関 彙整表                 | 輸出登      | 錄(確認送件)                  | 1                  |           |                    |   |
| 1.基本資料        | 2.邊界設定                          | 3.排放源定性                      | 主及定量 4.全廠通                | 產品產量     | 5.電力、蒸汽供需情況              | 6.查驗資料             | 7.盤查報告書   |                    |   |
| 全廠            | 「非能源」                           | 產品產量                         |                           |          |                          |                    |           |                    |   |
| ∢上一頁          | 〔(全廠「能源」產                       | 品產量)                         | 下一頁)                      |          |                          |                    |           | (1)在欲刪除的           |   |
| 全廠「扌          | 非能源」產品產                         | 医量                           |                           |          |                          |                    | ● 新地      | 「刪除」按              |   |
| 序號            | 製程<br>編號                        | 製程<br>代碼                     | 製程<br>名稱                  | 產品<br>代碼 | 產品<br>名稱                 | 產品規<br>格說明         | 年產量       | 單位 🗹               |   |
| 1             | M01                             | 000001                       | 鍋爐蒸氣產生程序                  | 240007   | 鋼錠                       | 10mm               | 300.0000  | 公頃 編輯 刪除           |   |
| 全廠「扌          | 非能源」產品產                         | 全製期程                         |                           |          |                          |                    | ● 新増 ( 全) | 廠「非能源」產品產製,量)      |   |
| 製料            | 星編號                             | 製程代碼                         | 製程名稱                      |          | 產製期程操作時數                 |                    | 產製期程操作日數  | c' 🗖               |   |
|               | 資料冊<br>是否冊                      | 削除後將<br>削除資料                 | 無法復原!<br>?                |          | 重無資料<br>(2)確<br>下「社<br>5 | 認刪除打<br>確定」打<br>鈕。 | 安安        |                    | r |

# 圖 2-44 全廠「非能源」產品產量-刪除畫面

九、全廠「非能源」產品產製期程-新增

在全廠「非能源」產品產量的頁面,按下「新增(全廠非能源產品產製 期程)」,如圖 2-45 所示。

|            | <sup>環境部氣候變潮</sup><br>溫室氣體                                                                               | <sup>罢事業溫室氣體</sup><br>排放量盤查    | <sup>豚屋資訊平台</sup><br>登錄作業 |          |             |            |          |                     |  |  |  |  |
|------------|----------------------------------------------------------------------------------------------------|--------------------------------|---------------------------|----------|-------------|------------|----------|---------------------|--|--|--|--|
| 盖查登錄 🔮     | 副出                                                                                                    |                                |                           |          |             |            |          |                     |  |  |  |  |
| 查驗管理 > 盤査研 | 昭 > 全廠「非前                                                                                                | :源」產品產量                        |                           |          |             |            | ⊖ 環科 您   | 好(帳號維護 修改密碼) 剩餘時間:2 |  |  |  |  |
| 盤查登        | <mark>錄作業</mark><br>資料版次<br>管制編號<br>事業名稱<br>整查期間                                                         | 最新資料<br>A1234567<br>環科<br>113年 |                           |          |             |            |          | 返回(盤査登錄列表)          |  |  |  |  |
| ■ 整查登錄     | <ul> <li>■ <u>经查登錄資料</u></li> <li>● 檢附文件</li> <li>■ 全廠統計</li> <li>● 盘整表输出</li> <li>● 登錄(確認送件)</li> </ul> |                                |                           |          |             |            |          |                     |  |  |  |  |
| 1.基本資料     | 2.邊界設定                                                                                                   | 3.排放源定                         | 性及定量 4.                   | 全廠產品產量   | 5.電力、蒸汽供需情況 | 6.查驗資料     | 7.盤查報告書  |                     |  |  |  |  |
| 全廠<br>(上一頁 | 「非能源<br>(全廠「能源                                                                                           | 」產品產量<br>」 <sub>產品產量)</sub>    | 下一頁》                      |          |             |            |          |                     |  |  |  |  |
| 全廠「非       | 非能源」產                                                                                                    | 品產量                            |                           |          |             |            | 按下       | 「新增(全廠              |  |  |  |  |
| 序號         | 製程<br>編號                                                                                                 | 製程<br>代碼                       | 製程<br>名稱                  | 產品<br>代碼 | 產品<br>名稱    | 產品規<br>格說明 | 非能       | 源產品產製               |  |  |  |  |
| 1          | M01                                                                                                    | 000001                         | 鍋爐蒸氣產生稻                   | 厚 240007 | 銅錠          | 10mm       | 期        | 程)」按鈕               |  |  |  |  |
| 全廠「非       | 非能源」產                                                                                                    | 品產製期程                          |                           |          |             |            | ●新增(:    | 全廠「非能源」產品產製期程)      |  |  |  |  |
| 報          | 星编號                                                                                                    | 製程代碼                           | 観                         | 星名稱      | 產製期程操作時數    |            | 產製期程操作日數 | k <b>12' m</b>      |  |  |  |  |
|            |                                                                                                    |                                |                           |          | 查無資料        |            |          |                     |  |  |  |  |

#### 圖 2-45 全廠「非能源」產品產製期程-進入新增畫面

接著顯示全廠「非能源」產品產製期程-新增填寫頁面,依照以下步驟 填寫,完成按下「儲存」,如圖 2-46 所示。

(1) 製程編號:提供下拉式選單,製程編號為系統之排放源資料。

(2) 製程代碼:製程編號勾選完成,將會提供此製程編號之製程代碼 下拉式選單。

(3) 產製期程操作時數:填寫該製程每日操作時數,時數必需大於 0 且不可大於 24 小時。

(4)產製期程操作日數:填寫該製程每年操作日數,日數必需大於0 且不可大於365天。

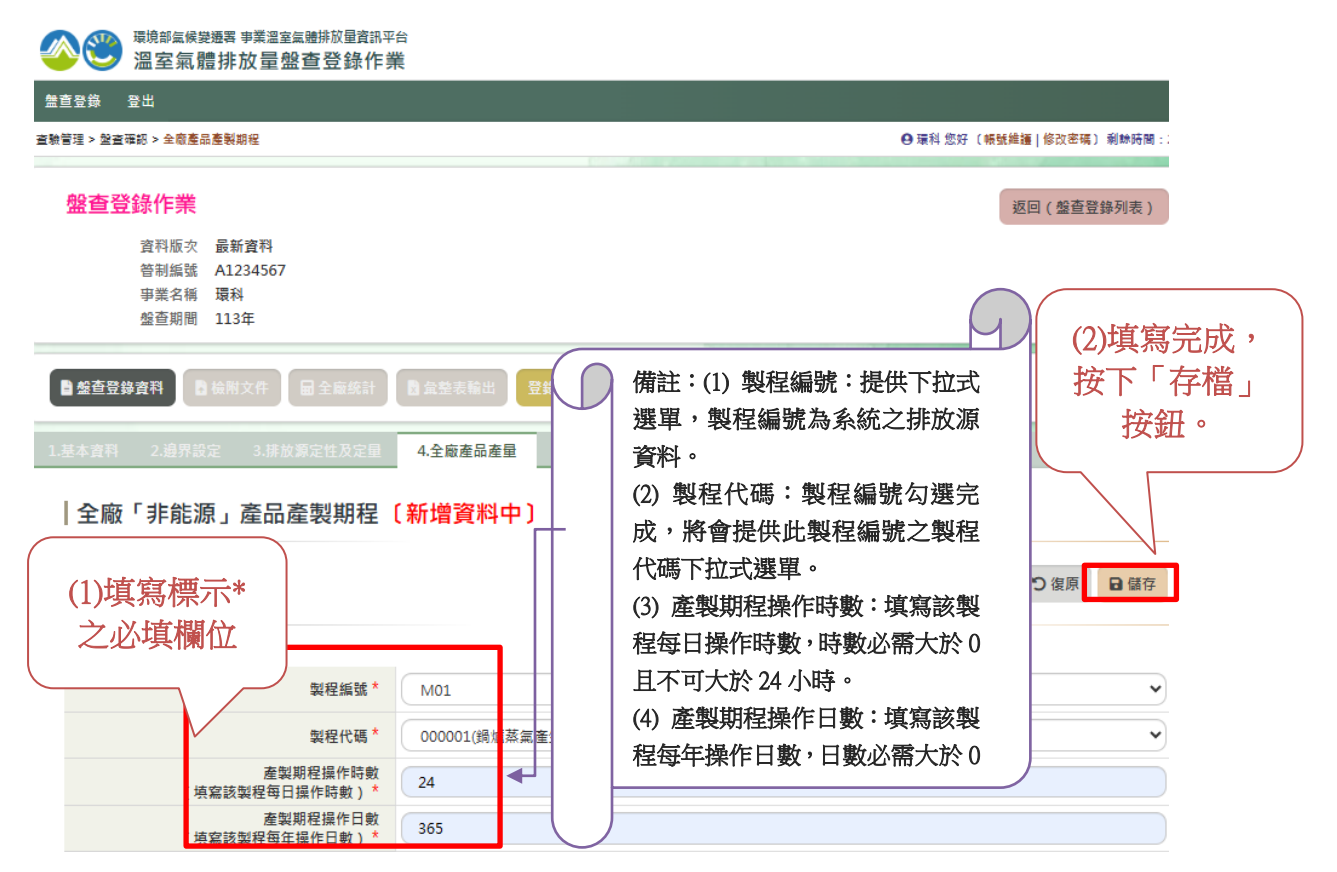

圖 2-46 全廠「非能源」產品產製期程-新增畫面

十、全廠「非能源」產品產製期程-修改

在全廠「非能源」產品產量的頁面,在欲修改的產品產製期程資料列 按下「編輯」,如圖 2-47 所示。

|              | <sup>環境部編候變</sup><br>溫室氣體                         | <sup>選署事業溫室氣體</sup><br>排放量盤查 | <sup>撤量資訊平台</sup><br>登錄作業 |            |      |          |            |        |              |                   |       |
|--------------|---------------------------------------------------|------------------------------|---------------------------|------------|------|----------|------------|--------|--------------|-------------------|-------|
| 盘查登錄 音       | 圣出                                                |                              |                           |            |      |          |            |        |              |                   |       |
| 查驗管理 > 盤查確   | 認 > 全廠「非                                          | 龍源」產品 <b>產量</b>              |                           |            |      |          |            |        | ❷ 環科 您好 〔帳號繪 | <b>護 修改密碼)</b>    | 剩餘時間: |
| 盤查登          | 錄作業                                               |                              |                           |            |      |          |            |        | ž            | 返回 ( <u>盤</u> 査登録 | 錄列表 ) |
|              | 資料版次<br>签制编號                                      | 最新資料<br>A1224567             |                           |            |      |          |            |        |              |                   |       |
|              | <sup>11</sup> 11 11 11 11 11 11 11 11 11 11 11 11 | 况1254507<br>還科               |                           |            |      |          |            |        |              |                   |       |
|              | 盤查期間                                              | 113年                         |                           |            |      |          |            |        |              |                   |       |
| ■ 盤査登錄       | 資料                                                | 檢附文件                         | 全廠統計                      | 2          | 登錄(確 | 認送件)     |            |        |              |                   |       |
| 1.基本資料       | 2.邊界設定                                            | 2 3.排放源定                     | 性及定量                      | 4.全廠產品產量   | 5.電力 | 1、蒸汽供需情況 | 6.查驗資料     | 7.盤查報告 | 書            |                   |       |
| 全廠           | 「非能源                                              | 」產品產量                        |                           |            |      |          |            |        |              |                   |       |
| <b>《</b> 上一頁 | (全廠「能源                                            | 原」產品產量)                      | 下一頁)                      |            |      |          |            |        |              |                   |       |
| 全廠「扌         | 「能源」 흍                                            | 品產量                          |                           |            |      |          |            |        | ●新増(全廠       | 「非能源」產品           | 品產量)  |
| 序號           | 蜧程<br>编號                                          | 製程<br>代碼                     | 製精                        | 產:<br>( 代i | Ē    | 產品<br>名稱 | 產品規<br>格說明 | 1      | 在欲修          | <u></u><br>波的     | ā     |
| 1            | M01                                               | 000001                       | 鍋爐蒸氣產                     | 生程序 2400   | 07   | 鋼錠       | 10mm       | 1      | <b>貞科外</b> : | ∀<br>」按           | 刪除    |
| 全廠「扌         | <b>⊧能源」</b> 產                                     | 品產製期程                        |                           |            |      |          |            |        | 。<br>鈕。      |                   | 《期程)  |
| 製程           | 編號                                                | 蝦程代碼                         |                           | 製程名稱       |      | 產製期程操作   | <b> 時數</b> | 產製     | 期程操作日數       | ď                 | Î     |
| MC           | 01                                                | 000001                       | ţ                         | 周爐蒸氣產生程序   |      | 24.0     |            |        | 365.0        | 編輯                | 删除    |

# 圖 2-47 全廠「非能源」產品產製期程-進入編輯畫面

接著進入全廠「非能源」產品產製期程-編輯填寫頁面,將欲修改資料 填寫完成,按下「儲存」,如圖 2-48 所示。

| 環境部氢侯變遷署 事業溫室氣體排放量資訊平     温室氣體排放量盤查登錄作     第                     |                                           |                |                            |
|------------------------------------------------------------------|-------------------------------------------|----------------|----------------------------|
| 整查登錄 登出                                                          |                                           |                |                            |
| 直驗管理 > 盤直確認 > <del>全廠產品產製期程</del>                                |                                           |                | Ө 環科 您好〔帳號維護   修改密碼〕 剩餘時間: |
| 盤查登錄作業                                                           |                                           |                | 返回(盤查登錄列表)                 |
| 資料版次 取精資料<br>管制編號 A1234567<br>事業名稱 環科<br>盤查期間 113年               |                                           |                | (2)填寫完                     |
| ■ 盤查登錄資料 ■ 金廠統計                                                  | <b>對</b> 彙整表輸出 登錄(確認送件)                   |                | 成,按下「儲存」                   |
| 1.基本資料         2.邊界設定         3.排放源定性及定量           全廠「非能源」產品產製期程 | 4.全廠產品產量 5.電力、蒸汽供需情況<br>(1)將欲修改資料填<br>定定成 | R 6.查驗資料 7.整查報 |                            |
| 返回列表(全廠「非能源」產品產量)                                                |                                           |                | う復原 日儲存                    |
| 製程編號*                                                            | M01                                       |                | ~                          |
| 製程代碼*                                                            | 000001(鍋爐蒸氣產生程序)                          |                | ~                          |
| 產製期程操作時數<br>(填寫該製程每日操作時數) *                                      | 24.0                                      |                |                            |
| 產製期程操作日數<br>(                                                    | 365.0                                     |                |                            |

圖 2-48 全廠「非能源」產品產製期程-編輯畫面

十一、全廠「非能源」產品產製期程-刪除

在全廠「非能源」產品產量的頁面,在欲刪除的產品產製期程資料列 按下「刪除」,接著畫面出現提示訊息,若確認刪除則按下「確定」按 鈕即可,如圖 2-49 所示。

| <b>8</b> 3            | <sup>環境部編候變遷</sup><br>溫室氣體                                                                              | <sup>署事業溫室氣體搭</sup><br>非放量盤查 | <sup>膝星資訊平台</sup><br>登錄作業 |          |                 |                    |           |                                                                                                    |
|-----------------------|----------------------------------------------------------------------------------------------------|------------------------------|---------------------------|----------|-----------------|--------------------|-----------|----------------------------------------------------------------------------------------------------|
| 盤直登錄                  | 登出                                                                                                    |                              |                           |          |                 |                    |           |                                                                                                    |
| <sup>直</sup> 驗管理 > 盤査 | ≜確認 > 全廠「非龍                                                                                             | 源」產品產量                       |                           |          |                 |                    | ❷ 環科 您好   | (帳號維護 修改密碼) 剩餘時間:                                                                                                    |
| 盤查到                   | <b>登錄作業</b><br>資料版次量<br>管制編號A<br>事業名稱<br>整查期間 1                                                         | 最新資料<br>1234567<br>最科<br>13年 |                           |          |                 |                    |           | 返回(盤查登錄列表)                                                                                                    |
| ■ 盤查登                 | 錄資料 🚦 檢                                                                                                 | 附文件 🖬                        | 全廠統計 2                    | 輸出 登錄(研  | <b>雀認送件</b> )   |                    |           |                                                                                                    |
| 1.基本資料                | 2.邊界設定                                                                                                  | 3.排放源定                       | 性及定量 4.全廠建                | 產品產量 5.電 | 力、蒸汽供需情況        | 6.查驗資料 7.盤         | 查報告書      |                                                                                                    |
| 全廠                    | 反「非能源」                                                                                                  | 」產品產量                        |                           |          |                 |                    |           |                                                                                                    |
| <上─]                  | 頁(全廠「能源」                                                                                                | 」產品產量)                       | 下一頁》                      |          |                 |                    |           |                                                                                                    |
| 全廠「                   | 「非能源」產品                                                                                                 | 品產量                          |                           |          |                 |                    | •         | (1)在欲刪除<br>的資料列按                                                                                                    |
| 序號                    | 戦程<br>編號                                                                                                | 製程<br>代碼                     | 製程<br>名稱                  | 產品<br>代碼 | 產品<br>名稱        | 產品規<br>格說明         | 年產量       | 下「刪除」                                                                                                    |
| 1                     | M01                                                                                                    | 000001                       | 鍋爐蒸氣產生程序                  | 240007   | 銅錠              | 10mm               | 300.00    | 按鈕。                                                                                                    |
| 全廠「                   | 「非能源」產品                                                                                                 | 品產製期程                        |                           |          |                 |                    | ● 新増 ( 全) | 廠「非能源」產品產業程)                                                                                                    |
| 製                     | 程编號                                                                                                    | 製程代碼                         | 製程名                       | 頛        | 產製期程操作的         | 寺數                 | 產製期程操作日數  | t 12° 🗃                                                                                                    |
| ,                     | 戦後393         戦後298           M01         000001         鋼域募集產生程序           資料刪除後將無法復原!         是否刪除資料? |                              |                           | 復原!      | (2)確<br>下「<br>う | 認刪除按<br>確定」按<br>鈕。 | 365.0     | ≝ ∰ ₩ ₩  ₩ ₩ ₩ ₩ ₩ ₩ ₩ ₩ ₩ ₩ ₩ ₩ ₩ ₩ ₩ ₩ ₩ ₩ ₩ ₩ ₩ ₩ ₩ ₩ ₩ ₩ ₩ ₩ ₩ ₩ ₩ ₩ ₩ ₩ ₩ ₩ ₩ ₩ ₩ ₩ ₩ ₩ ₩ ₩ ₩ ₩ ₩ ₩ ₩ ₩ ₩ ₩ ₩ ₩ ₩ ₩ ₩< |
|                       |                                                                                                    |                              |                           |          |                 |                    |           |                                                                                                    |

圖 2-49 全廠「非能源」產品產製期程-刪除畫面

步驟五:電力、蒸氣供需情況

全廠若有生產電力,必需填寫電力種類、生產量、自用量或外售量。 「電力是否全數售予公用售電業」若勾選「否」,則需填寫外售對象。 各項功能分別說明如下。

一、電力供需情況-新增

在功能列選單點選「電力、蒸汽供需情況」,按下「新增(電力供需情況)」按鈕,如圖 2-50 所示。

| 環境部編候要通客事業溫室編題排放量資訊平台     温室氣體排放量盤查登錄作業                                                                                                    |                                            |                             |
|----------------------------------------------------------------------------------------------------|--------------------------------------------|-----------------------------|
| <b>詹查登錄</b> 登出                                                                                                    |                                            |                             |
| 盤査登錄 > 盤査登錄作業 > 電力 · 蒸汽供需情況                                                                                                    |                                            | ● 環科 您好 (帳號維護   修改密碼) 剩餘時間: |
| <b>盤查登錄作業</b><br>資料版次 最新資料<br>管制編號 A1234567<br>事業名稱 環科<br>盛查期間 113年                                                                                                    |                                            | 返回(盤查登錄列表)                  |
| <ul> <li>■ 差查登錄資料</li> <li>■ 2 歳税前文件</li> <li>■ 2 歳統計</li> <li>● 点</li> <li>● 点</li> <li>● 差查登錄資料</li> <li>● 絵前文件</li> <li>■ 全廠統計</li> <li>● 点</li> <li>● 点</li> <li< th=""><th>整表輸出 登錄(確認送件)<br/>全廠產品產量 5.電力、蒸汽供需情況 6.直驗資料</th><th>7.盤查報告書</th></li<></ul> | 整表輸出 登錄(確認送件)<br>全廠產品產量 5.電力、蒸汽供需情況 6.直驗資料 | 7.盤查報告書                     |
| 電力、蒸汽供需情況                                                                                                    |                                            | (2)按下「新增                    |
| く上一頁 下一頁 >                                                                                                    | (1)點選「電力、<br>蒸汽供需情況」                       | (電力供需情) 況)」按鈕               |
| 電力供需情況                                                                                                    |                                            | ● 新増(電力供需情況)                |
| 全廠火力發電量(小數3位)                                                                                                    | 全廠核能發電量(小數3位)                              | 全廠再生能源發電量總計(小數3位)           |
| 0.000 (千度)                                                                                                    | 0.000 (千度)                                 | 1,420.177 (千度)              |
| ・<br>序號 電力経類 名稱 登電量<br>(千度)                                                                                                    | 自用量    外告量                                 | 數告予公用告電業 備註 🗹 💼             |
|                                                                                                    | 查無資料                                       |                             |

#### 圖 2-50 電力供需情況-進入新增畫面

接下來進入新增「電力、蒸汽供需情況」頁面,選擇電力種類,電力 種類分成火力、核能及再生能源,填寫自用量、外售量之用量,勾選「電 力是否全數售予公用售電業」,若勾選「否」,則需輸入外售對象資料 資料,按「新增資料(外售資料)」,可新增外售對象資料,包含外售對 象名稱、外售量及其他說明,輸入完成,按下「儲存」按鈕,如圖 2-51 所示。

| 愛診     電境部     無候     愛通客     東     第     第       第       第 |                                      |
|----------------------------------------------------------------------------------------------------|--------------------------------------|
| 盖直登錄 登出                                                                                                    |                                      |
| 盤査登錄 > 盤査登錄作業 > 電力、蒸汽供需情況                                                                                                    | ● 環科 您好 (帳號維護」修改密碼) 剩餘時間:            |
| <b>盤查登錄作業</b><br>資料版次 最新資料<br>管制無號 A1234567<br>事業名稱 環科<br>盤查期間 113年                                                                                                    | 返回(盤查登錄列表)                           |
| 2 整查登錄資料 2 微查登錄資料 2 微微附文件 2 最差表输出                                                                                                    | 登錄(確認送件)                             |
| 1.基本資料 2.邊界設定 3.排放寮定性及定量 4.全廠產品書                                                                                                    | 量 5.電力、蒸汽供需情況 6.查驗資料 7.營查報告書         |
| 電力、蒸汽供需情況 〔新增資料中〕<br>                                                                                                    | 夏原 日儲存                               |
| *:必填觸位                                                                                                    |                                      |
| 電力種類* 再生能源                                                                                                    | (1) 選择电力種類: 分成火力、核能及冉                |
| 全廠再生能源發電量總計<br>(小數3位) 663.074 (千度)                                                                                                    | (2))白用量及外售量之用量必需等於全                  |
| ● 電力供需情況                                                                                                    | ■ 廠再生能源發電總量                          |
| 名稱 * 太陽能                                                                                                    |                                      |
| 發電量*<br>(小數3位) 663.074 (千度                                                                                                    | M M                                  |
| 備註                                                                                                    |                                      |
| 自用量                                                                                                    | 備註:                                  |
| 用量 <sup>*</sup><br>(小蚁3位) 363.074                                                                                                    |                                      |
| 單位千度                                                                                                    | <b>電業」,若勾選「否」,則需輸</b> 入              |
| ∥ 外售量                                                                                                    | 外售對象資料,按下「新增資料(外<br>售資料)」,可新增外售對象資料, |
| 用量*<br>(小戲3位) 300                                                                                                    | 包含外售對象名稱、外售量及其                       |
| 留价 千度                                                                                                    | 他說明。                                 |
| 電力是否全數售予公用售電業* 否                                                                                                    |                                      |
| ●外售對象 *                                                                                                    | ◎ 新増(外售對象)                           |
| 外告封象名稱*         外告量*           序號         (讀號書供篇言完整名稱)         (小數3位)                                                                                                    | <sup>單位</sup> (2)填寫完成, ■             |
| 1 環科 300.000                                                                                                    | → 「種 按下「儲存」 ●                        |
| 放棄                                                                                                    | 按鈕 つ復原 は 備存                          |

# 圖 2-51 電力供需情況-新增畫面

二、電力供需情況-修改

在功能列選單點選「電力、蒸汽供需情況」,選擇欲修改的資料,按 下「編輯」按鈕,進行修改資料之作業,如圖 2-52 所示。

| 日本語言語的意思。     日本語言語     日本語言語言語言語     日本語言語言語言語     日本語言語言語言語言語言語言語言語語言語言語言語語言語語言語言語語言語語言語語言語 |                                                            |                             |  |  |  |  |  |  |
|----------------------------------------------------------------------------------------------------|------------------------------------------------------------|-----------------------------|--|--|--|--|--|--|
| 整查登錄 登出                                                                                                    |                                                            |                             |  |  |  |  |  |  |
| 譬直登錄 > 盤直登錄作業 > 電力、蒸汽供需情況                                                                                                    |                                                            | ⊖ 環科 您好 〔帳號推護   修改密碼〕 剩餘時間: |  |  |  |  |  |  |
| <b>盤查登錄作業</b><br>資料版次 最新資料<br>管制編號 A1234567<br>事業名稱 環科<br>盤查期間 113年                                                                                                    |                                                            | 返回(盤直登錄列表)                  |  |  |  |  |  |  |
| ■ <u>較重發錄資料</u> ● 檢附文件 ■ 全廠統計 ● 1.基本資料 2.邊界設定 3.排放源定性及定量 4.                                                                                                    | 221日前 113年<br>11月本資料 21月2日年 3月時初空休日空局 4全麻本品本目 50日本英語(確認送件) |                             |  |  |  |  |  |  |
| 電力、蒸汽供需情況                                                                                                    |                                                            |                             |  |  |  |  |  |  |
| (上一頁)下一頁)                                                                                                    | (1)點選「電力、<br>蒸汽供需情況」                                       |                             |  |  |  |  |  |  |
| 電力供需情況                                                                                                    |                                                            |                             |  |  |  |  |  |  |
| 全廠火力發電量(小數3位)                                                                                                    | 全廠核能發電量(小數3位)                                              |                             |  |  |  |  |  |  |
| 0.000 (千度)                                                                                                    | 0.000 (千度)                                                 |                             |  |  |  |  |  |  |
| 「<br>序號 電力種類 名稱<br>(千度)                                                                                                    | 自用量    外告量                                                 | 信予公用告電業                     |  |  |  |  |  |  |
| 1 再生能源 太陽能 1,420.1                                                                                                    | 77 0.000 1,420.177                                         | 否 编輯 删除                     |  |  |  |  |  |  |

圖 2-52 電力供需情況-進入編輯畫面

接下來進入「電力供需情況」編輯畫面,將欲修改的資料填寫完成,, 按下「儲存」按鈕存檔,如圖 2-53 所示。

|                                                              | <sup>编體排放單寬計半台</sup><br>證查登錄作業                                                                                                    |                          |                                       |
|--------------------------------------------------------------|----------------------------------------------------------------------------------------------------|--------------------------|---------------------------------------|
| 盤直登錄 登出                                                      |                                                                                                    |                          |                                       |
| 盤查登錄 > 盤查登錄作業 > 電力、蒸汽供需情》                                    | Я                                                                                                    |                          | ❷ 環科 您好 (帳號維護 修改密碼) 剩餘時間:             |
| 盤查登錄作業<br>資料版次 最新資料<br>管制編號 A1234567<br>事業名稱 環科<br>盤查期間 113年 |                                                                                                    |                          | 返回(鰲亶登錄列表)                            |
| ■ 差查登券資料                                                     | ■ 全廠統計 ■ 全廠統計 ■ 全國統計 ■ 全國統計 ■ 全國統計 ■ 全國統計 ■ 全國統計 ■ 全國統計 ■ 全國統計 ■ 全國統計 ■ 全國統計 ■ 全國統計 ■ 全國統計 ■ 全國統計 ■ 全國統計 ■ 全國統計 ■ 全國統計 ■ 全國統計 ■ 全國統計 ■ 全國統計 ■ 全國統計 ■ 全國統計 ■ 全國統計 ■ 全國統計 ■ 全國統計 ■ 全國統計 ■ 全國統計 ■ 全國統計 ■ 全國統計 ■ 全國統計 ■ 全國統計 ■ 全國統計 ■ 全國統計 ■ 全國統計 ■ 全國統計 ■ 全國統計 ■ 全國統計 ■ 全國統計 ■ 全國統計 ■ 全國統計 ■ 全國統計 ■ 合國統計 ■ 合國統計 ■ 合國統計 ■ 合國統計 ■ 合國統計 ■ 合國統計 ■ 合國統 ■ 合國統計 ■ 合國統 ■ 合國統 ■ 合國統 ■ 合國統 ■ 合國統 ■ 合國統 ■ 合國統 ■ 合國統計 ■ 合國統計 ■ 合國統計 ■ 合國統計 ■ 合國統計 ■ 合國統計 ■ 合國統計 ■ 合國統計 ■ 合國統 ■ 合國統 ■ 合國統 ■ 合國統 ■ 合國統 ■ 合國統 ■ 合國統 ■ 合國統 ■ 合國統 ■ 合國統 ■ 合國統 ■ 合國統 ■ 合國統 ■ 合國統 ■ 合國統 ■ 合國統 ■ 合國統 ■ 合國統 ■ 合國統 ■ 合國統 ■ 合融統 ■ 合級統計 ■ 合級統計 ■ 合級 ■ 合級統計 ■ 合級統計 ■ 合級統計 ■ 合級統計 ■ 合級統計 ■ 合級統計 ■ 合級統計 ■ 合級統計 ■ 合級統計 ■ 合級統計 ■ 合級統計 ■ 合級統計 ■ 合級統 ■ 合級統 ■ 合級統 ■ 合級統 ■ 合級統 ■ 合級統計 ■ 合級統計 ■ 合級統 ■ 合級統 ■ 合級統 ■ 合級統 ■ 合級統 ■ 合級統 ■ 合級統 ■ 合級統 ■ 合級統 ■ 合級統 ■ 合級統 ■ 合級統 ■ 合級統 ■ 合級統 ■ 合級統 ■ 合級統 ■ 合級 ■ 合級 | 登錄(確認送件)                 | (2)填寫完成,                              |
| 1.基本資料 2.邊界設定 3.排放                                           | 文源定性及定量 4.全廠產品產量                                                                                                    | 5.電力、蒸汽供需情況 6.查驗資料 7.盤查報 | 按下「儲存」                                |
| ┃ 電力、蒸汽供需情況<br>返回列表 (電力、蒸汽供需情況)<br>*: 必現個血                   |                                                                                                    | (1)將欲修改的資<br>料填寫完成       | 安田。<br>安田。<br>つ <sup>復原</sup> 日<br>儲存 |
| 電力種類 *                                                       | 再生能源                                                                                                    |                          | ~                                     |
| 全廠再生能源發電量總計                                                  | 1,420.177 (千度)                                                                                                    |                          |                                       |
| ● 電力供需情況                                                     |                                                                                                    |                          |                                       |
| 名稱 *                                                         | 太陽能                                                                                                    | (例:再生能源發電_1)             |                                       |
| 發電量*                                                         | 1420.177 (千度)                                                                                                    |                          |                                       |
| (小数3位)<br>備計                                                 |                                                                                                    |                          |                                       |
|                                                              |                                                                                                    |                          |                                       |
| ■ 日用単<br>用量 *                                                |                                                                                                    |                          |                                       |
| (小數3位)                                                       | 0.000                                                                                                    |                          |                                       |
| 単位<br>■ 外售量                                                  | 千度                                                                                                    |                          | *                                     |
| 用量 <b>*</b><br>(小數3位)                                        | 1420.177                                                                                                    |                          |                                       |
| 單位                                                           | 千度                                                                                                    |                          | •                                     |
| 電力是否全數告予公用告電<br>業 *                                          | 香                                                                                                    |                          |                                       |
| ● 外售對象 *                                                     |                                                                                                    |                          | ● 新増(外售對象)                            |
| ●                                                            | • 外告量 *<br>(不敢3位)                                                                                                    | 單位                       | 其他說明                                  |
| 1 環科                                                         | 1420.177                                                                                                    | 千度                       | 删除                                    |

圖 2-53 電力供需情況-編輯畫面

三、電力供需情況-刪除

在功能列選單點選「電力、蒸汽供需情況」,選擇欲刪除的資料,按 下「刪除」按鈕,確認後按下「確定」按鈕,即可刪除,如圖 2-54 所示。

|                                                        | <sup>署事業溫室氣體排放量資訊平台</sup><br>非放量盤查登錄作業     |                        |                                                  |                  |                   |                    |
|--------------------------------------------------------|--------------------------------------------|------------------------|--------------------------------------------------|------------------|-------------------|--------------------|
| 盤查登錄 登出                                                |                                            |                        |                                                  |                  |                   |                    |
| 盖查登錄 > 盘查登錄作業 > 電力、引                                   | 素汽供需情況                                     |                        |                                                  |                  | ❷ 環科 您好〔          | 帳號維護   修改密碼〕 剩餘時間: |
| <b>盤查登錄作業</b><br>資料版次 最<br>管制編號 A<br>事業名稱 環<br>盤查期間 1: | 新資料<br>1234567<br>科<br>13年                 |                        |                                                  |                  |                   | 返回(整查登錄列表)         |
| ■ 盤査登錄資料 ■ ● 檢                                         | 附文件 🖬 全廠統計 関                               | <b>最整表輸出</b> 登錄(確      | 認送件)                                             | 1                |                   |                    |
| 1.基本資料 2.邊界設定                                          | 3.排放源定性及定量 4                               | 全廠產品產量 5.電力            | D、蒸汽供需情況                                         | 6.查驗資料           | 7.盤查報告書           |                    |
| 電力、蒸汽供需                                                | <b>零情況</b>                                 | (1<br>菜                | )點選「電<br>[[[]][[]][[]][]][[]][[]][]][[]][[]][]][ | 力、<br>況」         |                   |                    |
|                                                        |                                            |                        |                                                  |                  |                   | (2)按下「刪            |
| 全廠火力                                                   | 發電量 (小敷3位)                                 | 全廠核                    | 能發電量(小數3位)                                       |                  | 全廠再生能源<br>1 420 1 | 除」按鈕進              |
| 序號 電力種類                                                | 2 (十度)<br>名稱 發電E<br>名稱 (千度                 | 自用量<br>) (千度)          | 外告量<br>(千度)                                      | 是否全數售            | 5予公用告電業           | 行刪除資料              |
| 1 再生能源                                                 | <sup>太陽能</sup> 1,420.1<br>資料刪除後將<br>是否刪除資料 | 77 0.000<br>無法復原!<br>? | 1.42<br>(3)確<br>下「                               | 認刪除<br>確定」<br>鈕。 | 按<br>按<br>確定      |                    |

圖 2-54 電力供需情況-刪除畫面

四、蒸汽供需情況

全廠若有生產蒸汽,必需填寫生產量、自用量或外售量。若有外售量 則需填寫外售對象。各項功能分別說明如下。

五、蒸汽供需情況-新增

在功能列選單點選「電力、蒸汽供需情況」,按下「新增(蒸汽供需情況)」按鈕,如圖 2-55 所示。

|               | <sub>環境部氣候變遷署</sub> ╕<br>溫室氣體排方                                                                                      | <sup>■業溫室</sup> 氣體排放團<br>女量盤查登録 | <sub>資訊平台</sub><br>条作業 |             |                                                                                                    |          |         |                       |
|---------------|----------------------------------------------------------------------------------------------------|---------------------------------|------------------------|-------------|----------------------------------------------------------------------------------------------------|----------|---------|-----------------------|
| 盖查登錄 3        | 登出                                                                                                    |                                 |                        |             |                                                                                                    |          |         |                       |
| 盤査登练 > 盤査登    | 錄作業 > 電力、蒸汽                                                                                                    | 供需情況                            |                        |             |                                                                                                    |          | ❷環科     | 您好〔帳號維護 修改密碼〕剩餘時間:22: |
| 盤查登           | <ul> <li> <b>錄作業</b>          資科版次 最新<br/>晉利編號 A123      </li> <li> <b>事業名稱 環科</b><br/>盛查期間 1133         </li> </ul> | 資料<br>34567<br>E                |                        |             |                                                                                                    |          |         | 返回(整查登錄列表)            |
| <b>日</b> 盤查登錄 | <b>資料</b>                                                                                                    | 文件 🖬 全廠                         | 流計 🚺 魚整表               | 輸出登錄(       | 確認送件)                                                                                                    |          |         |                       |
| 1.基本資料        | 2.邊界設定                                                                                                    | 3.排放源定性及                        | 定量 4.全廠產               | 品產量 5.雪     | 國力·蒸汽供需情況                                                                                                    | 6.查驗資料   | 7.盤查報告書 |                       |
| 電力·           | 、蒸汽供需                                                                                                    | 青況                              |                        |             |                                                                                                    |          |         |                       |
| ∢上一頁          | 下一頁》                                                                                                    |                                 |                        | (1<br>素     | )點選「電<br>[[[]]]<br>[[]]]<br>[]]]<br>[]]]]<br>[]]]]<br>[]]]]<br>[]]]]<br>[]]]]<br>[]]]]<br>[]]]]<br>[]]]]<br>[]]]]<br>[]]]]<br>[]]]]<br>[]]]]<br>[]]]]<br>[]]]]<br>[]]]]<br>[]]]]<br>[]]]]<br>[]]]]<br>[]]]]<br>[]]]]<br>[]]]]]<br>[]]]]]] | 力、<br>況」 |         |                       |
| 電力供需          | <b>察情況</b>                                                                                                    |                                 |                        |             |                                                                                                    |          | 1       | ● 新増(電力供需情況)          |
|               | 全廠火力發電                                                                                                    | 2211年(小數3位)                     |                        | 全廠相         | <b>亥能發電量(小數3位)</b>                                                                                                    |          | 全廠再生能   | <b>诈源發電量總計(小數3位)</b>  |
| _             | 0.000                                                                                                    | (千度)                            |                        | (           | 0.000 (千度)                                                                                                    |          | 1,      |                       |
| 序號            | 電力種類                                                                                                    | 名稱                              | 發電量<br>( <i>千</i> 度)   | 自用量<br>(千度) | 外告量<br>( ギ度 )                                                                                                    | 是否全數     | 告予公用告電業 | (2)按下前增               |
| 1             | 再生能源                                                                                                    | 太陽能                             | 1,420.177              | 0.000       | 1,420.177                                                                                                    |          | 否       | 况)」按鈕                 |
| 蒸汽供需          | <b>察情況</b>                                                                                                    |                                 |                        |             |                                                                                                    |          |         | ● 新増(蒸汽供需情況)          |
|               | 全廠蒸汽產生量                                                                                                    | (小數3位)                          |                        |             |                                                                                                    |          |         |                       |
|               | 991.000                                                                                                    | () [[[]]                        |                        |             |                                                                                                    |          |         |                       |

圖 2-55 蒸汽供需情況-進入新增畫面

接下來進入「蒸汽供需情況」新增畫面,輸入自用量或外售量,自用 量及外售量合計必需等於全廠蒸汽量,若有外售量必需填寫外售對象, 填寫完成,按下「儲存」按鈕存檔,如圖 2-56 所示。

| ◎ 臺境部氣候變遷署 事業溫室氣體排放量資訊平台 溫室氣體排放量盤查登錄作業                                                                                           |                                                                                                    |                                               |
|----------------------------------------------------------------------------------------------------|----------------------------------------------------------------------------------------------------|-----------------------------------------------|
| 盖直登錄 登出                                                                                                    |                                                                                                    |                                               |
| 查登錄 > 聲查登錄作業 > 電力、蒸汽供 <b>需情況</b>                                                                                                 |                                                                                                    | ● 環科 您好 〔帳號維護   修改密碼〕 剩餘時間:↓                  |
| <b>盤查登錄作業</b><br>資料版次 最新資料<br>管制紙號 A1234567<br>事業名稱 環科<br>整查期間 113年                                                              |                                                                                                    | 返回(整查登錄列表)                                    |
| ● 紫喜登錄資料     ● 始附文件     田 全廠統計     ● 加 生素       1.基本資料     2.過界設定     3.請放算定性及定量     4.全廠差       「電力、蒸汽供需情況     (新増資料中)       放棄 | <ul> <li>#出 登錄(確認送件)     <li>品差量 5.電力、蒸汽供需情況 6.查验查科</li> <li>(1)填寫完成標示</li> <li>*之欄位</li> </li></ul> | (2)填寫完成,<br>按下「儲存」<br>按鈕                      |
| *: 必須營位<br>全廠蒸汽產生量<br>(小東3位)<br>991.000 (公頃)<br>本汽供需情況<br>名稱* 蒸汽_1<br>茶汽產生量*<br>(小東3位)<br>991.000<br>備註<br>■ 自用量                 | (公頃)<br>(公頃)<br>(公頃)                                                                                 | 售量合計必需等於全廠蒸<br>必需填寫外售對象                       |
| 用量*     0       外告量     991.000       單位     公明                                                                                  |                                                                                                    | 按下「新增(外售對<br>象)」按鈕,填寫外<br>售對象資料<br>● 新譜(外售對象) |
| 序號         外告對象名稱*         :           (請填寫供屬商完醫名碼)         (           1         環科         991.000                             | 外告量 <sup>★</sup><br>単位<br>公頃                                                                         | 其他說明                                          |

圖 2-56 蒸汽供需情況-新增畫面

六、蒸汽供需情況-修改

在功能列選單點選「電力、蒸汽供需情況」,選擇欲修改的資料,按 下「編輯」按鈕,進行修改資料之作業,如圖 2-57 所示。

|            | <sup>環境部氣候變猶</sup><br>溫室氣體   | 霽 事業溫室氣體排放量<br>排放量盤查登銷         | <sub>資訊平台</sub><br>条作業 |                 |                           |            |                  |                       |
|------------|------------------------------|--------------------------------|------------------------|-----------------|---------------------------|------------|------------------|-----------------------|
| 盤查登錄 登     | 登出                           |                                |                        |                 |                           |            |                  |                       |
| 聖査登练 > 整査登 | 錄作業 > 電力                     | 茶汽供需情況                         |                        |                 |                           |            | ❷ 環科             | 您好〔帳號維護 修改密碼〕 剩餘時間:   |
| 盤查登録       | 錄作業                          |                                |                        |                 |                           |            |                  | 返回 ( 盤查登錄列表 )         |
|            | 資料版次<br>管制編號<br>事業名稱<br>盤查期間 | 最新資料<br>A1234567<br>環科<br>113年 |                        |                 |                           |            |                  |                       |
| ■ 盤查登錄     | 資料 日本                        | ☆附文件   一量 全廠                   | (計) 【】 魚整調             | <b>麦輸出 登錄(</b>  | 確認送件)                     |            |                  |                       |
| 1.基本資料     | 2.邊界設定                       | 3.排放源定性及                       | 定量 4.全廠                | <b>産品産量</b> 5.署 | 電力、蒸汽供需情況                 | 6.查驗資料     | 7.盤查報告書          |                       |
| 電力、        | ·蒸汽供                         | 需情況                            |                        |                 | $\bigwedge$               |            |                  |                       |
| ∢上─頁       | 下一頁)                         |                                |                        |                 | (1) <b>點選「</b> 1<br>蒸汽供需[ | 電力、<br>青況」 |                  |                       |
| 電力供需       | <b>察情況</b>                   |                                |                        |                 |                           |            |                  | ● 新增(電力供需情況)          |
|            | 全廠火力                         | 1發電量(小數3位)                     |                        | 全廠              | 核能發電量(小數3位)               |            | 全廠再生創            | <b>に源發電量總計(小數</b> 3位) |
|            | 0.0                          | 00 (千度)                        |                        | (               | 0.000 (千度)                |            | 1,4              | 20.177 (千度)           |
| 序號         | 電力種類                         | <b>自 名稱</b>                    | 發電量<br>(千度)            | 自用量<br>( 千度 )   | 外售量<br>( 千度 )             | 是否全數       | <b>姓告予公用告</b> 電業 | 備註 🗹 💼                |
| 1          | 再生能源                         | 太陽能                            | 1,420.177              | 0.000           | 1,420.177                 |            | 否                | 編輯 刪除                 |
| 蒸汽供需       | 情況                           |                                |                        |                 |                           |            |                  |                       |
|            | 入向其治力                        |                                |                        |                 |                           |            |                  | (2)按下「編               |
|            | 主廠蒸汽産:<br>991,000            | 主車(小敷3位)<br>(公踊)               |                        |                 |                           |            |                  | │ 輯」按鈕進               |
| 序號         | 552.500                      | 名稱                             | 蒸汽產<br>(公)             | 生量<br>【)        | 自用量<br>(公職)               |            | 外告量<br>(公观)      | 行修改資料                 |
| 1          |                              | 蒸汽1                            | 991.                   | 000             | 0.000                     |            | 991.000          | <b>編</b> 輯 <b>刪</b> 除 |

#### 圖 2-57 蒸汽供需情況-進入編輯畫面

接下來在「蒸汽供需情況」編輯」畫面,輸入欲修改的自用量、外售量、外售對象資料,輸入完成,按下「儲存」按鈕存檔,如圖 2-58 所示。

| ▲ ● ● ● ● ● ● ● ● ● ● ● ● ● ● ● ● ● ● ●                    | <sub>隆無體排放量資訊平台</sub><br>盤查登錄作業 |                           |                              |
|------------------------------------------------------------|---------------------------------|---------------------------|------------------------------|
| 盤寶寶錄 登出                                                    |                                 |                           |                              |
| ≹查登錄 > 盤查登錄作業 > 電力、蒸汽供需情                                   | 況                               |                           | ❷ 環科 您好 〔帳號維護   修改密碼 〕 剩餘時間: |
| 盤查登錄作業                                                     |                                 |                           | 返回 ( 盤查登錄列表 )                |
| 資料版次 最新資料<br>管制編號 A1234567<br>事業名稱 環科<br>盛查期間 113年         | ,                               |                           |                              |
| ■ 差查登錄資料 ● 檢附文件                                            | ■ 全廠統計 置 魚整表輸出 登録               | 8(確認送件)                   | (2)填寫完成,                     |
| <ul> <li>1.基本資料 2.邊界設定 3.排加</li> <li>↓電力、蒸汽供需情況</li> </ul> | 故源定性及定量 4.全廠產品產量                | 5.電力、蒸汽供需情況 6.查驗資料 7.盤直報告 | 按下'儲仔」<br>按鈕                 |
| 返回列表 (電力、蒸汽供需情況)                                           | )                               | (1)將欲修改的資<br>料填寫完成        | つ復原日日日                       |
| 2.22漢儒型<br>全廠蒸汽產生量<br>(小數3位)                               | 991.000 (公明)                    |                           |                              |
| • 蒸汽供需情況                                                   |                                 |                           |                              |
| 名稱 *<br>苏湾產生員 *                                            | 蒸汽1                             | (例:蒸汽1)                   |                              |
| (小數3位)<br>(小數3位)                                           | 991.000 (公噸)                    |                           |                              |
| 白田島                                                        |                                 |                           |                              |
| 日 市 重<br>用 量 *<br>(小 戰 3位)                                 | 0.000                           |                           |                              |
| 單位                                                         | 公噸                              |                           | ~                            |
| 外告重<br>用量 <b>*</b>                                         | 991.000                         |                           |                              |
| 單位                                                         | 公噸                              |                           | ~                            |
| Ϛ外售對象★                                                     |                                 |                           | ●新谱(外售對象)                    |
| 外告對象名稱<br>字號 (讀填寫供廣商完整名                                    | * 外告量 *<br>语) (小數3位)            | 單位                        | 其他說明 前                       |
| 1 環科                                                       | 991.000                         |                           | 刪除                           |

圖 2-58 蒸汽供需情況-編輯畫面

七、蒸汽供需情況-刪除

在功能列選單點選「電力、蒸汽供需情況」,選擇欲刪除的資料,按 下「刪除」按鈕,確認後按下「確定」按鈕,即可刪除,如圖 2-59 所示。

| <b>\$</b>    | <sup>環境部編候變遷</sup><br>溫室氣體排 | <sub>署事業溫室氣體排放</sub> 員<br>非放量盤查登3 | <sub>證訊平台</sub><br>錄作業 |                 |                      |              |                |                                         |                 |
|--------------|-----------------------------|-----------------------------------|------------------------|-----------------|----------------------|--------------|----------------|-----------------------------------------|-----------------|
| 盤查登錄         | 登出                          |                                   |                        |                 |                      |              |                |                                         |                 |
| 堂查登练 > 堂查3   | 登録作業 > 電力、i                 | 蒸汽供需情況                            |                        |                 |                      |              | Ө環科≴           | 您好 〔帳號維護   修改密發                         | <b>5</b> 〕剩餘時間: |
|              |                             |                                   |                        |                 |                      |              |                |                                         |                 |
| 盤查登          | 錄作業                         |                                   |                        |                 |                      |              |                | 返回 ( 盤查                                 | 登錄列表)           |
|              | 資料版次 最                      | 新資料                               |                        |                 |                      |              |                |                                         |                 |
|              | 官利編號 A<br>事業名稱 環            | 1234507<br>(科                     |                        |                 |                      |              |                |                                         |                 |
|              | 盤查期間 1                      | 13年                               |                        |                 |                      |              |                |                                         |                 |
| ■ 盤查登錄       | ¥資料 🚦 檢                     | 附文件 🖬 全廠                          | 統計 🚺 魚整表               | <b>[輸出 登錄 (</b> | 確認送件)                |              |                |                                         |                 |
| 1.基本資料       | 2.邊界設定                      | 3.排放源定性及                          | 定量 4.全廠產               | E品產量 5.者        | 電力、蒸汽供需情況<br>        | 6.查驗資料       | 7.盤查報告書        | ·                                       |                 |
| 電力           | 、蒸汽供需                       | <b>察情況</b>                        |                        |                 | / \                  |              | <b>`</b>       |                                         |                 |
|              |                             |                                   |                        |                 | 1)图h踞「霑              | +1、          |                |                                         |                 |
| <b>《</b> 上一頁 | ī 下一頁 <b>&gt;</b>           |                                   |                        |                 | リ和迭 电                |              |                |                                         |                 |
|              |                             |                                   |                        |                 | 條八快帶頂。               | 沉」           |                |                                         |                 |
| 電力供需         | 需 <mark>情</mark> 況          |                                   |                        |                 |                      |              | /              | ○ 新増(索力)                                | 供靈情況)           |
|              |                             |                                   |                        |                 |                      |              |                |                                         |                 |
|              | 全廠火力                        | 發電量(小數3位)                         |                        | 全廠相             | 核能發電量(小數3位)          |              | 全廠再生能          | 源發電量總計 (小數3位                            | )               |
| _            | 0.00                        | 0 (千度)                            |                        | (               | 0.000 (千度)           |              | 1,420.177 (千度) |                                         |                 |
| 序號           | 電力種類                        | 名稱                                | 發電量<br>(千度)            | 自用量<br>( 千度 )   | 外告量<br>( <i>千</i> 度) | 是否全數         | 告予公用告電業        | 備註 🗹                                    | â               |
| 1            | 再生能源                        | 太陽能                               | 1,420.177              | 0.000           | 1,420.177            |              | 否              | 〔編輯                                     | 刪除              |
| 蒸汽供需         | 需情況                         |                                   |                        |                 |                      |              |                |                                         |                 |
|              |                             |                                   |                        |                 |                      |              |                | (2)按                                    |                 |
|              | 全廠蒸汽產生                      | 量(小數3位)                           |                        |                 |                      |              |                | 除」按                                     | 鈕進行             |
|              | 991.000                     | (公噸)                              | _                      |                 |                      |              |                | 一一一一一一一一一一一一一一一一一一一一一一一一一一一一一一一一一一一一一一一 | 資料              |
| 序到           | Ē                           | 名稱                                | 蒸汽產<br>(公開             | 生量<br>い         | 自用量<br>(公赋)          |              | 外售量<br>(公順)    | Maat L                                  | -               |
| 1            |                             | 蒸汽1                               | 991.0                  | 00              |                      |              |                | 쇎                                       | 離               |
|              |                             |                                   |                        |                 | (3)                  | <b>霍認刪</b> [ | 余按             |                                         |                 |
|              |                             |                                   |                        |                 | 下                    | 「確定」         | 」按             |                                         | イト              |
|              |                             |                                   |                        |                 |                      | 鈕。           |                |                                         |                 |
|              |                             | 資料冊                               | 除後將無                   | 法復原!            |                      |              |                |                                         | -               |
|              |                             | 是否冊                               | 除資料?                   |                 |                      |              |                |                                         |                 |
|              |                             |                                   |                        |                 |                      |              |                | TH- MK                                  |                 |
|              |                             |                                   |                        |                 |                      |              | 催定             | 取消                                      | /               |
|              |                             |                                   | -                      |                 |                      | -            |                |                                         |                 |

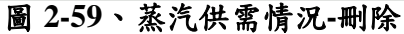

步驟六:查驗資料

事業應遵循溫室氣體排放量盤查登錄及查驗管理辦法之規定進行盤 查及登錄作業,若有委託第三者查驗,需填寫查驗機構之相關資料,在 功能選單列按下「查驗資料」按鈕,並依照以下步驟填寫完成,如圖 2-60 所示。

(1)選擇該盤查年度是否委託第三者查證

(2)若選擇「是」,需輸入查驗機構(系統提供下拉式選單)、查驗聲明書編號、查證總結報告名稱及查驗人員資料。

(3)新增查驗人員,按下「新增(查驗人員)」,建立查驗人員資料,查 驗人員分為主導查驗員及查驗員,皆為下拉式選單,至少必需輸入一名 主導查驗員,標示\*欄位為必填,另請確認電子信箱正確性,以利系統自 動發信的作業,輸入完成,按下「儲存」按鈕。

| 眾娘的氣候變通器 事業溫室氣體排放量資訊平台     溫室氣體排放量盤查登錄作業                 | à                          |             |                      |                      |
|----------------------------------------------------------|----------------------------|-------------|----------------------|----------------------|
| 盖章登錄 登出                                                  |                            |             |                      |                      |
| 查號管理 > 盤查確認 > <b>查驗資</b> 料                               |                            |             | ⊖ 環科 您:              | 好 (帳號維護 修改密碼) 剩餘時間:2 |
| 盤查登錄作業                                                   |                            |             |                      | 返回(盤查登錄列表)           |
| 資料版次 最新資料<br>管制編號 A1234567<br>事業名稱 環科<br>聲查期間 113年       |                            | (1)按<br>査   | 下[查驗資料]填寫<br>證驗相關資料  |                      |
| ■ <u>紫直發錄資料</u> ■ 檢附文件 ■ 全廠統計                            | ₿ <b>魚整表輸出</b> 登錄(確認送件)    |             |                      | (6)填寫完成,             |
| 1.基本資料 2.邊界設定 3.排放源定性及定量                                 | 4.全廠產品產量 5.電力、蒸汽供          | 標情況         | 6.查驗資料 7.盤查報告書       | 按下「儲存」               |
| 查驗資料                                                     |                            |             |                      | 按鈕                   |
| ∢上一頁                                                     |                            | (2)老<br>馬   | 后有委託第二者金<br>金,請勾選[是] | り復原 日儲存              |
| ★:必填欄位<br>是百委託第三者查驗 <sup>★</sup><br>(註:依法盤查登錄者必須委託第三者查驗) | 是                          |             |                      | · ·                  |
| ■ 4/30前(含30):未填寫(或填寫不完整)以<br>■ 10/31前(含31):必須填妥以下資料      | 下資料時, <mark>仍可</mark> 完成登錄 |             | (3)請勾選查驗機            | 構,填寫查驗聲明             |
| 查驗機構 *                                                   | AFNOR   法標國際認證股份有阿         | 艮公司         | 書編號及查詢               | 登總結報告名稱              |
| 查驗聲明書編號 <b>*</b>                                         | 112-AFNOR-022              |             |                      |                      |
| 查驗總結報告名稱 *                                               | 環科查驗總結報告                   |             |                      |                      |
| 查驗人員*                                                    | (                          | (4)按下<br>建立 | [新增查驗人員]<br>查驗人員資料   | ●新増(直驗人員)            |
| 序號 查驗員性質*                                                | 姓名*                        | 霍           | 話 電子(                | 信箱 * 👘               |
| 1 主導查驗員 🗸                                                | 林奇璋(主導査驗員) 🗸 0.            | 2-27753919  | 123@estc.tw          | 刪除                   |
|                                                          |                            |             |                      |                      |
| 統提供下拉選單,請依下拉選<br>查驗員或查驗員及填寫查驗人                           | 單勾選<br>員資料                 |             |                      |                      |

圖 2-60、查驗相關資料填寫畫面

(4)修改查驗資料,將欲修改的查驗相關資料填寫完成,按下「儲存」 按鈕,如圖 2-61 所示。

| 環境部 編候 變遷署 事業 溫室 編 體排放量 資訊 平台     溫室氣體排放量 盤查登錄作業                             | ì                                                   |                                                                         |
|------------------------------------------------------------------------------|-----------------------------------------------------|-------------------------------------------------------------------------|
| 盖章登翰 登出                                                                      |                                                     |                                                                         |
| 查驗管理 > 盤查確認 > 查驗資料                                                           |                                                     | ● 環科 您好 〔帳號維護   修改密碼〕 剩餘時間:2                                            |
| 盤查登錄作業<br>資料版次 最新資料<br>管制編號 A1234567<br>事業名稱 環科<br>盤查期間 113年                 |                                                     | 返回(盤查登錄列表)                                                              |
| ■ 盤查登錄資料 ● 檢附文件 ■ 全廠統計                                                       | ▶ 魚整表輸出 登錄(確認送件)                                    |                                                                         |
| 1.基本資料     2.邊界設定     3.排放源定性及定量                                             | 4.全廠產品產量 5.電力、蒸汽供需情況 6.查驗資料<br>(1)修改的查驗相關資<br>料填寫完成 | <sup>4</sup> 7. <sup>盤査報告書</sup> (2)按下「儲<br>存」按鈕<br>つ <sup>復原</sup> 日儲存 |
| *:必填儲位<br>是否委託第三者查驗 *<br>(註:依法盤查豎錄者必須委託第三者查驗)                                | <b>是</b>                                            | ~                                                                       |
| ■ <u>4/30前(含30)</u> : <u>未填寫(或填寫不完整)</u> 以<br>■ <u>10/31前(含31)</u> :必須填妥以下資料 | 下資料時, <mark>仍可</mark> 完成登錄                          |                                                                         |
| 查驗機構 *                                                                       | AFNOR   法標國際認證股份有限公司                                | ~                                                                       |
| 查驗聲明書編號 *                                                                    | 112-AFNOR-022                                       |                                                                         |
| 查驗總結報告名稱 *                                                                   | 環科查驗總結報告                                            |                                                                         |
| 查驗人員*                                                                        |                                                     | ❹ 新增(查驗人員)                                                              |
| 序號 查驗員性質 *                                                                   | 姓名 <sup>*</sup> 電話                                  |                                                                         |
| 1 主導査驗員 🔹 🔶                                                                  | 林奇璋(主導査驗員) 🔹 🗸 02-27753919                          | 123@estc.tw                                                             |

#### 圖 2-61、查驗相關資料修改畫面

(5) 刪除查驗人員,將欲刪除的查驗人員資料列,按下「刪除」,系統 將會出現提示訊息,若確認刪除則按下「確定」按鈕,最後按下「儲存」 按鈕存檔,如圖 2-62 所示。

| 環境部編候變遷署 事業溫室編體排放量資訊平台     溫室氣體排放量盤查登錄作業             |                                                                                  |                                            |
|------------------------------------------------------|----------------------------------------------------------------------------------|--------------------------------------------|
| 盖重登錄 登出                                              |                                                                                  |                                            |
| 查驗管理 > 盤查確認 > <b>查驗資</b> 料                           | <b>⊖</b> ∓                                                                       | 科 您好 (帳號維護 修改密碼) 剩餘時間:2                    |
| 盤查登錄作業                                               |                                                                                  | 返回(盤查登錄列表)                                 |
| 員中版火 販利員中<br>管制紙號 A1234567<br>事業名稱 環科<br>監查期間 113年   |                                                                                  |                                            |
| ■ 盤查登錄資料 ● 檢附文件 ■ 全廠統計                               | <b>〕 <u>盘整</u>表輸出 登錄(確認送件)</b>                                                   |                                            |
| 1.基本資料 2.邊界設定 3.拼放源定性及定量<br>查驗資料                     | 4.全廠產品產量 5.電力、蒸汽供需情況 6.查號資料 7.整查報告書                                              | (3)按下「儲存」<br>按鈕                            |
| ∢上一頁                                                 |                                                                                  | つ復原日儲存                                     |
| *:必填營位<br>是百委託第三者查驗 *<br>(註:依法盤查登錄者必須委託第三者查驗)        | =<br>72                                                                          | ~                                          |
| ■ 4/30前(含30):未填寫(或填寫不完整)以T<br>■ 10/31前(含31):必須填妥以下資料 | 查科時, <u>仍可</u> 完成登錄                                                              |                                            |
| 查驗機構 *                                               | AFNOR   法標團際認證股份有限公司                                                             |                                            |
| 查驗聲明書編號 *                                            | 112-AFNOR-022                                                                    | (1)按下「刪                                    |
| 查驗總結報告名稱 *                                           | 環科查驗總結報告                                                                         | 除」按鈕進行<br>刪除資料                             |
| 查驗人員*                                                |                                                                                  | ● 新増(查驗人員)                                 |
| 序號     查驗員性質 *       1     主導查驗員                     | 姓名* 電話 · · · · · · · · · · · · · · · · · ·                                       | 電子信箱 * · · · · · · · · · · · · · · · · · · |
| 資料刪除後<br>是否刪除調                                       | と將無法復原! (2)確認刪除按下 「確定」按鈕。 (3) (3) (3) (3) (4) (4) (4) (4) (4) (4) (4) (4) (4) (4 | 取消                                         |

圖 2-62、查驗人員資料刪除畫面

步驟七:登錄(確認送件)

當年度溫室氣體排放量登錄已完成線上申報後,最後在登錄(確認送件)的頁面,請依照以下步驟完成,如圖 2-63 所示。

(1)「不確定性分析計算方式是否考量參數獨立性」預設為「否」,若為電廠並且因機組原因有需要考量參數獨立性,則勾選「是」。

(2)若有使用再生能源,則勾選「再生能源電力憑證」,再生能源電力 憑證必需先至國家再生能源憑證中心宣告,已完成宣告之憑證的「使用 或宣告目的」將會於【國家再生能源憑證中心】顯示為:環境部氣候變 遷署-溫室氣體盤查。

(3)盤查登錄及查驗資料都完成時,系統會允許事業點選【完成登錄(確認送件)】作業,若資料不齊全時點選【完成登錄(確認送件)】作業,系統將出現提示資料漏缺訊息;若完成登錄(確認送件)成功,此時系統會同步發通知信給相關人員。

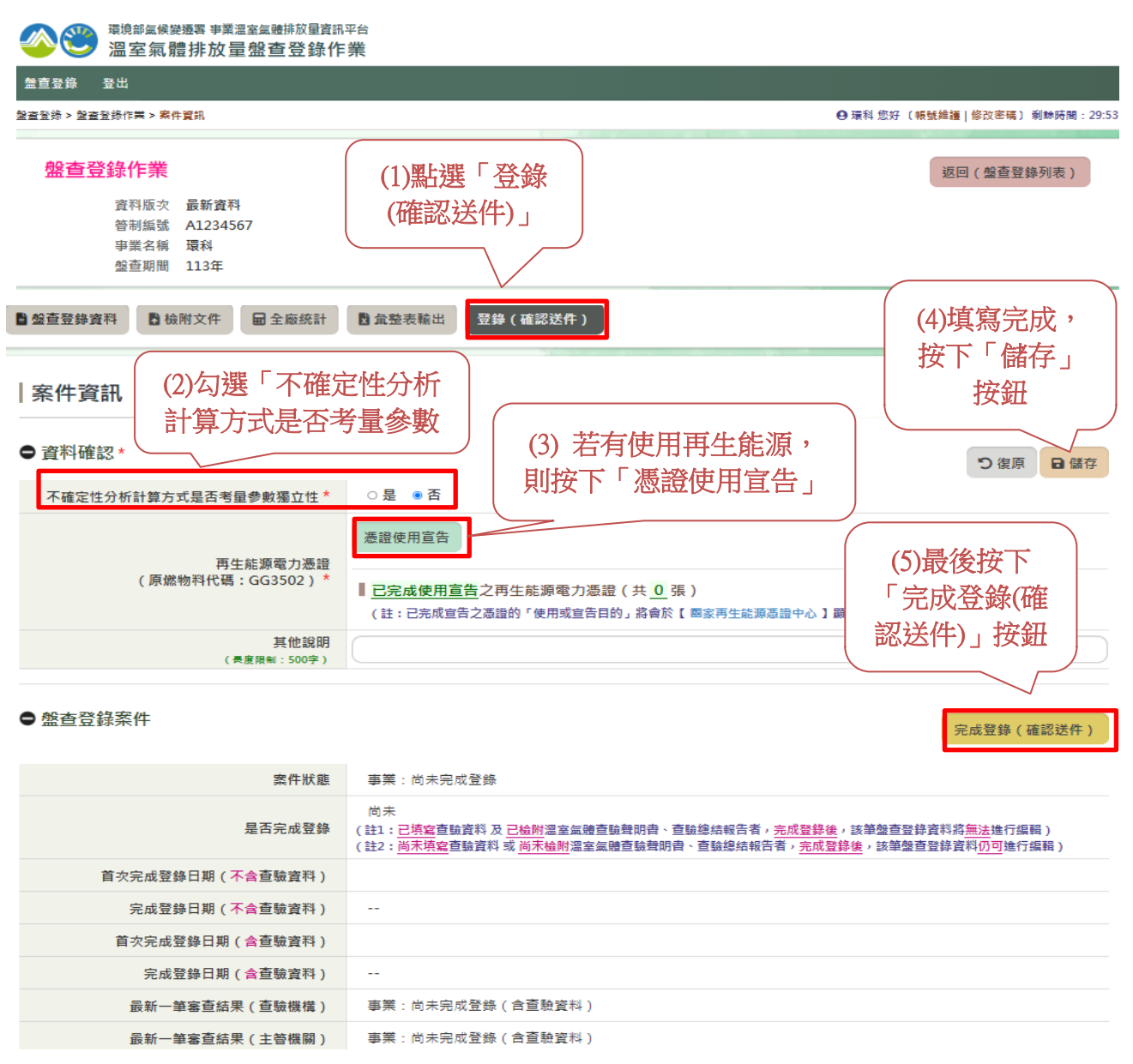

圖 2-63、登錄(確認送件)畫面

2. 方法二-匯入當年溫室氣體盤查登錄資料

若未曾在本系統申報盤查年度資料者,可點選「匯入資料」功能進行 盤查申報作業。系統提供匯入參考 EXCEL 檔案,首先事業依照匯入參 考檔案填寫事業的相關資料,將匯入參考檔案下載(請選擇一般產業或 是光電半導體業),參考檔案下載完成後,按下[送出],如圖 2-64 所示。

|                                                                                                    | <sup>氣體預放星資訊半台</sup><br>發查登錄作業                                                                                                    |                  |                                                          |                                                                        |  |
|----------------------------------------------------------------------------------------------------|----------------------------------------------------------------------------------------------------|------------------|----------------------------------------------------------|------------------------------------------------------------------------|--|
| 盤查登錄 登出                                                                                                    |                                                                                                    |                  |                                                          |                                                                        |  |
| 盤査登録 > 盤査登録列表                                                                                                    |                                                                                                    |                  | ❷ 環科 您好 〔帳號維護                                            | 修改密碼)剩餘時間:                                                             |  |
| 管制編號 A1234567<br>名 稱 環科                                                                                                    |                                                                                                    |                  |                                                          |                                                                        |  |
| <b>盤查登錄列表</b><br>列表呈現事業歷年盤直登錄案件之相<br>事業應透循率室 <u>無</u> 辦放量盤直發<br>事業應於每年 <u>1月三十日前</u> ,依中<br>簡稱資訊平台).<br>事業應於每年 <u>1月三十一日前</u> ,依中<br>僅針對 <u>前一年度</u> 之盤直登錄資料, <u>對</u><br>113年度盤直登錄資料已啟用最新公 | I資訊。<br>·及直驗管理辦法之規定進行盤查及登錄作業,管理辦法條<br>·注管機關所定格式,將前一年度之排放量清冊及盤查報告<br>·決主管機關所定格式,將直驗總結報告及查驗聲明書之查<br>·供建立(新/個或複製)及编輯功能。<br>舌系數,系統已針對114年1月21日前建立之113年排放算<br>*%作業系統得你天平 notf |                  | ↓<br>定之事業溫室氣體排防<br>顯指定之資訊平台。<br>有算公式,故會 <u>講空排放量</u> ,造) | 效量資訊平台(以下<br>或不便敬請見該。                                                  |  |
| 序號 盤查期間                                                                                                    | 3881F来示动5981F于110-p01<br>第1/1頁 共9筆 上一頁 1 下一頁<br>完成登錄日期                                                                                                    | 跳至 1 ♥ 頁<br>是百完成 | 是古完成                                                     | <ul> <li>● 柳州 ( 並且立林 )</li> <li>毎頁眼示 (50 ) 単</li> <li>〇 首 前</li> </ul> |  |
| 1 112年                                                                                                    | 113-12-12 下午 02:40:34                                                                                                    | 陸省登録             | 登職結果上傳<br>V                                              | 檢視                                                                     |  |
| 盤査登錄 > 盤査登錄                                                                                                    | 作業 > 盤查登錄(匯入資料)                                                                                                    |                  |                                                          |                                                                        |  |
|                                                                                                    | 匯入年度                                                                                                    | 113              | (3)參考<br>後,                                              | 新檔案下載完成<br>按下「送出」                                                      |  |
|                                                                                                    | (2)依行業別點選匯入參考<br>案下載按鈕                                                                                                    |                  |                                                          | 送出                                                                     |  |
| L 匯入參考檔案下載(一般產業) L 匯入參考檔案下載(光電半導體業)                                                                                                    |                                                                                                    |                  |                                                          |                                                                        |  |

圖 2-64、盤查登錄作業-下載匯入資料畫面

接下來事業依照匯入參考檔案,將匯入檔案填寫完成。

再將填寫完成的匯入檔案上傳,按下[上傳],即會出現選擇檔案的頁面,選擇填寫完成的匯入檔案,確認後按「上傳」,如圖 2-65 所示。

| 上傳檔案                                                                                                    |                                                                               |                              |             |
|----------------------------------------------------------------------------------------------------|-------------------------------------------------------------------------------|------------------------------|-------------|
| 返回列表(盤查登錄列表) 執行                                                                                                 | 匯入摘要查看                                                                        |                              |             |
| ● 盤查登錄(EXCEL上傳)                                                                                                 |                                                                               | (1) 將填寫完成的[<br>上傳,按下「上       | 重入檔案<br>:傳」 |
| <b>序</b> 式                                                                                                    | <u> </u>                                                                      |                              |             |
| 1                                                                                                    | 盤查上傅整合檔案                                                                      |                              | 上傳          |
| <ul> <li>上傳檔案</li> <li>(2)選擇填寫完成的<br/>匯入檔案</li> <li>運擇檔案</li> <li>限定檔案類型:.xlsx,.xls<br/>檔案大小上限:10 MB</li> </ul> | 【 <u>盤查上傳整合檔</u><br>檔案名稱:<br>檔案類型:<br>檔案大小:<br>(3) 將填<br>入檔案<br>[<br>上傳<br>放棄 | 棄〕<br>【寫完成的匯<br>上傳,按下<br>上傳] |             |

### 圖 2-65、盤查登錄作業-將填寫完成的匯入檔案上傳畫面

將填寫完成的匯入檔案上傳完成後,完成畫面右下方「檔案名稱」會 顯示上傳檔案的實際檔名,若需檢視上傳檔案之內容,可點選「檢視」 查看,若欲刪除檔案可點選「刪除」,若欲重新上傳可點選「上傳」, 如圖 2-66 所示。

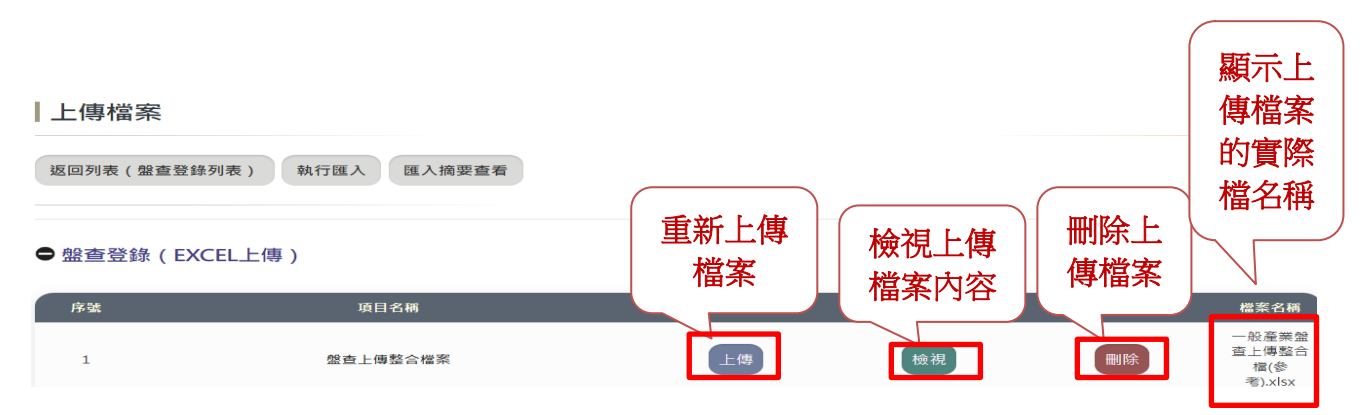

#### 圖 2-66、盤查登錄作業-完成匯入檔案上傳畫面

確認匯入上傳檔案正確無誤之後,便可執行匯入功能,按下「執行匯 入」,此時系統將會出現提醒訊息,再次提示請確認上傳檔案之正確性, 若需修改,請按「取消」重新上傳檔案,若正確無誤則點選「確定」執 行匯入功能,最後出現資料匯入成功之訊息,如圖 2-67 所示。

上傳檔案

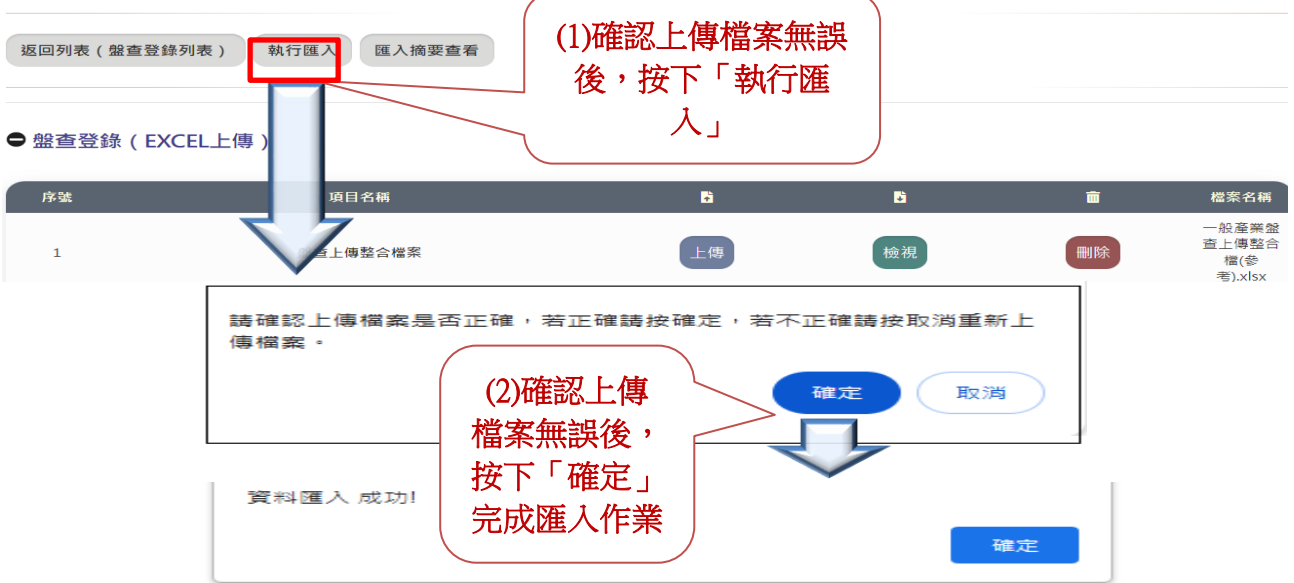

圖 2-67、盤查登錄作業-執行匯入成功畫面

資料匯入成功後,系統提供查看匯入的結果摘要,按下「匯入摘要查 看」,即可看到匯入摘要明細,如圖 2-68 所示。

| <b>《</b> 》 (1) <sup>環境</sup> | <sup>第部氣候變遷署 爭</sup><br>室氣體排方 | <sup>事業溫室氣體排放量費</sup><br><b>女量盤查登錄</b> | <sup>資訊平台</sup><br>作業 |      |                                       |                   |                |            |                                  |  |
|------------------------------|-------------------------------|----------------------------------------|-----------------------|------|---------------------------------------|-------------------|----------------|------------|----------------------------------|--|
| 盤查登錄 登出                      | I                             |                                        |                       |      |                                       |                   |                |            |                                  |  |
| 盖查登錄 > 盖查登錄/                 | 作業 > <mark>盤査登錄(</mark>       | 匯入資料)                                  |                       |      |                                       |                   | ⊖ 環科           | 您好〔帳號維護 修改 | 改密碼〕剩餘時間:29                      |  |
| 管名                           | 管制編號 A1234567<br>名 稿 環科       |                                        |                       |      | ~~~~~~~~~~~~~~~~~~~~~~~~~~~~~~~~~~~~~ |                   |                |            |                                  |  |
| 上傳檔案                         |                               |                                        |                       |      | 後,投                                   | 下「匯」              | λ              |            |                                  |  |
|                              |                               |                                        |                       |      |                                       | 、」 [些/<br>「看]」 杏見 |                |            |                                  |  |
| 返回列表(盤到                      | 查登錄列表 )                       | 執行匯入                                   | 匯入摘要查看                | <    | 、匯入的                                  | り結果摘要<br>1        | <b>要</b>       |            |                                  |  |
|                              |                               |                                        |                       |      |                                       |                   |                |            |                                  |  |
| ●盤查登錄                        | (EXCEL上                       | 專 )                                    |                       |      |                                       |                   |                |            |                                  |  |
| 序號                           |                               | 項目行                                    | 名稱                    |      | ÷                                     |                   | <mark>+</mark> | â          | 檔案名稱                             |  |
| 1                            |                               | 盤查上傳                                   |                       |      | 上傳                                    |                   | 檢視             | 刪除         | ー般産業盤<br>查上傳整合<br>檔(参<br>考).xlsx |  |
|                              | 總筆數                           | :19 匯入                                 | 摘要                    |      |                                       |                   |                |            |                                  |  |
|                              | 年度                            | 範疇別                                    | 排放型式                  | 製程編號 | 設備編號                                  | 原燃物料              | 原燃物料:          | 匯入說明       |                                  |  |
|                              | 113                           | 直接                                     | E(燃料%                 | G01  | GM01                                  | 180266            | 甲醇             | 已匯入        |                                  |  |
|                              | 113                           | 直接                                     | E(燃料%                 | G01  | GV01                                  | 170006            | 柴油             | 已匯入        |                                  |  |
|                              | 113                           | 直接                                     | E(燃料%                 | G01  | GV02                                  | 170006            | 柴油             | 已匯入        |                                  |  |
|                              | 113                           | 直接                                     | F(逸散)                 | G01  | GF01                                  | 000099            | 酸系廢水           | 已匯入        |                                  |  |
|                              | 113                           | 直接                                     | F(逸散)                 | G01  | GF01                                  | 180014            | 二氧化碳           | 已匯入        |                                  |  |
|                              | 113                           | 直接                                     | F(逸散)                 | G01  | GF02                                  | 180014            | 二氧化碳           | 已匯入        |                                  |  |
|                              | 113                           | 直接                                     | F(逸散)                 | G01  | GF09                                  | 180122            | 六氟化硫           | 已匯入        |                                  |  |
|                              | 113                           | 直接                                     | F(逸散)                 | G01  | GF10                                  | 360005            | 污水             | 已匯入        |                                  |  |
|                              | 113                           | 直接                                     | F(逸散)                 | G01  | GF01                                  | GG1814            | ≽ [ − R4       | 已匯入        |                                  |  |
|                              | 113                           | 直接                                     | F(逸散)                 | G01  | GF02                                  | GG1814            | 冷媒-R4          | 已匯入        |                                  |  |
|                              | 113                           | 直接                                     | F(逸散)                 | G01  | GF03                                  | GG1835            | HFC-134a/      | 已匯入        |                                  |  |
|                              | 113                           | 直接                                     | F(逸散)                 | G01  | GF04                                  | GG1835            | HFC-134a/      | 已匯入        |                                  |  |
|                              | 113                           | 直接                                     | F(逸散)                 | G01  | GF05                                  | GG1835            | HFC-134a       | 已匯入        |                                  |  |
|                              | 113                           | 直接                                     | F(逸散)                 | G01  | GF06                                  | GG1816            | ≽媒−R4          | 已匯入        |                                  |  |
|                              | 113                           | 直接                                     | F(逸散)                 | G01  | GF07                                  | GG1816            | ≽媒−R4          | 已匯入        |                                  |  |
|                              | 113                           | 直接                                     | F(逸散)                 | G01  | GF08                                  | GG1819            | ≽媒−R4          | 已匯入        |                                  |  |
|                              | 113                           | 間接                                     | 電力使用                  | G01  | GP01                                  | 350099            | 電力使用           | 已匯入        |                                  |  |
|                              | 113                           | 間接                                     | 蒸汽使用                  | G01  | GP02                                  | 350009            | 蒸汽             | 已匯入        |                                  |  |
|                              | 113                           | 間接                                     | 蒸汽使用                  | G01  | GP03                                  | 350009            | 茲汽             | 已瘫入        |                                  |  |

### 圖 2-68、盤查登錄作業-匯入資料-匯入摘要查看
資料執行匯入成功後,系統自動將上傳的資料匯入至盤查登錄平台, 按下「返回列表(盤查登錄列表)」,即可看到匯入的盤查年度資料,如 圖 2-69 所示。

| 環境部氯候變遷署 事業溫室氯體排放量資訊平台     溫室氣體排放量盤查登錄作業                                                                                                    |                                                                                     |                                                     |                                             |                                  |
|----------------------------------------------------------------------------------------------------|-------------------------------------------------------------------------------------|-----------------------------------------------------|---------------------------------------------|----------------------------------|
| 整查登錄 登出                                                                                                    |                                                                                     |                                                     |                                             |                                  |
| 盖查登錄> 盖查登錄作業 > <mark>盤查登錄(匯入資料)</mark>                                                                                                    |                                                                                     | ⊖ 環科 您                                              | 【好〔帳號維護 修改密碼                                | 〕剩餘時間:29                         |
| 曾制编號 A1234567<br>名 稱 環科                                                                                                    |                                                                                     |                                                     |                                             |                                  |
| <ul> <li>上傳檔案</li> <li>返回列表(盤查登錄列表) 執行匯入 匯入摘要查看</li> <li>● 盤查登録 EXCEL上傳)</li> </ul>                                                                                                    | <ul><li>(1)資料匯入成功後,</li><li>按下[返回列表(盤查</li><li>登錄列表)]查看匯入</li><li>的盤查年度資料</li></ul> |                                                     |                                             |                                  |
| 序號 項目名稱                                                                                                    | 6                                                                                   |                                                     | â                                           | 檔案名稱                             |
| 1 盤查上傳整合檔案                                                                                                    | 上傳                                                                                  | 檢視                                                  | 刪除                                          | 一般產業盤<br>查上傳整合<br>檔(參<br>老) xlsx |
| 環境部氫候變遷署 事業溫室氫體排放量資訊平台     溫室氣體排放量盤查登錄作業                                                                                                    |                                                                                     |                                                     |                                             | Sjotok                           |
|                                                                                                    |                                                                                     |                                                     |                                             |                                  |
| 별直登錄 > <b>盤直登</b> 辞列表                                                                                                    |                                                                                     | ●環科                                                 | 您好〔帳號維護 修改密                                 | 碼〕剩餘時間:2                         |
| 管制編號 A1234567<br>名 稱 環科                                                                                                    |                                                                                     |                                                     |                                             |                                  |
| 盤查登錄列表     列表呈現事業歷年盤查登錄案件之相關資訊。     事業應遵循溫室氣體排放量盤查登錄及查驗管理辦法之規定進行盤查及     事業應於每年四月三十日前,依中央主管繼關所定格式,將前一年度之     簡稱資訊平台)。     事業應於每年 <u>1月三十一日前</u> ,依中央主管繼關所定格式,將查驗總結     僅針對 <u>前一年度之</u> 盤查登錄資料,提供建立(新增或複製)及編輯功產。     113年度盤查登錄資料已設用最新公告系數,系統已針對 <u>114年1月21</u> 6 | 登錄作業,管理辦法條文內容可參考(法規連編<br>排放量清冊及盤查報告書,以網路傳輸方式,<br>報告及查驗聲明書之查驗結果,以網路傳輸方:              | 5)。<br>登錄於中央主管機關指定之<br>式,上傅至中央主管機關指<br>更新泰扯到計算公式,故會 | 事業溫室氣體排放量賣<br>定之資訊平台。<br><u>清空排放量</u> ,造成不便 | 訊平台(以下<br>敬請見諒。                  |
| ₿ 盤查作業指引.pdf В 盤查登錄作業系統操作手冊.pdf                                                                                                    | (2)資料匯入成功<br>後,可查看匯入                                                                |                                                     |                                             | 匯入資料                             |
| 第1/1頁 共10筆                                                                                                    | 的盤查年度資料                                                                             |                                                     | 每頁顯示                                        | 〒 50 🍷 筆                         |
| 序號 盤查期間 完成登錄日期                                                                                                    | 用                                                                                   | 是否完成<br>查驗結果上傳                                      | c' i                                        | â                                |
| 1 113年                                                                                                    |                                                                                     |                                                     | 編輯 檢社                                       | 見刪除                              |

圖 2-69、盤查登錄作業-匯入資料-匯入結果查看

3. 方法三-複製前一年溫室氣體盤查登錄資料

管制編號 A1234567

若曾經在本系統申報盤查年度資料者,可點選「複製(盤查登錄)」功 能進行盤查申報作業,首先選擇欲複製的【盤查登錄】資料,按下「選 擇」,如圖 2-70 所示。

| 名                                                                                                    | 稱環科                                                                                                    |                                                                                                    |                                                                 |                                                                              |                      |
|----------------------------------------------------------------------------------------------------|----------------------------------------------------------------------------------------------------|----------------------------------------------------------------------------------------------------|-----------------------------------------------------------------|------------------------------------------------------------------------------|----------------------|
| 杜索里亞書籍     小表呈現事業經過     中業應於每年2     商稱資訊平台)     事業應於每年2     商稱資訊平台)     事業應於每年2     通針對前一年度     113年度盤查習     □ | 5.9.表<br>年盤重登錄案件之相關實訊。<br>定氯體排放量盤查登錄及查號電<br>四月三十日前,依中央主管權關<br>,<br>十月三十一日前,依中央主管權<br>定2盤查登錄資料,提供建立(7)<br>貸錄資料已啟用最新公告系數, | 研理辦法之規定進行盤查及登錄作業,管理辦<br>所定格式,將前一年度之排放量清冊及盤查<br>關所定格式,將查驗總結報告及查驗聲明書,<br>新增或複製)及編輯功施。<br>系統已針對 <u>114年1月21日前建立之113年排</u> | 法條文內容可參考 (法共<br>報告書,以網路傳輸方<br>之查驗結果,以網路傳<br>放 <u>源資料進行轉權</u> ,因 | <sup>現連約・</sup><br><sup>式・登録於</sup><br><sup>輸方式・上</sup><br><sup>本交更新奏1</sup> | 複製(盤<br>〕按鈕<br>      |
| <b>以</b> 盤查作業指                                                                                                 | 引.pdf ট 盤查登錄作業系                                                                                                    | 系統操作手冊.pdf                                                                                                    |                                                                 | 匯入資料 🤳 複製 ( 盤查登錄                                                             | 注) ●新增(盤查登錄)         |
| 序號                                                                                                    | 盤查期間                                                                                                    | 第1/1頁 共9筆 上一頁 1 下一頁<br>完成登錄日期                                                                                          | [ )姚至 1 ♥ 頁     是否完成     盤查登錄                                   | 是否完成<br>查驗結果上傳                                                               | 毎頁顯示 50 ♥ 筆<br>ピ 昏 商 |
| 1                                                                                                    | 112年                                                                                                    | 113-03-28 上午 11:15:45                                                                                                  | V                                                               | v 📕                                                                          | 編輯 檢視 刪除             |
| 盤查登錄                                                                                                    | (複製資料)                                                                                                    |                                                                                                    |                                                                 |                                                                              |                      |
|                                                                                                    |                                                                                                    |                                                                                                    |                                                                 |                                                                              | 返回(盤查登錄列表)           |
| STEP1:選                                                                                                    | 擇複製的〔資料來源                                                                                                    | )                                                                                                    |                                                                 | (2)按下〔選擇〕                                                                    | 選擇複製來源年度             |
| 序號                                                                                                    | 盤查年度                                                                                                    | 依法盤查登錄<br>/自願性登錄                                                                                                    |                                                                 | 案件狀態                                                                         | ď                    |
| 1                                                                                                    | 112                                                                                                    | 自願性登錄                                                                                                    |                                                                 | 事業:完成登錄,待主管機關                                                                | 確認                   |

圖 2-70、盤查登錄作業-匯入資料-選擇複製來源年度畫面

接下來選擇複製至哪一【年度】資料,選擇【是否清除】資料原有的 活動數據,按下「是」或「否」,確認資料無誤後,最後按下【開始複 製】,如圖 2-71 所示。

返回(盤查登錄列表) (1)確認〔複製 STEP1:選擇複製的〔資料來源〕 重新選擇〔資料來源〕 目的年度〕 依法盤查登錄 /自願性登錄 事業:完成登錄,待主管機關確認 112 白願性登錄 STEP 2: 選擇複製的 [目的地] (註: 僅能建立前一年度之盤查登錄資料) (2)勾選是否清 113年 除活動數據 日113年度起使用新的系統預設係數表,所以複製資料後會將排放量清空歸零 STEP 3: 〔是否清除〕原有的活動數據? 是 STEP4: 〔確認〕複製資訊 112 113 是 (3)確認資料無誤,按下[確認無誤]按鈕 確認無誤 (4)最後執行 STEP 5: 〔開始複製〕 (註:系統將於複製後,自動建立 113年度 盤查名 [開始複製] 重新選擇 📕 開始複製

圖 2-71、盤查登錄作業-匯入資料-開始複製畫面

┃盤查登錄(複製資料)

系統將於複製完成後,自動建立複製至哪一【年度】(例如:113年度) 的盤查登錄資料,複製結果如圖 2-72 所示,欲建置當年度的盤查申報資 料,可參考方法一步驟一至步驟七各項目之操作說明。

|                                                                                               | <sup>蝜部氳候變遷署 事業溫</sup><br>褞室氣體排放量                                                                                                    | <sup>室氣體排放量資訊平台</sup><br>1 <b>盤查登錄作業</b>                                                                                                    |                                                                                      |                                                      |                                                            |
|-----------------------------------------------------------------------------------------------|----------------------------------------------------------------------------------------------------|----------------------------------------------------------------------------------------------------|--------------------------------------------------------------------------------------|------------------------------------------------------|------------------------------------------------------------|
| 盤查登錄 登                                                                                        | 出                                                                                                    |                                                                                                    |                                                                                      |                                                      |                                                            |
| 盖查登錄 > <mark>盤查登</mark> 載                                                                     | 利表                                                                                                    |                                                                                                    |                                                                                      | ⊖ 環科 您                                               | 好〔帳號維護 修改密碼〕 剩餘時間:2                                        |
| 1                                                                                             | 管制編號 A123456<br>名 稱 環科                                                                                                    | 7                                                                                                    |                                                                                      |                                                      |                                                            |
| <b>股查</b><br>列表呈現事業<br>= 事業應該等<br>= 事業應於每<br>= 事業應於每<br>= 重業應於每<br>= 重計動 <u>前</u><br>= 113年度盤 | 金融       金融       金融       金融       东京       金融       东京       金融       东京       金融       东京       金融       东京       金融       东京       金融       金融        金融        金融 | 目開資訊。<br>2錄及查驗管理辦法之規定進行盤查及登錄作業,管理<br>99. 生管機關所定格式,將查驗違結報告及查驗聲明<br>指中央主管機關所定格式,將查驗違結報告及查驗聲明<br><u>增供建立(新增或複製)及編輯功能。</u><br>公告系數,系統已針對 <u>114年1月21日前建立之113年</u><br>容強作業系統攝作手冊.pdf | 將法條文內容可參考(法規連結)。<br>昏報告書,以網路傳輸方式,登錄於<br>身之查驗結果,以網路傳輸方式,上<br><u>非放源資料進行轉檔</u> ,因本次更新牽 | 中央主管機關指定之事<br>傅至中央主管機關指定<br>批到計算公式,故會 <mark>遇</mark> | 業溫室氣體排放量資訊平台(以下<br>之資訊平台。<br>空排放量,造成不便敬請見諒。<br><b>匯入資料</b> |
|                                                                                               |                                                                                                    | 第1/1頁 共10筆 上一頁                                                                                                    | —————————————————————————————————————                                                |                                                      | 毎頁顯示 50 ♥ 筆                                                |
| 序號                                                                                            | 盤查期間                                                                                                    | 完成登錄日期                                                                                                    |                                                                                      | <b>全田元成</b><br>▲驗結果上傳                                |                                                            |
| 1                                                                                             | 113年                                                                                                    |                                                                                                    |                                                                                      |                                                      | 編輯 檢視 刪除                                                   |
| 2                                                                                             | 112年                                                                                                    | 113-03-28 上午 11:15:45                                                                                                    | V                                                                                    | V                                                    | 編輯 檢視 刪除                                                   |

## 圖 2-72、盤查登錄作業-複製結果

(三) 產製 E 化盤查報告書

依法規,事業應於每年四月三十日前,依中央主管機關所定格式,將 前一年度之排放量清冊及盤查報告書,登錄於中央主管機關指定之事業 溫室氣體排放量資訊平台。為了讓事業更便利性產出盤查報告書,本系 統提供盤查報告書 E 化產製,在功能選單列按下「盤查報告書」按鈕, 將會出現盤查報告書產製頁面,如圖 3-1 所示。依照章節逐一填寫,報 告書相關欄位資訊將會連結系統盤查申報資料引用,提升事業使用報告 書 E 化功能之便利性,最後產製溫室氣體盤查報告書,並且提供報告書 版本 docx 文件下載功能。以下依章節分別說明

(1)章節管理:共分成六個章節,系統除了每個章節的規範之外,亦提供自行新增章節的功能,若完成章節管理,按下[下一步]及[確定],如圖 3-2 所示。

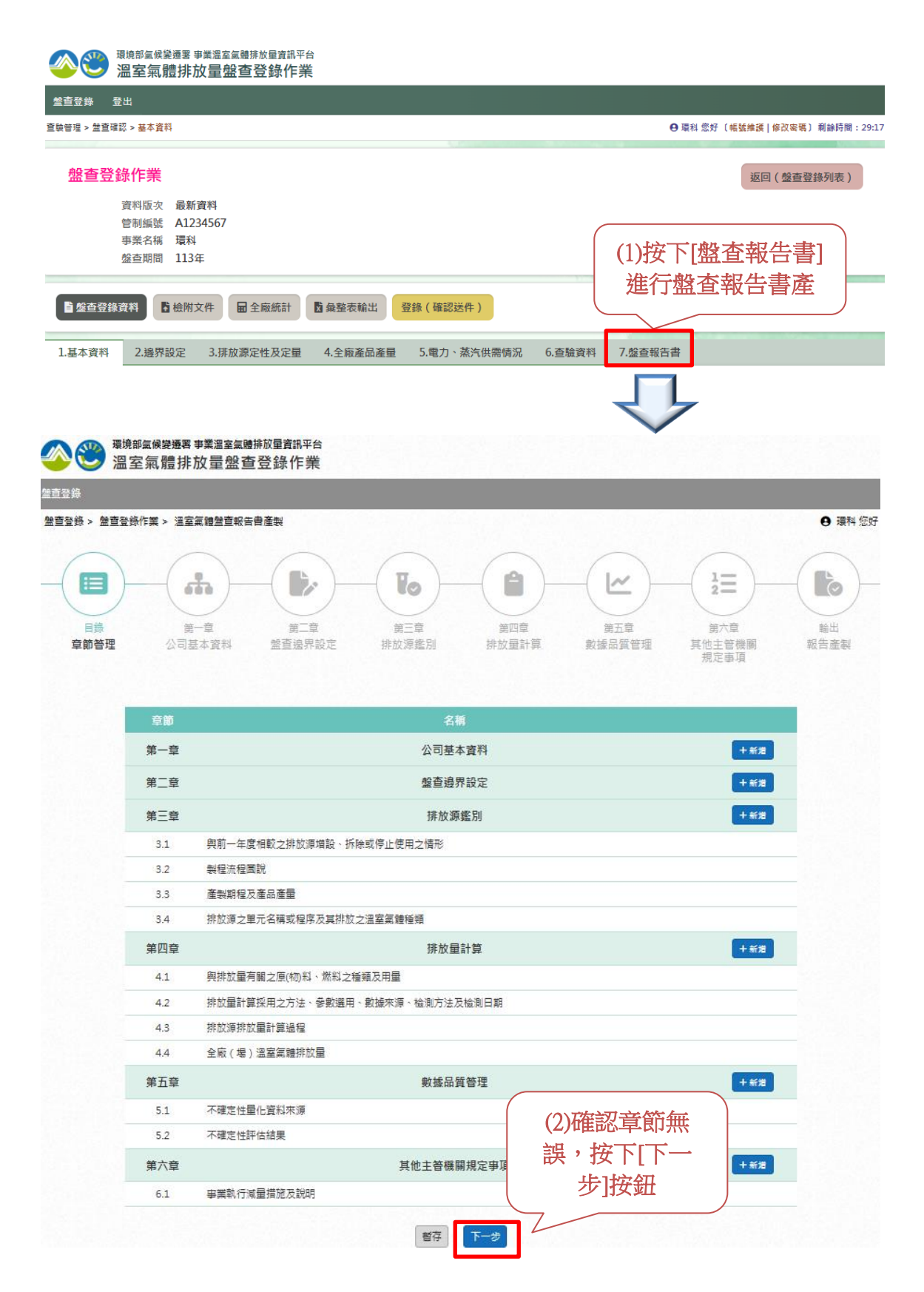

圖 3-1、盤查報告書 E 化產製

| <b>公 (2)</b> <sup>環時</sup><br>溫 | <sup>諊窦</sup> 属炭擾馬事業溫室氣體排放量資訊平台<br>室氣體排放量盤查登錄作業                                                                                             |
|---------------------------------|----------------------------------------------------------------------------------------------------|
| 差直登錄                            |                                                                                                    |
| 盤査登録 > 盤査登                      | 錄作業 > 溫室氣體整直報告書產製 ● 環科您好                                                                                                    |
| <b>日</b> 藤<br>章節管理              | 第一章<br>公司基本資料     第二章<br>推放漂鑑別     第四章<br>排放漂鑑別     第五章<br>推放量計算     第五章<br>數據品質管理     第六章<br>開大章<br>累忙章<br>熟城品質管理     転出<br>現他主管機關<br>規定事項 |
| (2)自<br>增重                      | 行輸入新     2備       章節名稱     (1)欲自行新增章       公司基本資料     節,按下[新增]                                                                              |
| 1.1                             | 目行輸入草節名構                                                                                                    |
| 第二章                             | 盤查邊界設定 (3)欲刪除新增 +新增                                                                                                    |
| 第三章                             | <sup>排放源鑑別</sup> 章節,按下 +新增                                                                                                    |
| 3.1                             | 與前一年度相較之排放源增設、拆除或停止使用之情形 [冊]除]                                                                                                    |
| 3.2                             | 製程流程圖說                                                                                                    |
| 3.3                             | 產製期程及產品產量                                                                                                    |
| 3.4                             | 排放源之單元名稱或程序及其排放之溫室氣體種類                                                                                                    |
| 第四章                             | 排放量計算                                                                                                    |
| 4.1                             | 與排放量有關之原(物)料、燃料之種類及用量                                                                                                    |
| 4.2                             | 排放量計算採用之方法、參數選用、數據來源、檢測方法及檢測日期                                                                                                    |
| 4.3                             | 排放源排放量計算過程                                                                                                    |
| 4.4                             | 全廠(場)溫室氣體排放量                                                                                                    |
| 第五章                             | 數據品質管理 <b>+</b> 新增                                                                                                    |
| 5.1                             | 不確定性量化資料來源 (4)完成章節管                                                                                                    |
| 5.2                             | T 確定性評估結果 理,按下[下                                                                                                    |
| 第六章                             | 其他主管機關規定事項 一步] +新增                                                                                                    |
| 6.1                             | 事業執行減量措施及說明                                                                                                    |
|                                 |                                                                                                    |

# 圖 3-2、盤查報告書 E 化產製-章節管理

(2)第一章公司基本資料:本章節撰寫內容須含「溫室氣體排放量盤查登錄及查驗管理辦法」第7條第1項,基本資料:(一)事業名稱及地址、(二)事業負責人姓名。另有關公司/工廠簡介、組織架構及政策聲明等,事業可逕依本身需求調整撰寫。此章節系統提供上傳公司/工廠組織架構圖,格式須為 PNG 或 JPG,限制大小為 10MB。若完成第一章節,按下[下一步]及[確定],如圖 3-3 所示。

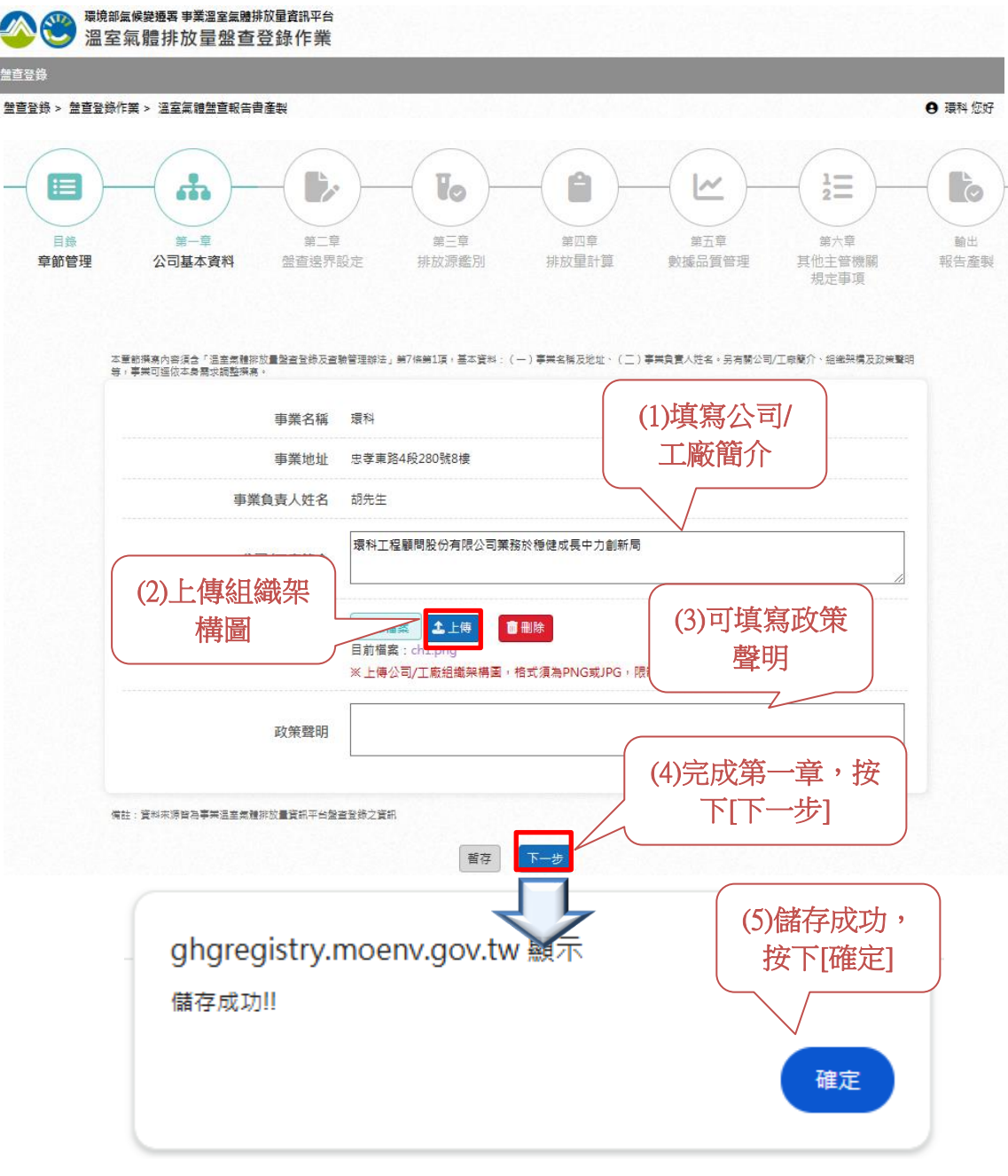

圖 3-3、盤查報告書 E 化產製-第一章公司基本資料

(3)第二章盤查邊界設定:事業應以目的事業主管機關核准設立、登記 或營運之邊界辦理盤查,並呈現廠(場)排放源平面配置圖,圖中須標 註與溫室氣體排放相關之製程及排放源所在位置。此章節的排放源平面 配置圖,連結系統盤查申報資料引用,在此可按下[檢視圖片]查看,若 完成第二章節,按下[下一步]及[確定],如圖 3-4 所示。

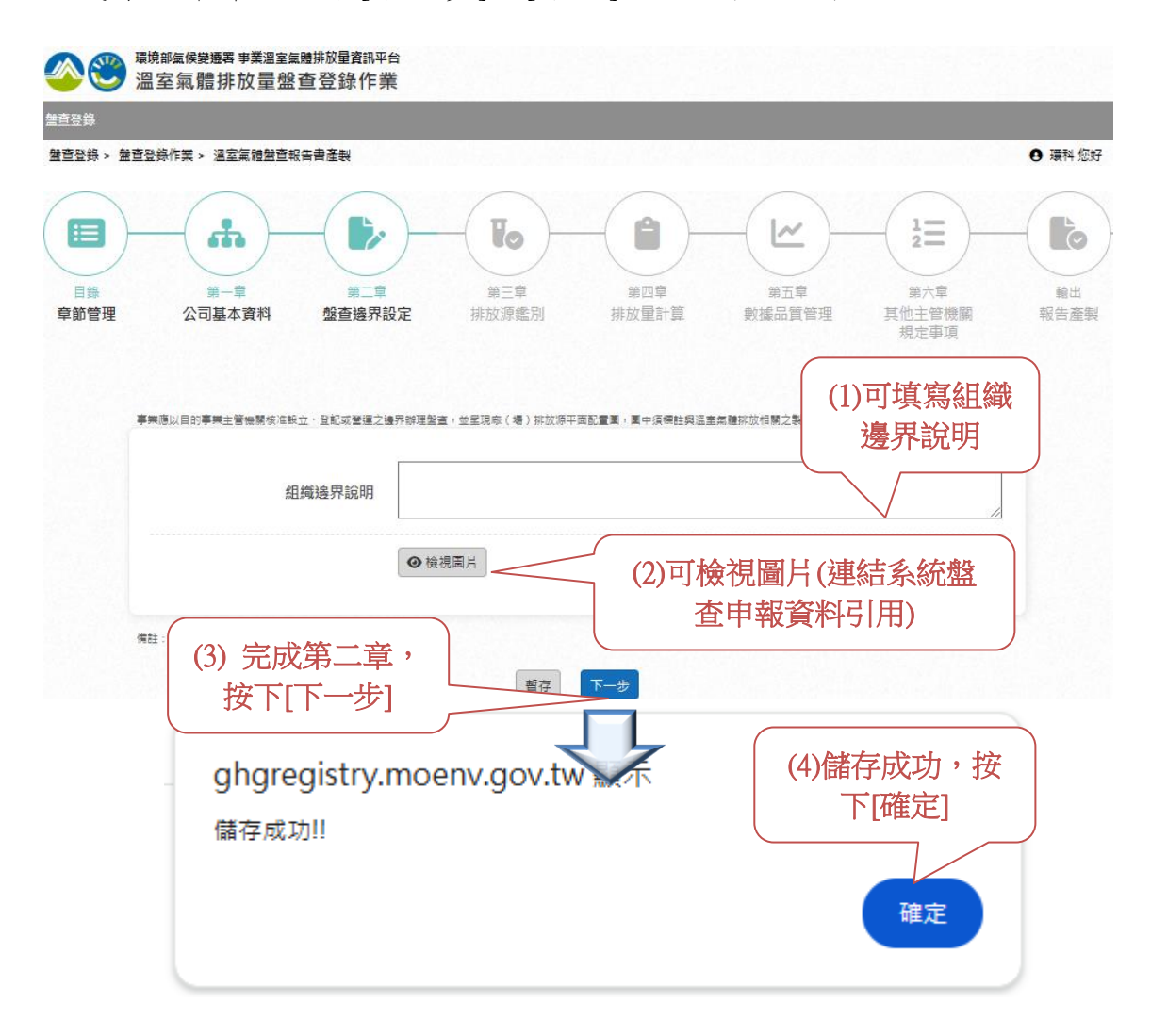

# 圖 3-4、盤查報告書 E 化產製-第二章盤查邊界設定

(3) 第三章排放源鑑别:

(3.1)與前一年度相較之排放源增設、拆除或停止使用之情形:

事業應說明盤查期間邊界內,是否有排放源增設、拆除或停止使用之 情形。此章節的與前一年度相較之排放源增設、拆除或停止使用之情形, 連結系統盤查申報資料引用,在此可按下[檢視資料表]查看,如圖 3-5 所 示。

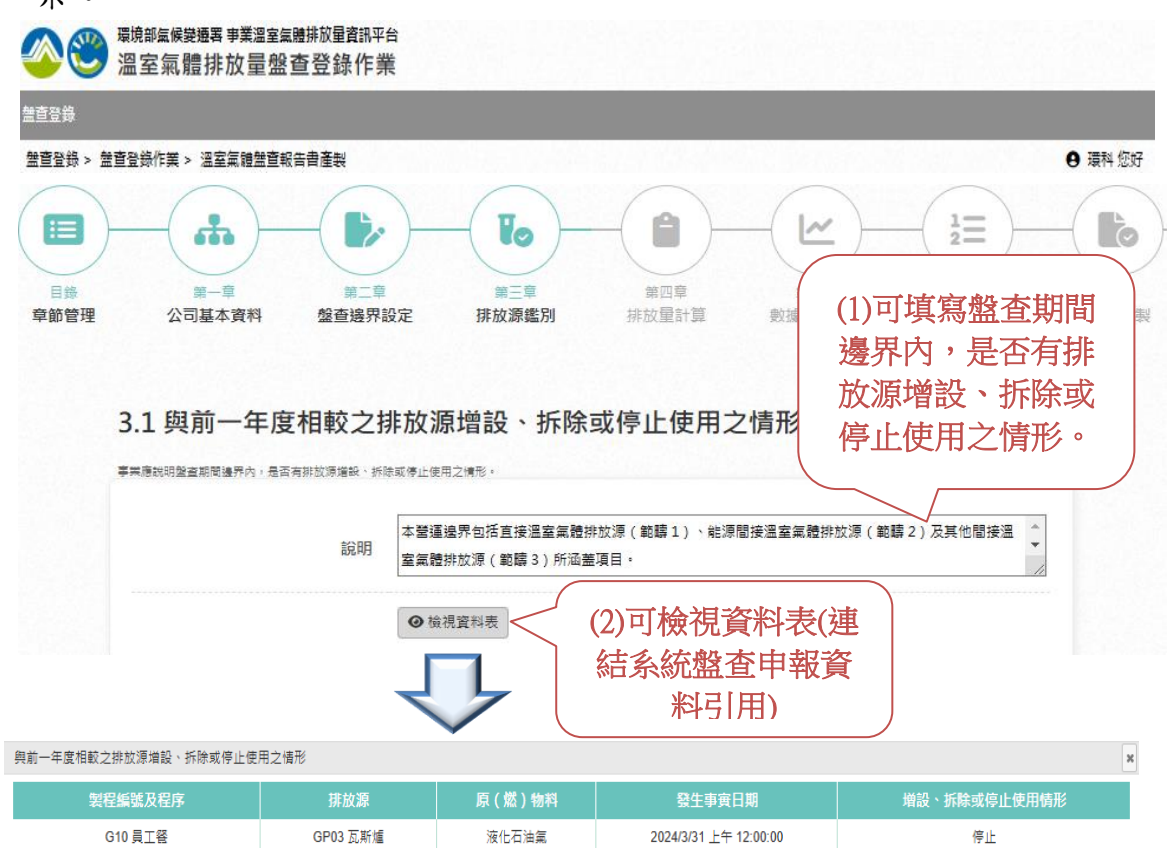

## 圖 3-5、盤查報告書 E 化產製-3.1 與前一年度相較排放源增設、拆除或停止使用之情形

(3.2) 製程流程圖說:

事業以圖示呈現全廠(場)內與溫室氣體排放相關之製程流程圖說, 應說明各製程之流向及排放源名稱,製程流程圖說得參考「固定污染源 設置、操作及燃料許可證」之貳、許可條件之製程流程圖。此章節的全 廠(場)之製程流程圖,連結系統盤查申報資料引用,在此可按下[檢視流 程圖]查看,如圖 3-6 所示。

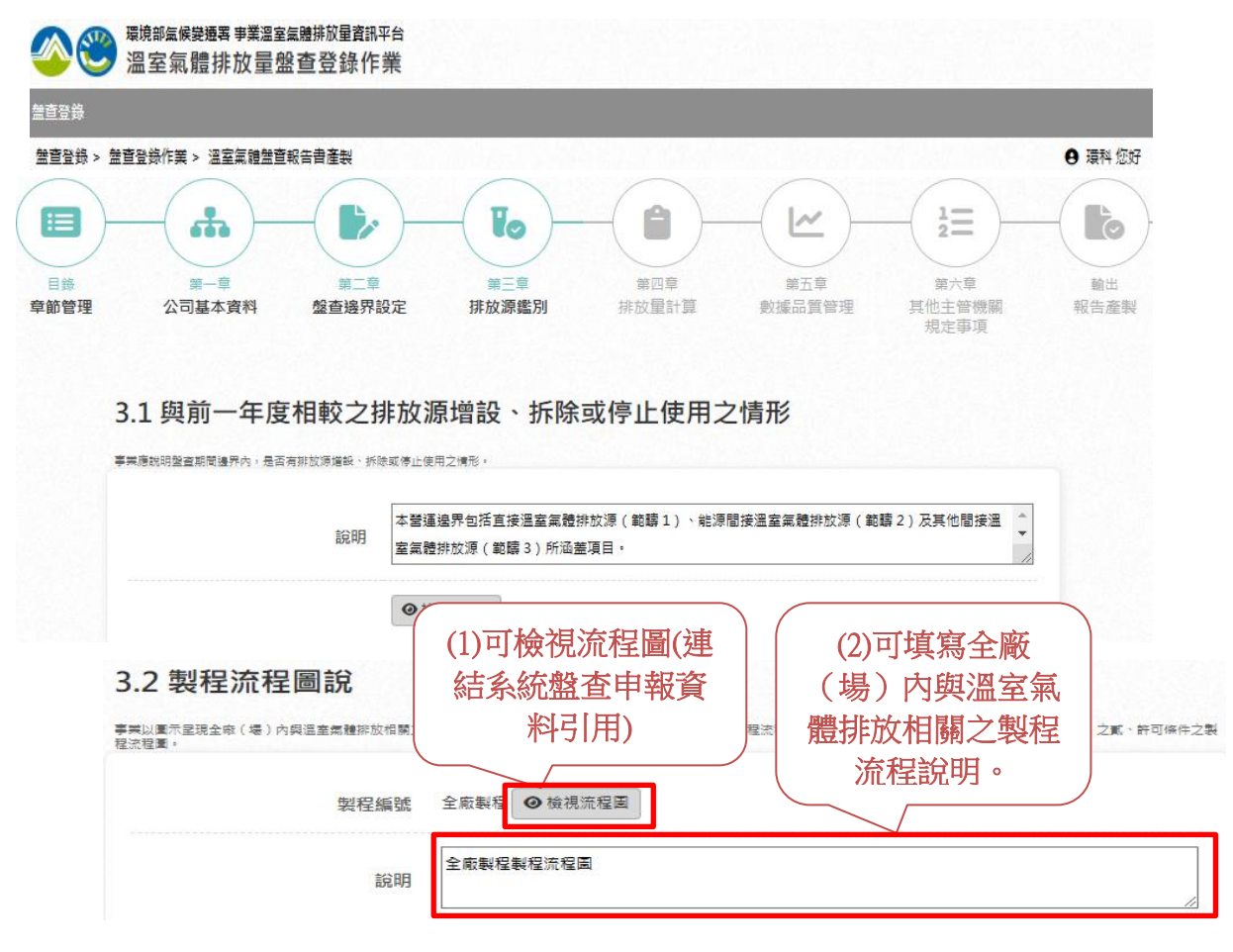

圖 3-6、盤查報告書 E 化產製-3.2 製程流程圖說

(3.3)產製期程及產品數量:

事業應說明盤查期間邊界內各製程的實際操作時數與日數等產製期 程內容,及主要產品產量,如未有實際操作資料,得參考「固定污染源 設置、操作及燃料許可證」貳、許可條件之製程許可操作期程進行說明。

此章節的各製程產製期程及產品產量,連結系統盤查申報資料引用, 在此可按下[檢視資料表]查看,如圖 3-7 所示。

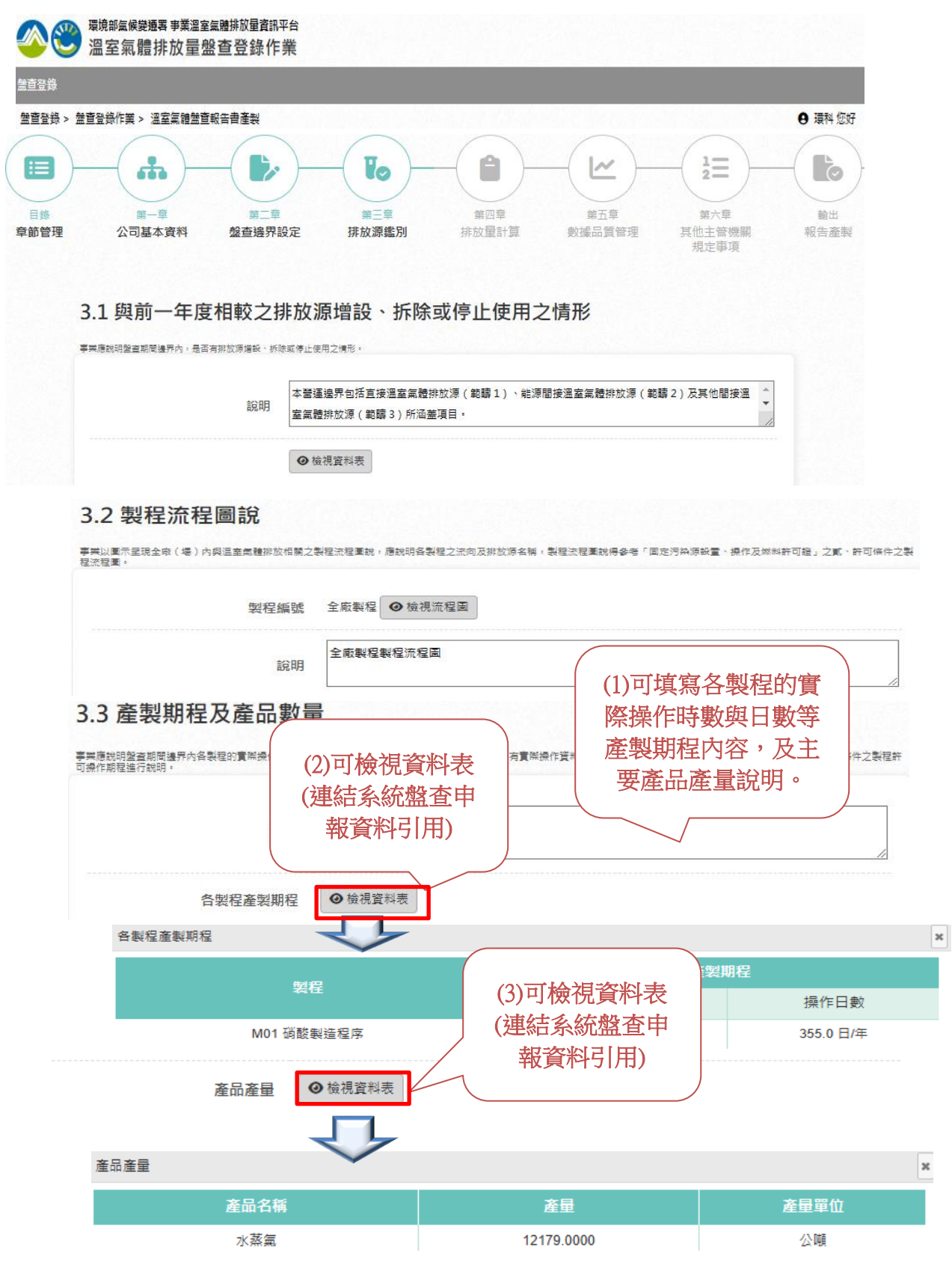

# 圖 3-7、盤查報告書 E 化產製-3.3 產製期程及產品數量

(3.4)排放源之單元名稱或程序及其排放之溫室氣體種類:

事業應以表列之方式,說明盤查邊界內與溫室氣體相關之排放源(製 程及設備之編號與名稱)、使用之原(燃)物料種類、生產之產品名稱、 直接或間接排放、排放型式、排放溫室氣體種類、排放源使用的燃料是 否屬於生質能源,及排放源是否為汽電共生設備等資訊。此章節的盤查 邊界內與溫室氣體相關之排放源,連結系統盤查申報資料引用,在此可 按下[檢視資料表]查看,若此章節的資料說明皆完成,按[下一步]及[確 定],如圖 3-8 所示。

| <b>8</b>                                       | <sup>環境部氣候變遷署 事業溫室氣體<br/>溫室氣體排放量盤查</sup>                                                                                                    | <sup>排放量資訊</sup><br>11<br>12<br>13<br>13<br>14<br>14<br>14<br>14<br>14<br>14<br>14<br>14<br>14<br>14<br>14<br>14<br>14 | 平台<br>業                                                                                                    |                               |
|------------------------------------------------|----------------------------------------------------------------------------------------------------|----------------------------------------------------------------------------------------------------|----------------------------------------------------------------------------------------------------|-------------------------------|
| 直登錄                                            |                                                                                                    |                                                                                                    |                                                                                                    |                               |
| 整查登錄 ><br>:::::::::::::::::::::::::::::::::::: | 整查登發作業 > 溫室氣體整查報告<br>()<br>第一章<br>公司基本資料                                                                                                    | 書産製                                                                                                    | ごの     第四章     第五章     第六章       第三章     第四章     第五章     第六章       第定     排放露鑑別     排放量計算     数據品質管理     第六章       現比事項     現比事項     第二章     第二章 | ● 環科 您好<br>● で、<br>輸出<br>報告産製 |
|                                                | 3.1 與前一年度相                                                                                                    | 較之排                                                                                                    | 非放源增設、拆除或停止使用之情形                                                                                                    |                               |
|                                                | 事業應說明整查期間邊界內,是否有排                                                                                                    | 故源増設、拆除                                                                                                    | \$P\$《停止使用之情形。                                                                                                    |                               |
|                                                |                                                                                                    | 說明                                                                                                    | 本聲運邊界包括直接溫室氣體排放源(範疇1)、能源間接溫室氣體排放源(範疇2)及其他間接溫<br>室氣體排放源(範疇3)所涵蓋項目。                                                                                |                               |
|                                                |                                                                                                    |                                                                                                    | <ul> <li>● 檢視資料表</li> </ul>                                                                                                    |                               |
|                                                | 32制程法程度                                                                                                    | 副≐台                                                                                                    |                                                                                                    |                               |
|                                                | 3.2 表1主がに1主座<br>事業以重示呈現全座(場)内與進<br>目前にしていた。                                                                                                    | 当 ロノし<br>副室氣體排放                                                                                                    | "相關之製程流程重說,應說明各製程之流向及排放原名稱,製程流程重說得參考「國定污染原設置,操作及燃料許可                                                                                             | 「證」之 <b>覧、</b> 許可條件之!         |
|                                                | 程流程里。                                                                                                    |                                                                                                    |                                                                                                    |                               |
|                                                |                                                                                                    | 製程線                                                                                                    | 扁號 至敝載程 ♥ 稜視流程圖                                                                                                    | 1                             |
|                                                |                                                                                                    | 彭                                                                                                    | 全 廠 製 程 製 程 流 程 園<br>兌 明                                                                                                    |                               |
|                                                | 3.3 產製期程及                                                                                                    | 產品                                                                                                    | 數量                                                                                                    |                               |
|                                                | 事業應說明盤查期間邊界內各製程<br>可操作期程進行時間。                                                                                                    | 的實際操作時                                                                                                    | ·<br>· 教與日數等產製期程內容。及主要產品產量,如未有實際操作資料,得參考「固定污染源設置、操作反燃料許可證」                                                                                       | <b>貳、</b> 許可條件之製程許            |
|                                                | AD THE FAIL OF THE THE PAIL OF A THE PAIL OF A THE PAIL OF |                                                                                                    |                                                                                                    |                               |
|                                                |                                                                                                    | 說                                                                                                    |                                                                                                    |                               |
|                                                |                                                                                                    | 100                                                                                                    | (1)可填寫                                                                                                    | 設査邊界                          |
|                                                | 3.4 排放源之單                                                                                                    | 行用名                                                                                                    | 確認程序及其排放之溫室氣體種類 内與溫室                                                                                                    | 氣體相關                          |
|                                                | <b>喜</b> 業廣以去列之方式, 封田駿客場                                                                                                    | 界內國漢室德                                                                                                    |                                                                                                    | 原說明                           |
|                                                | 類·排放源使用的燃料是否屬於生)                                                                                                    | 實能源,及排                                                                                                    | 非放原是否為片電共主設備等資訊。                                                                                                    |                               |
|                                                |                                                                                                    | **                                                                                                    |                                                                                                    |                               |
|                                                |                                                                                                    | AD2                                                                                                    | (2)可檢視資料表(連結系)                                                                                                    |                               |
|                                                |                                                                                                    |                                                                                                    | ◎ 檢視資料表                                                                                                    |                               |
|                                                |                                                                                                    |                                                                                                    |                                                                                                    |                               |
|                                                | #註: 資料未須留? (3) 5                                                                                                    | 完成第<br>下[下                                                                                                    | 等三章,按<br>一步]                       (4)儲存成功,打                                                                                                    | 安下                            |
|                                                | aho                                                                                                    | areais                                                                                                    | stry.moenv.gov.tw 副了 [確定]                                                                                                    |                               |
|                                                | 65.5                                                                                                    | nt thi                                                                                                    |                                                                                                    |                               |
|                                                | -tr Bai                                                                                                    | 194147311                                                                                                    |                                                                                                    |                               |
|                                                |                                                                                                    |                                                                                                    | 確定                                                                                                    |                               |
|                                                |                                                                                                    |                                                                                                    |                                                                                                    |                               |

圖 3-8、盤查報告書 E 化產製-3.4

排放源之單元名稱或程序及其排放之溫室氣體種類

(4)第四章排放量計算:

(4.1)與排放量有關之原(物)料、燃料之種類及用量:

事業應以表列之方式,說明與溫室氣體排放相關之排放源活動數據, 並說明其來源、採用之量測儀器、量測頻率、儀器校正頻率、資料保存 單位。此章節與排放量有關之原(物)料、燃料之種類及用量,連結系統 盤查申報資料引用,在此可按下[檢視資料表]查看,如圖 3-9 所示。

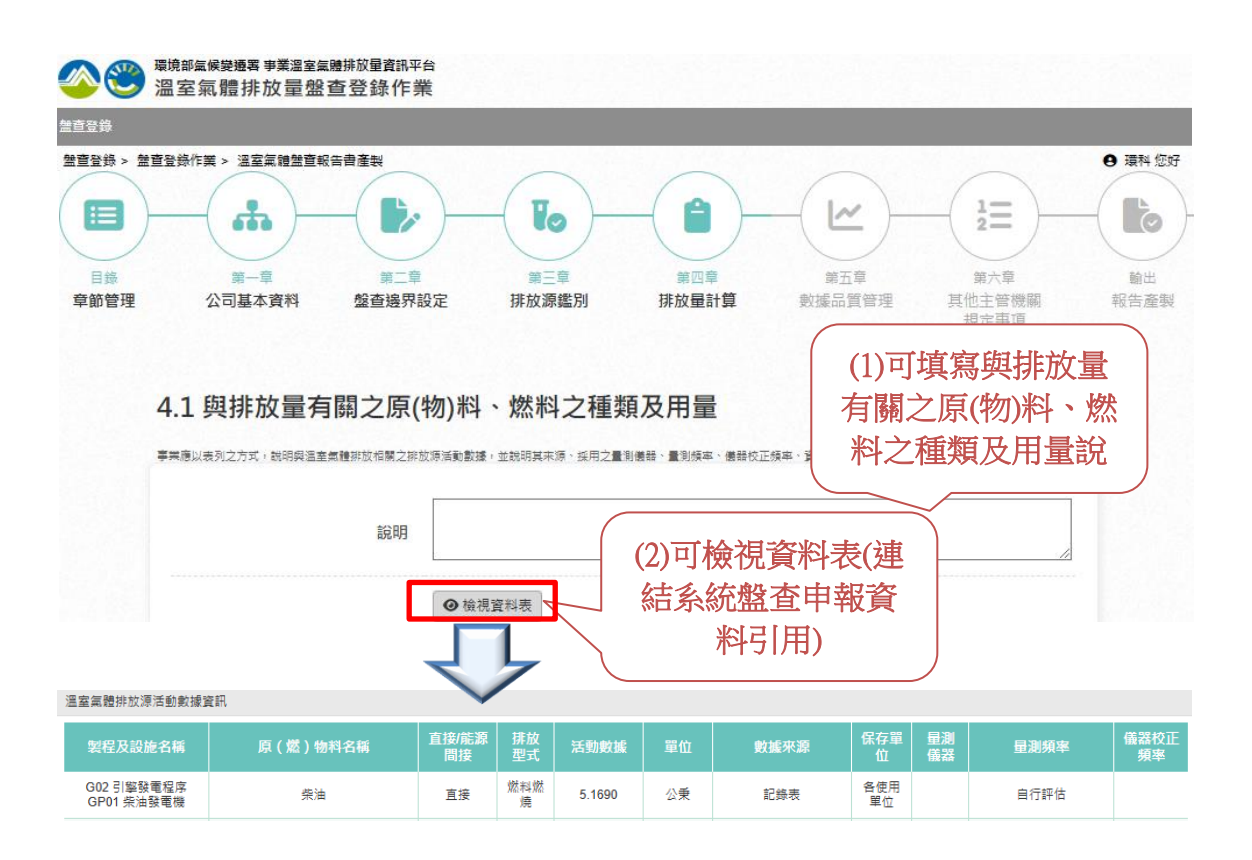

## 圖 3-9、 盤查報告書 E 化產製-4.1

#### 與排放量有關之原(物)料、燃料之種類及用量

(4.2)排放量計算採用之方法、參數選用、數據來源、檢測方法及檢測 日期:

事業應以表列之方式, 說明與溫室氣體排放相關之排放源排放量計算 方法係採用中央主管機關公告之溫室氣體排放係數、質量平衡法或直接 監測法,計算方法所選用之參數(如低位熱值或碳含量)、排放係數、

各種類溫室氣體溫暖化潛勢,所有參數及排放係數皆應說明資料來源, 如參數來源為檢測報告,則應說明執行檢測之機構、方法、日期與頻率。 此章節選用參數及排放係數資訊、檢測方法及檢測日期及溫室氣體 GWP 彙整表,連結系統盤查申報資料引用,在此可各別按下[檢視資料表]查 看,如圖 3-10 所示。

|                                                                                                    |                           | 溫室氣體排放量盤。                                                         | 查登錄作業操作手冊                                                                          |
|----------------------------------------------------------------------------------------------------|---------------------------|-------------------------------------------------------------------|------------------------------------------------------------------------------------|
| ☎ <sup>環境部</sup> 編候變遷署 事業溫室編體 2 2 2 2 2 2 2 3 3 3 4 4 5 4 5 5 | <sup>蔽量資訊平台</sup><br>登錄作業 |                                                                   |                                                                                    |
| 注言容益                                                                                                    |                           |                                                                   |                                                                                    |
| 整查登錄 > 整查登錄作業 > 溫室氣體整查報告(                                                                                                    | 自產製                       |                                                                   | ● 環科 您好                                                                            |
| 目錄         第一章           章節管理         公司基本資料                                                                                                    |                           | 第四章     第五章       第四章     第五章       第四章     第五章       第四章     第五章 | 1     1       第六章     輸出       第六章     輸出       現土管機關     報告產製       規定事項     報告產製 |
| 4.1 與排放量有關                                                                                                    | 褟之原(物)料、燃料;               | 之種類及用量                                                            |                                                                                    |
| 事業應以表列之方式,就明與温室氣費                                                                                                    | #那放相關之排放源活動數據,並說明其未源      | 、採用之量測機器、量測頻率、機器校正頻率、資料保存單位                                       |                                                                                    |
|                                                                                                    | 說明                        |                                                                   |                                                                                    |
|                                                                                                    | ◎ 检視管料表                   |                                                                   |                                                                                    |
| 42排放量計算排                                                                                                    | 采用之方法、參數裡                 | 巽田、數據來源、檢測方法                                                      | <b>及檢測日期</b>                                                                       |
| 事業應以表列之方式,說明與溫室氣制                                                                                                    | 離排放相關之排放源排放量計算方法係採用       |                                                                   | (如低位熟值或碳含量)、排放係數、各種                                                                |
| 類溫室氣體溫暖化潛勢,所有參數及挑                                                                                                    | :放係數管應說明資料末源,如參數來源為核      | (1) 可檢視資料表                                                        |                                                                                    |
|                                                                                                    | **>==                     | (連結系統盤查甲報                                                         |                                                                                    |
|                                                                                                    | 記明                        | _ 資料引用)                                                           |                                                                                    |
| 選用參數及排放                                                                                                    | 女係數資訊                     |                                                                   |                                                                                    |
| 排放漂蹦用參數及排放係數資訊                                                                                                    |                           | (2)可烧泪浓烟末(油                                                       |                                                                                    |
|                                                                                                    |                           | (2) 引慨怳貝科衣(埋                                                      | 室氣體引用之排放绦數                                                                         |
| 製程及設施名稱    原                                                                                                    | (燃)物料或產品計算方法              | 紀永統盛進中報員                                                          | 資料來源<br>排放係數 單位                                                                    |
| G01                                                                                                    | 二氧化碳 採用中央主管機關<br>之溫室氣體排放包 | ※ わら用)                                                            | 1.0000000000 公噸/公噸 環境部公告溫室<br>氟體排放係數                                               |
| 檢測方法及                                                                                                    | 2檢測日期                     |                                                                   |                                                                                    |
|                                                                                                    |                           |                                                                   |                                                                                    |
| 排放量計算相關參數之檢測方法及                                                                                                    | 松渕日期                      | (3)可檢視資料表(連                                                       |                                                                                    |
| 百樣也到                                                                                                    | 實驗室或                      | · 结系統盤查申報資                                                        | <b>运测日期                                    </b>                                    |
| D54,N62,723/9-4                                                                                                    | 名稱                        | 彩引用)                                                              | CC用口用 CC用外平                                                                        |
| 溫室氣體G                                                                                                    | WP彙整表                     | 4-1-1111                                                          |                                                                                    |
|                                                                                                    |                           |                                                                   |                                                                                    |
| <b>置室氣體GWP</b> 彙整表                                                                                                    |                           |                                                                   |                                                                                    |
|                                                                                                    | 溫室氣體種類                    | <b>Ξ</b>                                                          | GWP                                                                                |
|                                                                                                    | 二氧化碳(CO <sub>2</sub>      | )                                                                 | 1                                                                                  |
|                                                                                                    | 甲烷(CH <sub>4</sub> )      |                                                                   | 28                                                                                 |
|                                                                                                    | 石化甲烷(CH4                  | )                                                                 | 30                                                                                 |
|                                                                                                    | 氧化亞氮(N <sub>2</sub> O     | ))                                                                | 265                                                                                |
|                                                                                                    | HCF-134                   |                                                                   | 1,120                                                                              |

# 圖 3-10、盤查報告書 E 化產製-4.2 排放量計算採用之方法、參數選用、數據來源、檢測 方法及檢測日期

(4.3)排放源排放量計算過程:

事業應逐一計算各排放源之排放量,如無法逐一計算,應提出替代計 算方式,並說明其理由。 單一移動或逸散排放源經盤查後,排放量以 公噸 CO2e 為單位,計算至小數點後第五位四捨五入,未達 0.0001 公噸 CO2e 者,得不納入計算。 於盤查期間內,滅火器、使用冷媒之設備(包 含運輸作業車輛冷媒、空調或冷凍設備等),設備規格及數量與前一年 度相同者,得沿用前一年度之排放量數據。此章節可填寫排放源排放量 計算過程說明,如圖 3-11 所示。

|                     |                                                                     |                                                 | 溫室第                           | 氡體排放量盤                                                  | 會登錄作業                                   | 操作手册              |
|---------------------|---------------------------------------------------------------------|-------------------------------------------------|-------------------------------|---------------------------------------------------------|-----------------------------------------|-------------------|
|                     | <sup>顗韴氳候變蕸寗</sup> 剚業溫室氳體排放量資訊平台<br>殟室氣體排放量盤查登錄作業                   |                                                 |                               |                                                         |                                         |                   |
| 這登錄                 |                                                                     |                                                 |                               |                                                         |                                         |                   |
| <b>独直登錄 &gt; 盤直</b> | 登錄作業 > 溫室氣體盤查報告書產製                                                  | 2000                                            |                               |                                                         |                                         | ● 環科 您好           |
|                     |                                                                     | )                                               |                               |                                                         |                                         |                   |
| 章節管理                | 第一章 第二章<br>公司基本資料 盤查邊界部                                             | 第二章<br>段定 排放源鑑別                                 | 第四章<br>排放量計算                  | 第五章<br>數據品質管理                                           | 第六章<br>其他主管機關<br>規定事項                   | 輸出<br>報告產製        |
|                     | 4.1 與排放量有關之原(<br>專咪應以表列之方末, 6時內國主集團前來信職之無故                          | 物)料、燃料之種                                        | 類及用量                          | 正規率、資料供存單位。                                             |                                         |                   |
|                     | 說明                                                                  |                                                 |                               |                                                         | 7                                       |                   |
|                     |                                                                     | ◎檢視資料表                                          |                               |                                                         |                                         |                   |
|                     | 4.2 排放量計算採用之方<br>要標意以表引之方式,影明用重要原则改使服之和这<br>建立至常度面面化面向,将有多数页间如金数间面的 | 5法、參數選用、<br>「清本是計算方法自然用版改要定<br>資料來源,這些要求還是自該的是。 |                               | <b>娘測方法及檢</b><br><sup>新第方法所要用之參載(如低位<br/>法,日期與關盟。</sup> | 則日期<br><sup>熱値或減含量)- 排放後載 - 各</sup>     | 5                 |
|                     | 說明                                                                  |                                                 |                               |                                                         | 1.                                      |                   |
|                     | 選用參數及排放係數資訊                                                         | ●检視資料表                                          |                               |                                                         |                                         |                   |
|                     | 檢測方法及檢測日期                                                           | ●檢視資料表                                          |                               |                                                         |                                         |                   |
|                     | 溫室氫體GWP彙整表                                                          | ●检視資料表                                          |                               |                                                         | 放源排放                                    |                   |
|                     | 4.3 排放源排放量計算                                                        | 過程                                              |                               | 量計算述                                                    | 過程說明                                    |                   |
|                     | ■業務逐一計算各排放源之排放量,如無法逐一計<br>入,未達0.0001公隊CO2e者,得不納入計算。於<br>年度之排放量數據。   | 算,應提出替代計算方式,並說明<br>盤查期間內,滅火器、使用冷煤之              | 其理由。 單一移動或逸散排<br>設備(包含運輸作業車輛冷 |                                                         | ารกระบาณสม <b>พ</b> .ศ.ช. (กระบาณการกระ | 第五位四捨五<br>者,得沿用前一 |
|                     | 說明                                                                  |                                                 |                               | ~                                                       |                                         | 1                 |
|                     |                                                                     |                                                 |                               |                                                         |                                         |                   |

## 圖 3-11、盤查報告書 E 化產製-4.3 排放源排放量計算過程

(4.4)全廠(場)溫室氣體排放量:

事業應將個別固定與移動燃燒排放源、製程排放源及逸散排放源之直 接排放、外購電力或蒸汽之能源間接排放等之排放量資料列出。建議事 業彙總前述資料為全廠(場)溫室氣體排放量,並列出各種溫室氣體之 排放量及占比、各排放型式之排放量及占比。此章節可填寫減量措施及 說明,溫室氣體排放量及占比及個別排放型式排放量及占比,連結系統 盤查申報資料引用,在此可各別按下[檢視資料表]查看,若此章節的資 料填寫皆完成,按[下一步]及[確定],如圖 3-12 所示。

| 錄 > 1 | 整查登錄作業 > 溫室氣體的                                | 建查報告書產製                                               |                                 |                                     |                                  | 1000000                                  |                      | ● 環科 您好      |
|-------|-----------------------------------------------|-------------------------------------------------------|---------------------------------|-------------------------------------|----------------------------------|------------------------------------------|----------------------|--------------|
|       | -                                             |                                                       |                                 |                                     |                                  |                                          | -                    |              |
| 1 220 |                                               |                                                       | *                               |                                     |                                  | 第五章                                      | 第六章                  | 輸出           |
| ,管理   | 公司基本資料                                        | 整查邊                                                   | 界設定 排放                          | ·源鑑別 排方                             | 这量計算 數                           | 據品質管理                                    | 其他主管機關<br>規定事項       | 報告產製         |
|       |                                               |                                                       |                                 |                                     |                                  |                                          |                      |              |
|       | 4.1 947F / JX 重<br>事業應以表列之方式,就明               | 17月時刊 215<br>四温室無難排放相関之                               |                                 |                                     | 1 <u>11</u><br>別領本、儀部校正領本、寶      | お保存単位。                                   |                      |              |
|       |                                               |                                                       |                                 |                                     |                                  |                                          |                      |              |
|       |                                               | 說即                                                    | 9                               |                                     |                                  |                                          |                      |              |
|       |                                               |                                                       | ●檢視資料表                          | J                                   |                                  |                                          |                      |              |
|       | 4.2 排放量計                                      | 算採用之力                                                 | う法、参數選                          | 用、數據來源                              | • 檢測方法2                          | <b>及檢測日期</b>                             |                      |              |
|       | ●無理以第約之方式、総明内3<br>時這至常種這個化智勢、所有3              | 基高层種目的 [1] [1] [2] [2] [2] [2] [2] [2] [2] [2] [2] [2 | 2.漆林双量計業方法体総用料<br>用資料用源,加拿新來源系統 | 2.4.影动,算量中调泡或宣神型<br>制载音,则透影明勒,行极测之情 | (約)地,計算方法所編用之委會<br>(開)、方地,目期與頻率。 | nie is der sonalitie mit die met von 🚓 🛲 | ) · HESCOLUE · 45 18 |              |
|       |                                               | <b>R52.</b> 我月                                        |                                 |                                     |                                  |                                          |                      |              |
|       |                                               | 75 THE NO (%, @2 307 311                              | <b>G</b> 抽调算机表                  |                                     |                                  |                                          | 2                    |              |
|       | 40:01:                                        | 方法及檢測日期                                               | ◎ 检視算形表                         |                                     |                                  |                                          |                      |              |
|       | 湿室氣                                           | i體GWP靠整表                                              | ◎ 檢視資料表                         |                                     |                                  |                                          |                      |              |
|       | 4.3 排放源排                                      | 放量計算                                                  | 過程                              |                                     |                                  |                                          |                      |              |
|       | 亭共唐返一計算各非放源之非                                 |                                                       | • 應提出替代計算方式,並                   | 説明其理由· 算一移動或逸き                      | 文排放源接触查法,排放量D                    | 公明CO2e 為單位,計算                            | 至小數點後第五位四捨五          |              |
|       | 年度之排放量数据。                                     | 1010-1012/CB1006-1-10520                              | CERTIFICATION OF THE DESIGN OF  |                                     |                                  | ر میشور بر میشورمی                       |                      |              |
|       |                                               | 說明                                                    |                                 |                                     | ─  (l)円項                         | 具舄全敞(                                    | 陽)                   |              |
|       |                                               |                                                       |                                 |                                     | 温室気                              | 體排放量                                     | 減                    |              |
|       | <b></b> エ 心(~効)                               |                                                       | 显J7F/J又 重                       |                                     | E.+#                             | ******                                   |                      |              |
|       |                                               | 減量措施及詞                                                | <b>兌</b> 明                      |                                     |                                  |                                          |                      |              |
|       | 溫室                                            | 氣體排放量及                                                | 占比 ④ 檢視寶                        | 料表                                  | (2                               | )可檢倪寶                                    | 补表(建                 |              |
|       |                                               |                                                       |                                 |                                     | 結                                | 系統盤查                                     | 申報資料                 |              |
|       |                                               |                                                       |                                 |                                     |                                  |                                          |                      | )            |
| 直     | 直接排放七大温室氣體排放量及<br>10日                         | 占比<br><b>CO</b> 2                                     | CH4 Na                          | O HECs                              | PECs                             | SEa                                      | NEa                  | 直接排放常量       |
|       | 氯體別排放當量<br>(公嘣CO2)                            | 876.6069                                              | 20.1478 5,631.                  | 5248 1,176.5603                     | 6,157.9061                       | 6,152.0597                               | 8,177.8149           | 28,192.6205  |
|       | 氣體別占比(%)                                      | 3.11                                                  | 0.07 19.                        | 98 4.17                             | 21                               |                                          | admits to the conta  | 100.00       |
|       | 個別排放費                                         | 型式排放量及                                                | 占比                              | 料表                                  | (                                | 3)可檢視                                    | 資料表(連                |              |
|       |                                               |                                                       |                                 |                                     | 5                                | 生氢硫酸石                                    | 中報資料                 |              |
|       |                                               |                                                       |                                 |                                     | (m                               |                                          |                      |              |
| 個面別   | 別排放型式排放量及占比                                   |                                                       | 357 + 42 THE + 14               |                                     | 445 MAR 818 432 135              | **                                       |                      |              |
|       | 排放型式                                          | 日在燃烧 移                                                | 重加燃烧 製程                         | 迎期                                  | 外購電力                             | 外購蒸汽                                     | 應排放營量 ≦              | E質CO₂之排放營量   |
|       | 排放當量<br>(公噸CO <sub>2w<sup>(n)</sup></sub> ) 8 | 36 3190 0                                             | 28,192.6205                     | 963 109 6162                        | 46,950.217                       | 7                                        | 75,142.838           |              |
|       |                                               | 55.5166                                               | 37.52                           | 100.0102                            | 62.48                            |                                          | 100.00               |              |
|       |                                               | 1.11                                                  | 0.00 36.26                      | 0.14                                | 62.48                            | 0.00                                     |                      |              |
|       | 備註:管料本語智為言                                    |                                                       | 放言資訊正台錄書名                       | 8後之資訊                               |                                  |                                          |                      |              |
|       | CHAIL . ROUTING HIM                           |                                                       |                                 | Serve Bents                         |                                  | _                                        | Con Data             | u Du et i ta |
|       |                                               | (4)                                                   | 完成第四章                           | ₹,按                                 | 100 AF                           | 下一步                                      | (5)儲存                | 成功,投         |
|       |                                               |                                                       | ᠵ᠋᠋᠇ᠴ᠊᠊ᡃᡃ                       | en 📃                                |                                  |                                          | ।<br>।<br>।          | 確定1          |
|       |                                               |                                                       |                                 | ' J                                 | ny goy tw                        |                                          | - ( IL               |              |
|       |                                               |                                                       |                                 |                                     | 110.gov.tw                       | mo                                       |                      |              |
|       |                                               |                                                       | 儲存成功                            | 111                                 | nv.gov.tw                        | Aus                                      |                      | $\neg$       |

圖 3-12、盤查報告書 E 化產製-4.4 全廠(場)溫室氣體排放量

(5)第五章數據品質管理:

(5.1)不確定性量化資料來源:

數據品質管理之主要目的在於確認其盤查管理程序可有效鑑別錯誤、 降低不確定性並提高數據品質,事業可依自身實際需求決定是否進行不 確定性量化及量化其溫室氣體的使用數據誤差等級分類與評分區間範 圍等結果。此章節可填寫數據品質管理說明或不確定性量化資料來源說 明,如圖 3-13 所示。

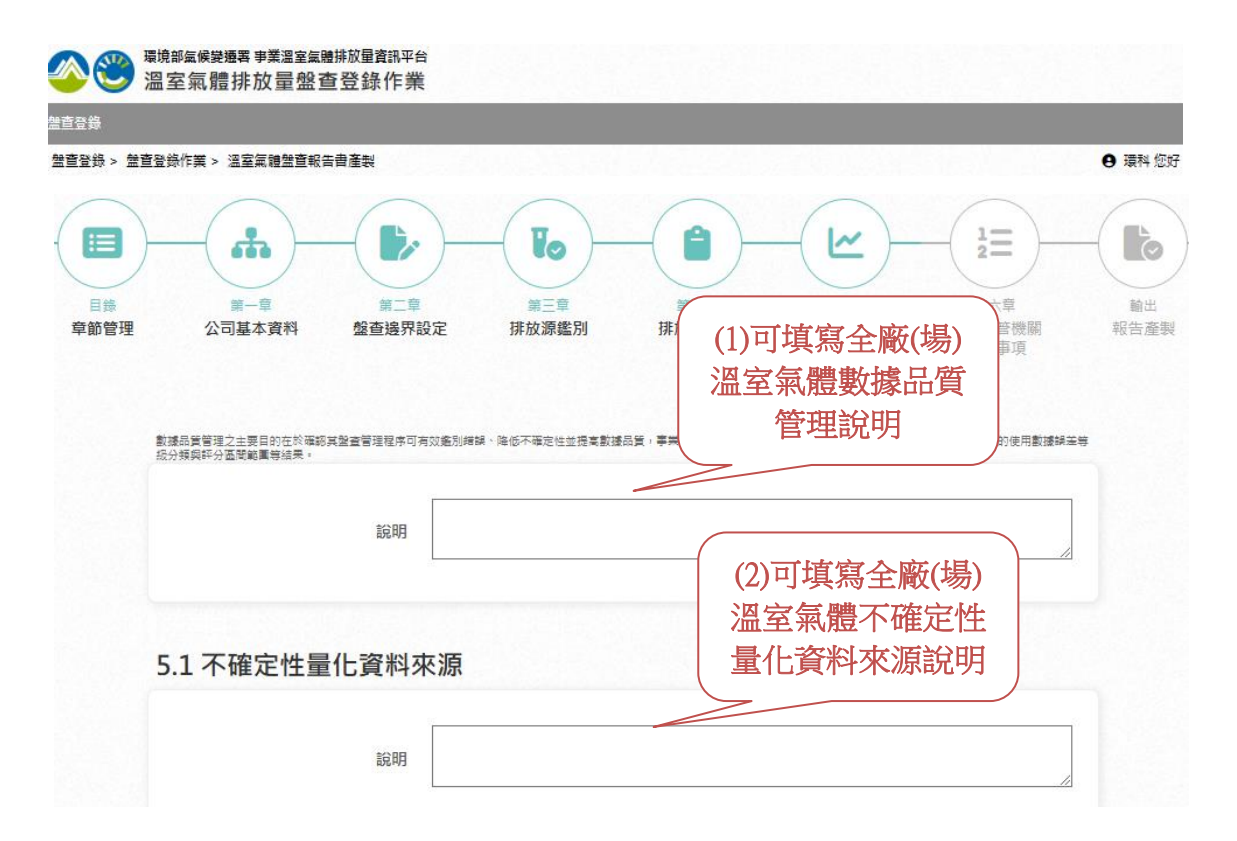

## 圖 3-13、盤查報告書 E 化產製-5.1 不確定性量化資料來源

(5.2)不確定性評估結果:

建議事業以表列之方式,呈現全廠(場)之不確定性評估結果及排放 源數據誤差等級評分結果表。此章節可填寫可填寫全廠(場)溫室氣體不 確定性評估結果說明,不確定性評估結果及排放源數據誤差等級評分結 果表,皆連結系統盤查申報資料引用,在此可各別按下[檢視資料表]查 看,若此章節的資料填寫皆完成,按[下一步]及[確定],如圖 3-14 所示。

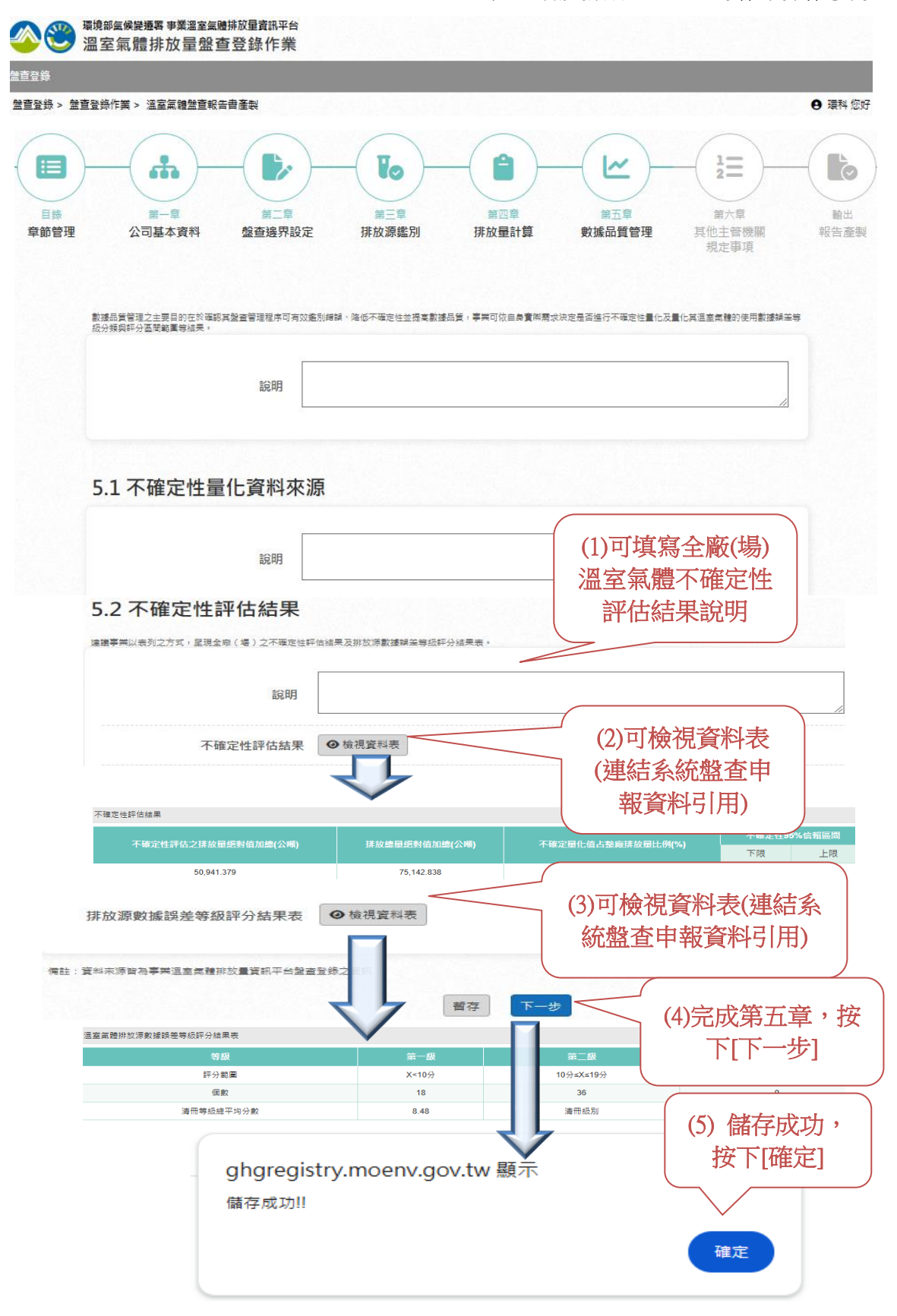

圖 3-14、盤查報告書 E 化產製-5.2 不確定性評估結果

(6)第六章其他主管機關規定事項:

(6.1)事業執行減量措施及說明:

事業應說明過去已執行或未來規劃執行之減量措施,例如更換高能效 之製程設備等,可以定性方式描述,若量化減量成效,應提出相關佐證 資料,並說明其他主管機關規定應遵循事項。此章節可填寫事業執行減 量措施及說明,若此章節的資料填寫皆完成,按[下一步]及[確定],如圖 3-15 所示。

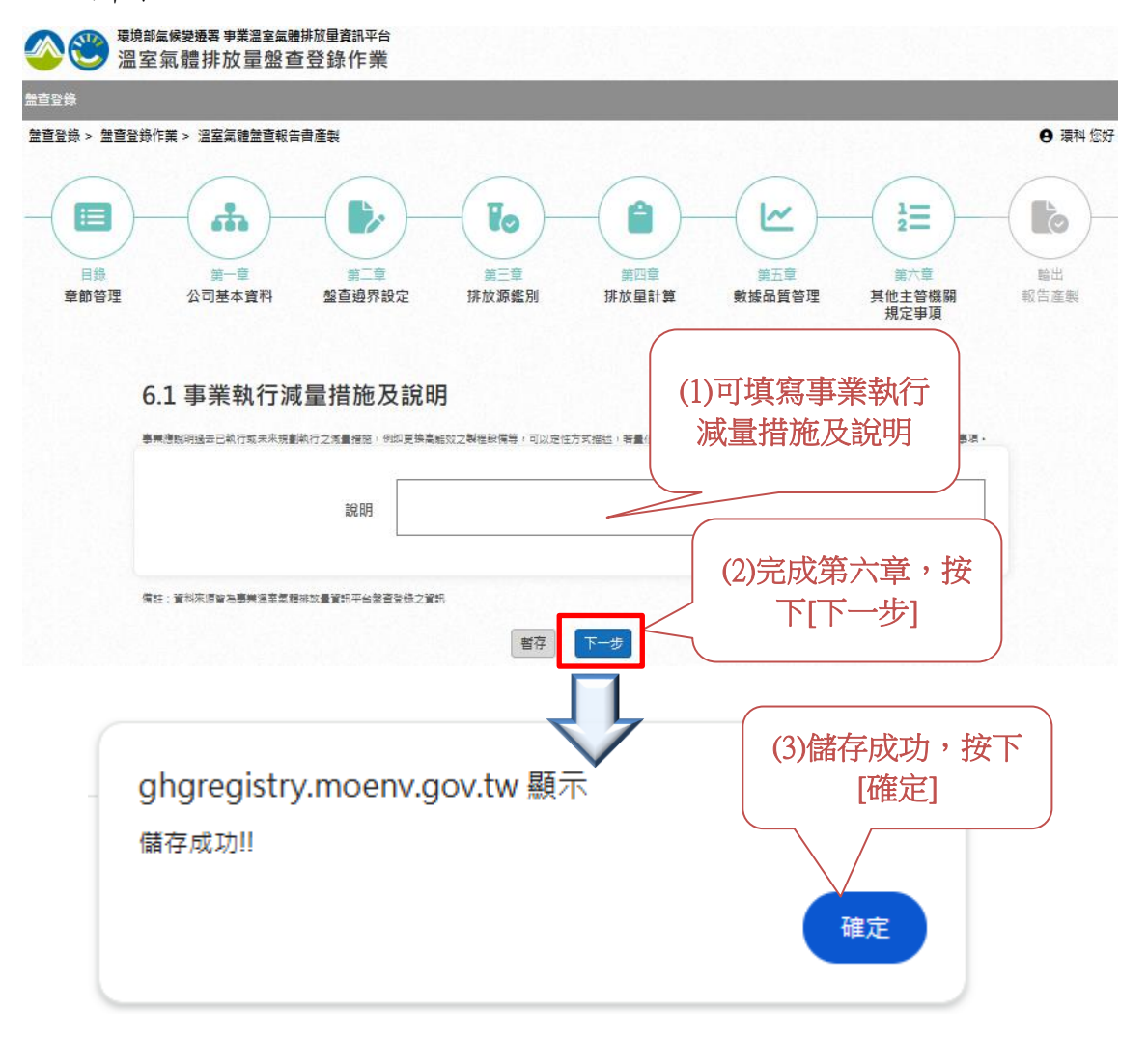

圖 3-15、盤查報告書 E 化產製-6.1 事業執行減量措施及說明

(6)報告產製輸出:

最後報告書章節皆填寫及確認無誤後,即可將盤查報告書產製輸出, 在畫面按下[產製溫室氣體盤查報告書],畫面會出現[報告書產製成功] 之訊息,按下[確定]按鈕,在[歷年報告書版本]將會產出新的盤查報告書 版本,產製的盤查報告書格式為 docx 文件提供下載,如圖 3-16 所示。

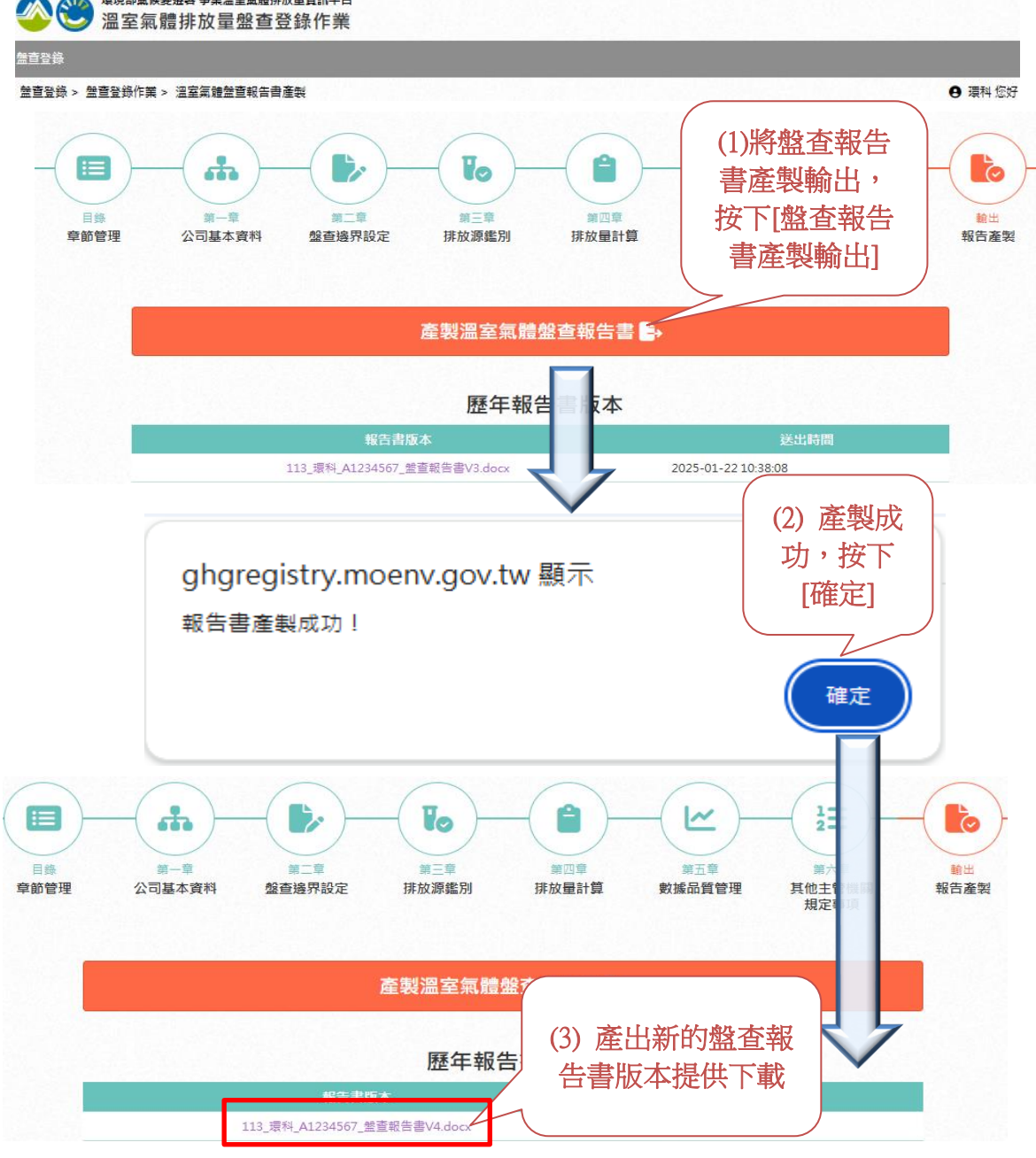

圖 3-16、盤查報告書 E 化產製-報告產製輸出

(四) 上傳檢附文件

1. 盤查登錄

盤查登錄之「檢附文件」需上傳全廠(場)排放源平面配置圖、全廠製 程流程圖、盤查登錄附件(包含排放量盤查清冊、盤查報告書)。分別說 明如下:

1.1 全廠(場)排放源平面配置圖

在「全廠(場)排放源平面配置圖」按下「上傳」系統出現上傳檔案的 畫面,將欲上傳的圖檔選擇完成後,執行「上傳」。若欲檢視上傳檔案 內容,按下「檢視」即可查看上傳檔案內容;選擇的上傳檔案格式必須 符合規定,檔案大小上限為 20MB。若欲刪除上傳檔案,按下「刪除」 即可刪除上傳檔案,如圖 4-1 所示。

| 環境的區處變極著 事業溫室區體排版量資訊平台     溫室氣體排放量盤查登錄作業                                                     |                                                                   |
|----------------------------------------------------------------------------------------------|-------------------------------------------------------------------|
| 蓋直登錄 登出                                                                                      |                                                                   |
| 3號管理 > 盤查確認 > 檢附文件                                                                           | ●環科 您好 (報號維護   修改密碼 ) 剩餘時間:24                                     |
| <b>盤查登錄作業</b><br><sub>資料版次</sub> 最新資料<br>管制編號 A1234567                                       | 返回(整查登錄列表)                                                        |
| 事業名稱 環科<br>盤查期間 113年                                                                         |                                                                   |
| ■ 盤直登錄資料 ■ 檢附文件 ■ 全廠統計 ■ 魚整表輸出 登錄 (確認送件)<br> 檢附文件 ( (1)點上選 「檢附文件」<br> 邊界設定   附件上傳 (仍有附件尚未上傳) | (2)按下「上傳」按<br>鈕,進行上傳檔案作業                                          |
| 項目名稱                                                                                         | 8 8 8                                                             |
| 全廠(場)排放源平面配置圖說                                                                               | 上傳 檢視 删除                                                          |
| 上傳檔案                                                                                         |                                                                   |
| (3)選擇欲上<br>傳之檔案<br>電 選擇檔案<br>限定檔案類型: .jpg,.jpeg,.png,.bm<br>檔案大小上限: 20 MB                    | 【全廠(場) 排放源平面配置因說】<br>(4)按下「上傳」將<br>欲上傳之檔案上傳<br>p.gif.tif<br>上傳 放棄 |

圖 4-1、檢附文件-全廠(場)排放源平面配置圖

1.2 全廠製程流程圖說

欲建立全廠製程流程圖說項目,請點選右方按鈕編輯(全廠製程流程圖說項目),如圖 4-2 所示。

| 愛 環 規 部 編 候 差 通 要 業 温 室 編 維 放 量 査 部 平台     留 室 氣 體 排 放 量 盤 查 登 錄 作 業 |                               |
|----------------------------------------------------------------------|-------------------------------|
| 整直登錄 登出                                                              |                               |
| 查赖管理 > 整查理码 > <del>榆</del> 附文件                                       | ● 環科 您好 〔帳號維護   修改客碼〕 剩跡時間:24 |
| 盤查登錄作業<br>資料版次 最新資料<br>管制編號 A1234567<br>事業名稱 環科<br>盤直期間 113年         | 返回(盤查登錄列表)                    |
| ■ 整查登錄資料                                                             |                               |
| 邊界設定 附件上傳〔仍有附件尚未上傳〕                                                  | (2)按下「编輯                      |
| 項目名稱<br>全廠(場)排放源平面配医團說                                               | (全廠製程流程)<br>圖說項目)」            |
| 全廠製程流程圖說   附件上傳<br>■ 欲建立全廠製程流程圖說項目,請點選右方按鈕 <u>編輯(全廠製程流程圖說項目)</u>     | 編輯(全廠製程流程團說項目)                |
| 項目序號 項目類別 單一製程紙號/全廠(場)製程                                             | B B 🗇                         |
| 無建立資料<br>-<br>欲上傳(全廠製程流程圖說),請先建立(全廠製程流程圖說項目)資料                       |                               |

圖 4-2、檢附文件-製程流程圖說

接下來請先建立〔全廠製程流程圖說項目〕,再進行製程流程圖上傳, 操作步驟及說明如下:

(1)欲上傳〔單一製程流程圖說〕,請點選〔新增項目(單一製程)〕, 待項目建立並儲存後,如圖 4-3 所示。接下來進入上傳檔案畫面,將欲 上傳的圖檔選擇完成後,執行「上傳」,如圖 4-4 所示。

(2)欲上傳〔全廠(場)製程流程圖說〕,請點選〔新增項目(全廠(場) 製程)〕,操作方式同上傳〔單一製程流程圖說〕。

| 電力 <sup>環境部編候要選擇</sup><br>空気 電室気 になっていた。             | <sup>≱業溫室氣體排放量資訊平台</sup><br>汝量盤查登錄作業 |                        |                           |               |                                   |                     |            |              |
|------------------------------------------------------|--------------------------------------|------------------------|---------------------------|---------------|-----------------------------------|---------------------|------------|--------------|
| 盖直登錄 登出                                              |                                      |                        |                           |               |                                   |                     |            |              |
| 查驗管理 > 盤查確認 > 檢附文件(全簡                                | 「製程流程團說項目)                           |                        |                           |               |                                   | ❷ 環科 您好(            | 帳號維護 修改密碼) | 剩餘時間:        |
| 盤查登錄作業                                               |                                      |                        |                           |               |                                   |                     | 返回 (盤查登録   | <b>祿列表</b> ) |
| 資料版次 最新<br>管制編號 A12                                  | 資料<br>34567                          |                        |                           |               |                                   |                     |            |              |
| 事業名稱 環科                                              |                                      |                        |                           |               |                                   |                     |            |              |
| 盤查期間 113:                                            | Ŧ                                    |                        |                           |               |                                   |                     |            |              |
| ■ 整查登錄資料 ● 检查登錄資料                                    | 文件 國全廠統計 【                           | 2 魚整表輸出                | 登錄(確認送件)                  |               |                                   |                     |            |              |
| 檢附文件 ( 全廠)                                           | 製程流程圖說項目                             | ])                     |                           |               |                                   | (                   |            |              |
| 請先建立〔全廠製程流和                                          | 冒氲說項目〕,在進行製程流                        | 程圖上傳,攝作                | 步驟及說明如下:                  |               |                                   |                     | (3)按下      | 「儲           |
| <ul> <li>● 欲上傳〔單一製程》</li> <li>■ 欲上傳〔複數製程》</li> </ul> | 経圖說〕,請點選〔新增項<br>設或全廠(場)製程流           | 題目(單一製程))<br>記程圖說),請點就 | 1 ,待項目建立並儲有<br>醫〔新增項目(全廠( | 字後,返<br>(場) 製 | 回(檢附文件) 進入上傳畫面<br>程)〕,待項目建立並儲存後,遞 | <sup>这</sup> 回(检附文1 | 存」         | 安鈕           |
| 返回(檢附文件)                                             |                                      |                        |                           |               | (1)點選「新增:<br>貝(單一製程)              | 項<br>」              | つ復原        | 日儲存          |
| 全廠製程流程圖說項目                                           | 目列表                                  | (2)勾<br>及              | 選製程編<br>2代碼               | 號             | ● 新增項目(單一製                        | 程) 〇新               | 增項目(全廠(場)  | ) 製程 )       |
| 項目序號                                                 | 項目類別 *                               |                        |                           |               | / 全廠 (場) 製程 *                     |                     | <b>i</b>   |              |
| 1                                                    | 單一製程                                 | (                      | M01 🗸                     | 000001        | 1(鍋爐蒸氣產生程序)                       | ť                   | 刪除         |              |

圖 4-3、檢附文件-製程流程圖說

| ☆      愛      還      環境部      編集      編集      編集      電気      電気      電動      電気      電気       電気       電気        電気        電気         電気 |                 |
|----------------------------------------------------------------------------------------------------|-----------------|
| 黄疸空袋 登出                                                                                                    |                 |
| 查號管理 > 整查课题 > 檢附文件                                                                                                    | (密碼) 剩餘時間:)     |
| 盤査登録作業 変相版次 最新資料   音利振振 A1234567   事業名稱 環科                                                                                                    | <u>。</u> 查登錄列表) |
| 盤查期間 113年                                                                                                    |                 |
| ■ 盤查登錄資料 ■ 全廠統計 ■ 全廠統計 ■ 全廠統計 ■ 全廠統計 ■ 全廠統計                                                                                                    |                 |
| 檢附文件〔首次檢附文件〕<br>(1)按下「上傳」按<br>鈕,進行上傳檔案作業                                                                                                    |                 |
|                                                                                                    |                 |
| 項目名稱 🛛 🖏                                                                                                    | <b>i</b>        |
| 全廠(場)排放源平面配置置説                                                                                                    | 刪除              |
| 全廠製程流程圖說   附件上傳 (仍有附件尚未上傳)<br>■ 欲建立全廠製程流程圖說項目,請點選右方按鈕 <u>編輯(全廠製程流程圖說項目)</u>                                                                                                    | 程圖說項目)          |
| ▲ 項目序號 項目類別 單一製程編號/全廠(場)製程 ■                                                                                                    | Ō               |
|                                                                                                    | 刪除              |
| (2)選擇欲上<br>傳之檔案<br>「 (2)選擇欲上<br>傳之檔案<br>「 (3)按下「上傳」將<br>欲上傳之檔案上傳                                                                                                    |                 |
| R定檔案頍型:.jpg,.jpeg,.png,.bmp,.gif,.tif<br>檔案大小上限:20 MB<br>上傳 放棄                                                                                                    |                 |

圖 4-4、檢附文件-製程流程圖說

1.3 排放量清冊及盤查報告書

依盤查管理辦法第6條及第9條條文規範,要求事業須在每年4月 30日前完成盤查登錄,如當年度4月底前執行完成登錄時,系統將判斷 盤查登錄及上傳文件資料(排放量清冊及盤查報告書)是否完成。按下「上 傳」系統出現上傳檔案的畫面,將欲上傳的圖檔選擇完成後,執行「上 傳」,選擇的上傳檔案格式必須符合規定,檔案大小上限為20MB。若 欲檢視上傳檔案內容,按下「檢視」即可查看上傳檔案內容。若欲刪除 上傳檔案,按下「刪除」即可刪除上傳檔案,如圖4-5所示。

|                       | <sup>機 通</sup> 署 事業溫室氣體排放量資訊平台<br>體排放量盤查登錄作業         |                  |                        |            |         |             |           |
|-----------------------|------------------------------------------------------|------------------|------------------------|------------|---------|-------------|-----------|
| 盘查登錄 登出               |                                                      |                  |                        |            |         |             |           |
| 查驗管理 > 盤查確認 > 檢附文(    | 件                                                    |                  |                        |            | ⊖ 環科 您好 | 子(帳號維護 修改密碼 | ) 剩餘時間:24 |
| 盤查登錄作業                |                                                      |                  |                        |            |         | 返回(盤到       | 查登錄列表)    |
| 資料版次<br>管制編號          | 最新資料<br>A1234567                                     |                  |                        |            |         |             |           |
| 事業名稱<br>般查期問          | 環科<br>113年                                           |                  |                        |            |         |             |           |
| ■ 盤直登錄資料              | <b>6 検附文件</b> 國全廠統計                                  | 2 魚整表輸出          | 登錄(確認送件)               |            |         |             |           |
| 檢附文件〔                 | <b>首</b> 次檢附文件〕                                      |                  |                        |            |         |             |           |
| 邊界設定 附                | 件上傳〔仍有附件尚未上                                          | 傳〕               |                        |            |         |             |           |
|                       |                                                      | 項目名稱             |                        |            | 6       | 2           | Û         |
|                       | 全廠(均                                                 | 易)排放源平面配:        | 苦園說                    |            | 上傅      | 檢視          | 刪除        |
| 全廠製程流程<br>■ 欲建立全廠製程流程 | 圖說   附件上傳<br><sup>全國說項目,請點選右方按鈕<mark>編</mark>第</sup> | <b>号(全廠製程</b> 流程 | 2圓說項目 <u>)</u>         |            | (       | 編輯(全廠製程流和   | 呈圖說項目)    |
| 項目序號                  | 項目類別                                                 |                  | 單一製程編號/全廠(場            | ) 製程       | •       | B           | Ō         |
| -                     | 欲上傳〔全廠製程湯                                            | 無建立<br>森程国說),請先: | 2資料<br>建立〔全廠製程流程圖說項目〕〕 | 育型         |         |             | -         |
|                       |                                                      |                  |                        | (<br>(1)按下 | 「上傳     | [」按         |           |
| 盤查登錄 附                | 件上傳〔仍有附件尚未上                                          | 傳〕               |                        | 鈕・進行       | 上傳檔     | 案作業         |           |
| 序號                    |                                                      | 項目               | 名稱                     |            |         |             | Ō         |
| 1                     |                                                      | 排放量              | 建清冊                    |            | ⊥∉      | 檢視          | 刪除        |
| 2                     |                                                      | 推查兼              | 农告書                    |            | 上傅      | 檢視          | 刪除        |
|                       |                                                      |                  |                        |            |         |             |           |

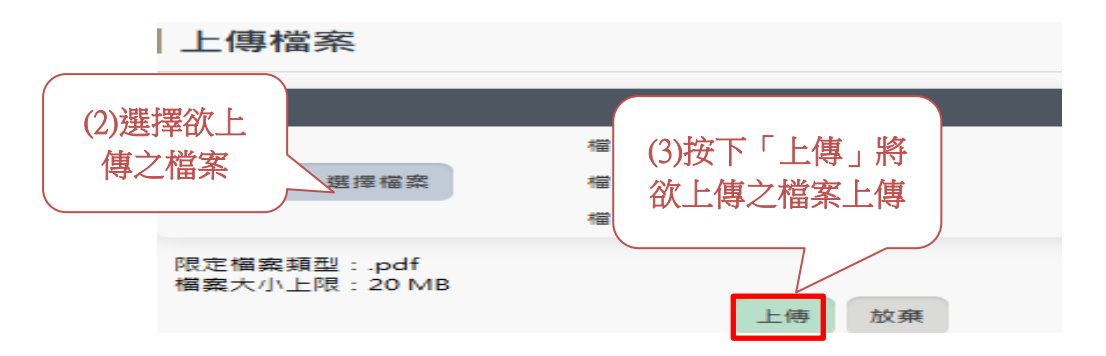

圖 4-5、檢附文件-盤查登錄文件

2. 查驗結果

當年度 10 月底之前執行完成查驗作業時,因依法規要求必須完成盤 查及查驗登錄,屆時系統會同時判斷盤查登錄及查驗相關文件資料是否 皆完成,查驗資料文件包含「查驗聲明書」及「查驗總結報告」,系統 增加與查驗管理系統查驗上傳文件的資料介接功能,在上傳文件的頁面 上,提供「是否需要引用查驗機構上傳文件」的選項,若勾選「是」, 查驗聲明書及查驗總結報告將會引用查驗上傳的文件。按下「上傳」系 統出現上傳檔案的畫面,將欲上傳的圖檔選擇完成後,執行「上傳」, 選擇的上傳檔案格式必須符合規定,檔案大小上限為 20MB。若欲檢視 上傳檔案內容,按下「檢視」即可查看上傳檔案內容。若欲刪除上傳檔 案,按下「刪除」即可刪除上傳檔案,如圖 4-6 所示。

|        | N-       |  |  |  | 0 1= 利 例 #7  |                               |                |
|--------|----------|--|--|--|--------------|-------------------------------|----------------|
|        | •        |  |  |  | 6 AR14 35.57 | CARCINE MERINE   18-12 CE 144 | a ski wa ha la |
| 盤查登錄作業 |          |  |  |  |              | 返回 (盤查登                       | 錄列表)           |
| 資料版次   | 最新資料     |  |  |  |              |                               |                |
| 管制編號   | A1234567 |  |  |  |              |                               |                |
| 事業名稱   | 環科       |  |  |  |              |                               |                |
| 盤查期間   | 113年     |  |  |  |              |                               |                |

## | 檢附文件〔首次檢附文件〕

| 邊界設定 | 附件上傳〔仍有附件尚禾上傳〕

| 項目名稱           | •  | 8  | Ō  |
|----------------|----|----|----|
| 全廠(場)排放源平面配罟圖說 | 上傳 | 檢視 | 刪除 |

#### | 全廠製程流程圖說 | 附件上傳〔仍有附件尚未上傳〕

編輯(全廠製程流程圖說項目)

欲建立全廠製程流程圖說項目,請點選右方按鈕<u>編輯(全廠製程流程圖說項目)</u>

| 項目序號 | 項目類別 | <b>單一製程編號 / 全廠(場)製程</b> | 8  |    | Ō  |
|------|------|-------------------------|----|----|----|
| 1    | 單一製程 | M01 [000001(鍋爐蒸氣產生程序)]  | 上傳 | 檢視 | 刪除 |

#### | 盤查登錄 | 附件上傳〔仍有附件尚未上傳〕

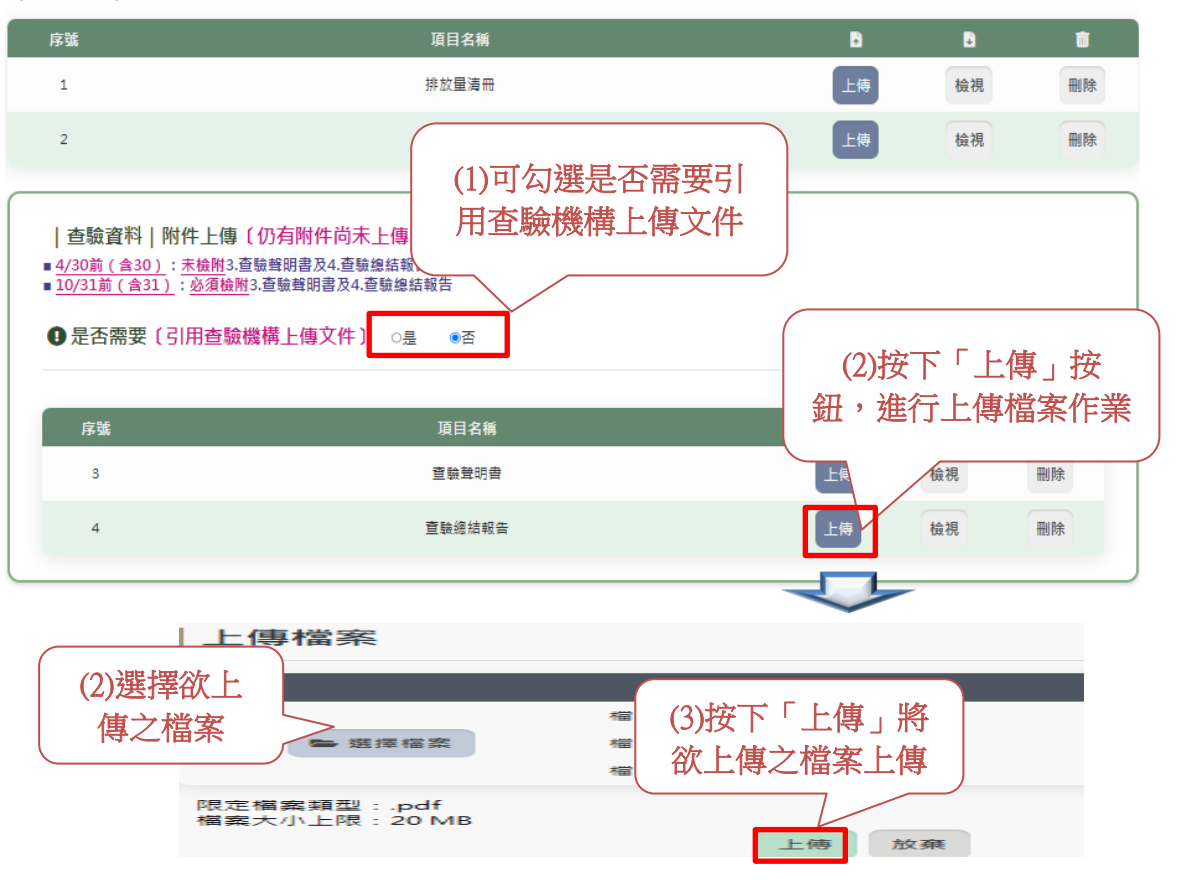

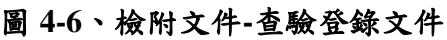